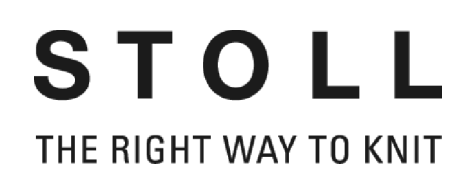

## Erste Schritte mit der STOLL Muster-Workstation M1

# M1 PATTERN WORKSTATION

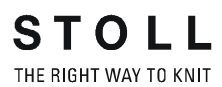

Datum: 24.07.2005 M1 Version: 3.5 H.Stoll GmbH&Co.KG, Reutlingen

| 1 | M1-              | Philoso                                                | Philosophie                           |          |  |
|---|------------------|--------------------------------------------------------|---------------------------------------|----------|--|
| 2 | Mus              | Muster-Workstation M1 einrichten                       |                                       | 5        |  |
|   | 2.1              | 2.1 Modul-Datenbank wiederherstellen                   |                                       | 6        |  |
|   | 2.2              | 2 Sprache wechseln                                     |                                       | 7        |  |
| 3 | Hilfe            | Hilfe zur Hilfe                                        |                                       |          |  |
|   | 3.1              | 3.1 M1-Hilfe aufrufen                                  |                                       |          |  |
|   | 3.2              | Symbo                                                  | Symbole der M1-Hilfe                  |          |  |
| 4 | M1-Hauptprogramm |                                                        |                                       | 14       |  |
|   | 4.1              | Gestrickansicht<br>4.1.1 Kontextmenü (Gestrickansicht) |                                       | 16<br>18 |  |
|   | 4.2              | Technikansicht                                         |                                       | 20       |  |
|   | 4.3              | Forma                                                  | nsicht/Form-Editor                    | 22       |  |
|   |                  | 4.3.1                                                  | Kontextmenů (Formansicht/Form-Editor) | 24       |  |
|   | 4.4              | Steuer                                                 | spalten                               | 25       |  |
|   |                  | 4.4.1                                                  | System                                | 27       |  |
|   |                  | 4.4.2                                                  | Kamm, Stauraumuberwachung             | 27       |  |
|   |                  | 4.4.3                                                  | Fadenführer                           | 20<br>20 |  |
|   |                  | 4.4.5                                                  | Selektion                             | 29       |  |
|   | 4.5              | 4.5 Garnfeldansicht                                    |                                       | 30       |  |
|   |                  | 4.5.1                                                  | Kontextmenü (Garnfeldansicht)         | 31       |  |
|   | 4.6              | Jacqua                                                 | ard-Editor                            | 32       |  |
|   |                  | 4.6.1                                                  | Kontextmenü (Jacquard-Editor)         | 33       |  |

| 4.7  | Übersichtsfenster |                                 | 34 |
|------|-------------------|---------------------------------|----|
|      | 4.7.1             | Kontextmenü (Übersichtsfenster) | 35 |
|      | 4.7.2             | Positionsspeicher               | 35 |
| 4.8  | Menüle            | iste (M1)                       | 37 |
|      | 4.8.1             | Datei                           | 38 |
|      | 4.8.2             | Bearbeiten                      | 39 |
|      | 4.8.3             | Ansicht                         | 42 |
|      | 4.8.4             | Selektionen                     | 43 |
|      | 4.8.5             | Modul                           | 45 |
|      | 4.8.6             | Form                            | 48 |
|      | 4.8.7             | Stricktechnik                   | 50 |
|      | 4.8.8             | TSintral                        | 52 |
|      | 4.8.9             | Extras                          | 55 |
|      | 4.8.10            | Fenster                         | 56 |
|      | 4.8.11            | Fragezeichen (?)                | 57 |
| 4.9  | Symbol            | 58                              |    |
|      | 4.9.1             | Standard                        | 59 |
|      | 4.9.2             | Muster-Darstellungen            | 59 |
|      | 4.9.3             | Zoom                            | 61 |
|      | 4.9.4             | Zeichenwerkzeuge                | 63 |
|      | 4.9.5             | Garnfarben                      | 66 |
|      | 4.9.6             | Modulfarben                     | 69 |
|      | 4.9.7             | Modulleiste                     | 73 |
|      | 4.9.8             | Nadelaktionen                   | 75 |
|      | 4.9.9             | Ebenen-Manager                  | 78 |
|      | 4.9.10            | Multi-Copy                      | 81 |
|      | 4.9.11            | Kommentar-Navigation            | 83 |
|      | 4.9.12            | Formwerkzeuge                   | 84 |
|      | 4.9.13            | Rapportlinie                    | 88 |
|      | 4.9.14            | Statuszeile                     | 89 |
| 4.10 | Tasten            | kombinationen (M1)              | 90 |
|      | 4.10.1            | Tastenkombinationen zu M1-Menüs | 94 |

## 5 Glossar

99

Erste Schritte mit der STOLL Muster-Workstation M1

## 1 M1-Philosophie

Mit der Muster-Workstation M1 können Strickprogramme (Sintral) für alle CMS-Strickmaschinen der Firma Stoll generiert werden. Ausgehend von einem Entwurf werden die Muster grafisch durch Einfügen von Modulen bzw. durch Bearbeiten von Musterteilen eingegeben. Dazu stehen im M1-Hauptprogramm unterschiedliche Darstellungen (Ansichten) zur Verfügung. Änderungen in einer Ansicht werden sofort in die anderen Ansichten übernommen.

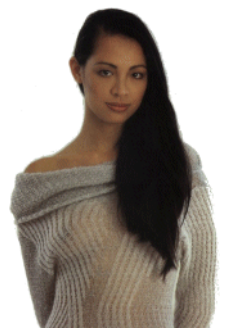

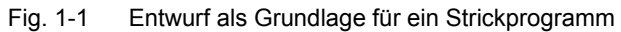

Das M1-Hauptprogramm wird durch eine Reihe von weiteren Programmen ergänzt. Je nach Musterart kommen unterschiedliche Programme z. B. zur Verwaltung der Module, für die Bearbeitung von Schnitten oder zum Datenaustausch zum Einsatz. Aus den fertigen Mustern werden dann Strickprogramme generiert, die von den Strickmaschinen abgearbeitet werden können.

Folgende Musterarten können Sie mit der Muster-Workstation M1 erstellen:

- Muster ohne Form
- Formgestricke (Fully Fashion-Muster)
- Knit and wear (k&w-Muster)

Die grundsätzlichen Arbeitsschritte zum Erstellen eines neuen Musters unterscheiden sich je nach Musterart:

| Muster ohne Form                                                                                                    | Fully Fashion-Muster                                                  | k&w-Muster                                                                             |  |
|----------------------------------------------------------------------------------------------------|-----------------------------------------------------------------------|----------------------------------------------------------------------------------------|--|
|                                                                                                    |                                                                       |                                                                                        |  |
| Neues Muster im M1-Hauptprogramn                                                                                                    | n [siehe Seite 17] wählen und Maschine                                | e aus Maschinen-Datenbank wählen.                                                      |  |
| Grundmuster und Anfang aus Modul-                                                                                                    | Datenbank wählen.                                                     | k&w-Grundmuster aus Modul-<br>Datenbank wählen.                                        |  |
|                                                                                                    | Form oder Schnitt wählen.                                             |                                                                                        |  |
|                                                                                                    |                                                                       |                                                                                        |  |
| Muster in Gestrickansicht [siehe Seit                                                                                                    | te 18] und Technikansicht [siehe Seite 2                              | 24] bearbeiten:                                                                        |  |
| <ul> <li>Module über Modulleiste [siehe Seite 87] aus Modul-Datenbank einfügen.</li> <li>Musterteile erstellen, bearbeiten und einfügen.</li> <li>Zeichenwerkzeuge [siehe Seite 75] und Garnfarben [siehe Seite 79] einsetzen.</li> <li>Jacquards im Jacquard-Editor [siehe Seite 38] erstellen und einfügen.</li> </ul> |                                                                       |                                                                                        |  |
|                                                                                                    |                                                                       |                                                                                        |  |
| Um Grundmuster zu Fully Fashion-M<br>Editor [siehe Seite 25] erstellen oder                                                                                                    | uster zu ergänzen, Form im Form-<br>Schnitt öffnen und positionieren. | k&w-Schnitt öffnen bzw.<br>zusammenstellen und positionieren.                          |  |
|                                                                                                    | Form in der Formansicht [siehe Seite 25] bearbeiten.                  | Strickabläufe zuordnen und Form in der Formansicht <i>[siehe Seite 25]</i> bearbeiten. |  |
|                                                                                                    | Form anwenden.                                                        | Form anwenden und Anfang wählen.                                                       |  |
|                                                                                                    |                                                                       | ·                                                                                      |  |
| Muster-Parameter in den Muster-Par                                                                                                    | ameter-Tabellen editieren und Technikr                                | eihen-Daten eingeben.                                                                  |  |
| Fadenführer in Garnfeldansicht [siehe Seite 32] zuordnen.                                                                                                    |                                                                       |                                                                                        |  |
|                                                                                                    |                                                                       |                                                                                        |  |
| Technikbearbeitung im Technik-Assistent durchführen und Sintral erstellen.                                                                                                    |                                                                       |                                                                                        |  |
| Sintral im Sintral-Check prüfen und z. B. Strickzeit und Garnverbrauch berechnen.                                                                                                    |                                                                       |                                                                                        |  |
| Strickprogramm in Image-Datei, auf Knit-Memory-Card (KMC) oder Diskette speichern und Daten in Maschine                                                                                                    |                                                                       |                                                                                        |  |

laden.

Außerdem können Sie mit den Programmen der Muster-Workstation M1 folgende Aufgaben erledigen:

- Maschinen-Daten im Maschinen-Explorer verwalten und in Maschinen-Datenbank speichern.
- Module im Modul-Explorer bearbeiten, Musterteile erstellen und in Modul-Datenbank speichern.
- Ansichten im Übersichtsfenster [siehe Seite 39] anordnen.
- Schnitte im Schnitt-Editor erstellen und bearbeiten.
- DXF-Schnitte im DXF-Toolkit bearbeiten und f
  ür den Import im Schnitt-Editor vorbereiten.
- Strickabläufe mit Strickablauf-Editor StrickablaufEditor:308 bearbeiten oder erstellen.
- k&w-Schnitt mit Shapewizard zusammenstellen und Strickabläufe ermitteln.
- k&w-Schnitte unterschiedlicher Größen mit ShapeSizer ShapeSizerSHS:67 erstellen.
- Bilder importieren.
- Strickprogramm im Sintral-Editor bearbeiten.
- Auftragsmenü im Programm Order bearbeiten.
- Sequenzen im Sequenz-Editor und Sequenzlisten im Sequenzlisten-Editor bearbeiten.
- Muster teilen.
- STOLL Knit-Memory-Cards bearbeiten und KMC mit Maschinen-Betriebssystem erstellen.

## 0

Die Kapitelstruktur der M1-Hilfe orientiert sich an den grundsätzlichen Arbeitsschritten und am Aufbau der Programme. Neben der Beschreibung der M1-Explorer und des M1-Hauptprogramms finden Sie Informationen zu den unterschiedlichen Programmen (z. B. Schnitt-Editor) in den einschlägigen Kapiteln (z. B. Die Arbeit mit Formgestricken).

Weitere Informationen Hilfe zur Hilfe [siehe Seite 11]

## 2 Muster-Workstation M1 einrichten

Die STOLL Muster-Software M1 erhalten Sie auf CD oder DVD zur Installation auf einem PC mit dem Betriebssystem MS Windows XP. 2.1 Modul-Datenbank wiederherstellen

## 2.1 Modul-Datenbank wiederherstellen

Während der Installation einer anderen Version wird eine Sicherungskopie der Modul-Datenbank erstellt. Dabei wird die Modul-Datenbank als komprimierte Datei im Verzeichnis ConfigDataBackup abgelegt.

Modul-Datenbank wiederherstellen:

Eine Sicherungskopie der Modul-Datenbank wurde erstellt.

- 1. Verzeichnis ConfigDataBackup öffnen.
- 2. Mit der rechten Maustaste auf die zip-Datei klicken und das Menü "Extract to..." wählen.
- Im Dialog das Zielverzeichnis wählen und mit der Taste "OK" bestätigen.

Die Wiederherstellung startet. Eine bereits vorhandene Modul-Datenbank im Zielverzeichnis wird durch die Sicherungskopie überschrieben.

Sprache wechseln 2.2

### 2.2 Sprache wechseln

Die Sprache der M1-Oberfläche kann ohne eine Neuinstallation der Software gewechselt werden.

Dazu wählen Sie bei der M1-Installation die gewünschten Sprachen aus, so dass diese für ein späteres Umschalten installiert sind.

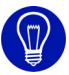

Gewählte Komponenten (z. B. Sprachen für die Oberflächen der M1-Programme) können nachträglich installiert oder einzeln entfernt werden.

Sprache wechseln:

- Bei der M1-Installation wurden die gewünschten Sprachen ausgewählt.
- Alle M1-Programme sind geschlossen.
- Im Windows-Start-Menü die Funktion "Alle Programme/Stoll M1/ Change Language" aufrufen.
   Das Programm Change M1 Language wird geöffnet
  - -> Das Programm Change M1 Language wird geöffnet.
- Gewünschte Sprache wählen und mit "Select" bestätigen. Nach beendeter Sprachumschaltung startet das M1-Programm mit der neu eingestellten Sprache.

## 0

Gilt nur für Stoll Muster-Workstation M1 (Baumuster 000 bis 003) oder Anlagen mit multilingual Betriebssystem:

Um die Sprache für Windows -Menüs und -Dialoge zu ändern, klicken Sie auf "Start" / "Systemsteuerung" / "Datums-, Zeit-, Sprach- und

Regionaleinstellungen" / "Regions- und Sprachoptionen".

Das M1-Programm verwendet teilweise diese Windows-Elemente. Das Baumuster 003 der Muster-Workstations M1 verfügt über eine

integrierte Sprachumschaltung.

Vergleichen Sie hierzu die Anleitung zur Erstinbetriebnahme.

2.2 Sprache wechseln

## 3 Hilfe zur Hilfe

| 😫 M1 Hilfe                                                                                                    |                                                                                                    |
|----------------------------------------------------------------------------------------------------|----------------------------------------------------------------------------------------------------|
| M1 Hilfe         M1 Hilfe         Ausblenden Zurück Drucken Optionen         Inhalt Index Suchen Eavonten         Was stineu? - Anderungen auf einen Blick         M1 Philosophie         M Stater-Workstetion M1 einrichten         M1Hilfe aufrühen         M1-Hilfe aufrühen                                                                                                    | M1-Hilfe<br>Online-Hilfe und Betriebsanleitung der<br>STOLL Muster-Workstation M1                                                                                                    |
| <ul> <li>Symbole der Mil-Hite</li> <li>Mil-Explore</li> <li>Maschinen-Explorer</li> <li>Modul-Coolorer</li> <li>Mil-Hauptprogramm</li> <li>Cestrickonsicht</li> <li>Formansicht/Form-Editor</li> <li>Formansicht/Form-Editor</li> <li>Formansicht/Form-Editor</li> <li>Gaur felder sicht</li> <li>Gaur felder sicht</li> <li>Gaur felder sicht</li> <li>Monaleiste (M1)</li> <li>Manaleiste (M1)</li> <li>Tastenkombinationen (V1)</li> <li>Diologe (M1)</li> <li>Mil-Die Arbeit mit Musternichtre Form</li> </ul> | PATTERN WORKSTATION         Unter Lilfe zur Lilfe finden Sie Grundlegendes zur V1 Hilfe.         Themen         • Was ist neu? - Änderungen auf einen Blick         • M1-Philosophie         • Muster-Workstation M1 einrichten         • M1-Excorrer                                                                                                    |
| <ul> <li>Microfie Arbeit mit Modulen</li> <li>Modul - Die Arbeit mit Modulen</li> <li>Fully Fash or - Die Arbeit mit Formgestricken</li> <li>Tophikboarooitung</li> <li>K&amp;w-Die Arbeit mit krittand wear</li> <li>Datenaustausch</li> <li>Datenaustausch</li> <li>Dotware Froduktbeschreibung - Muster-Workstation M1</li> <li>Glossan</li> </ul>                                                                                                    | <ul> <li>M1-Explorer</li> <li>M1-Hauptprogramm</li> <li>M1 - Die Arbeit mit Mustern ohne Form</li> <li>Modul - Die Arbeit mit Modulen</li> <li>Fully Fashion - Lie Arbeit mit Formgestricker</li> <li>Technikbearbeitung</li> <li>k&amp;w - Die Arbeit mit knit and wear</li> <li>Datenaustausch</li> <li>Endbenutzer - Lizenzvertrag (U3/20L1)</li> <li>Software Produktoeschreibung - Muster-Workstation M1</li> </ul> |
|                                                                                                    | Index<br>• Glossar                                                                                                    |

Fig. 3-1 Startseite der M1-Hilfe

| Funktion     | Ziel                                                                                |
|--------------|-------------------------------------------------------------------------------------|
| "Ausblenden" | Linke Navigationsleiste mit den drei Registern Inhalt, Index und Suchen ausblenden. |
|              | Hinweis: Nur verfügbar bei eingeblendeter<br>Navigationsleiste.                     |
| "Einblenden" | Linke Navigationsleiste mit den drei Registern Inhalt, Index und Suchen einblenden. |
|              | Hinweis: Nur verfügbar bei ausgeblendeter<br>Navigationsleiste.                     |
| "Zurück"     | Zur zuletzt angezeigten Seite wechseln.                                             |
|              | Hinweis: Nur verfügbar, wenn bereits auf eine weitere Seite gesprungen wurde.       |
| "Drucken"    | Angezeigte Seite ausdrucken.                                                        |
| "Optionen"   | Menü mit weiteren Optionen aufklappen.                                              |

Folgende Funktionen sind in der Symbolleiste der M1-Hilfe enthalten:

Folgende Funktionen sind im Menü "Optionen" enthalten:

| Funktion                                                                                    | Ziel                                                                                                    |
|---------------------------------------------------------------------------------------------|----------------------------------------------------------------------------------------------------|
| "Registerkarten ausblenden"/<br>"Registerkarten einblenden"                                 | Navigationsleiste mit den Registern aus-/<br>einblenden.                                                                    |
| "Zurück"                                                                                    | Zur zuletzt angezeigten Seite wechseln.<br>Hinweis: Nur verfügbar, wenn bereits auf<br>eine weitere Seite gesprungen wurde. |
| "Vorwärts"                                                                                  | Zur nächsten Seite wechseln.                                                                                                |
| "Startseite"                                                                                | Zur Startseite wechseln.                                                                                                    |
| "Abbrechen"                                                                                 | Aktion abbrechen.                                                                                                    |
| "Aktualisieren"                                                                             | Bildschirmanzeige der M1-Hilfe aktualisieren.                                                                               |
| "Internetoptionen"                                                                          | Internetbrowser einstellen.                                                                                                 |
| "Drucken"                                                                                   | Angezeigte Seite ausdrucken.                                                                                                |
| "Suchbegriffshervorhebungen<br>deaktivieren"/<br>"Suchbegriffshervorhebungen<br>aktivieren" | Hervorhebung von Suchbegriffen in den gefundenen Seiten aus-/einblenden.                                                    |

#### 2.2 Sprache wechseln

| Element                                        | Bedeutung                                                                                                    |
|------------------------------------------------|----------------------------------------------------------------------------------------------------|
| Register "Inhalt"                              | Inhaltsverzeichnis der M1-Hilfe anzeigen.                                                                                        |
| "+"                                            | Unterverzeichnisse durch Klicken auf das + Zeichen anzeigen.                                                                     |
| "_"                                            | Unterverzeichnisse durch Klicken auf das - Zeichen nicht mehr anzeigen.                                                          |
| Register "Index"                               | Stichwortverzeichnis anzeigen.                                                                                                   |
| Eingabefeld<br>"Zu suchendes<br>Schlüsselwort" | In das Eingabefeld einen Suchbegriff<br>eingeben um zum entsprechenden Eintrag im<br>Stichwortverzeichnis zu springen.           |
| Schaltfläche "Anzeigen"                        | Die im Stichwortverzeichnis ausgewählte Seite anzeigen.                                                                          |
| Register "Suchen"                              | Suchfunktion über das ganze Dokument anzeigen.                                                                                   |
| Eingabefeld<br>"Zu suchendes<br>Schlüsselwort" | In das Eingabefeld einen Suchbegriff<br>eingeben um Seiten mit dem gewünschten<br>Stichwort in der Navigationsleiste anzuzeigen. |
| Schaltfläche "Themenliste"                     | Suchlauf durch die M1-Hilfe starten.                                                                                             |
| Schaltfläche "Anzeigen"                        | In der Registerkarte markierte Seite anzeigen.                                                                                   |
| Register "Favoriten"                           | Liste der Favoriten anzeigen.                                                                                                    |
| Schaltfläche "Entfernen"                       | Favoriten aus der Liste entfernen.                                                                                               |
| Schaltfläche "Anzeigen"                        | Favorit anzeigen.                                                                                                    |
| Eingabefeld<br>"Aktuelles Thema"               | Name der aktuellen Seite für die Liste der Favoriten ändern.                                                                     |
| Schaltfläche "Hinzufügen"                      | Aktuelle Seite in die Liste der Favoriten aufnehmen.                                                                             |

Folgende Elemente sind in der Navigationsleiste der M1-Hilfe enthalten:

## 3.1 M1-Hilfe aufrufen

Die Muster-Workstation M1 verfügt über eine Online-Hilfe, in der alle Funktionen und deren Verwendung beschrieben sind.

I. Kontextsensitive Hilfe aufrufen:

- Das Symbol № in der Symbolleiste "Standard" klicken.
   -> Am Cursor erscheint zusätzlich ein Fragezeichen.
- 2. Position innerhalb der M1 anklicken, zu der Hilfe gewünscht wird. oder -

Cursor auf eine Position innerhalb der M1 stellen, zu der Hilfe gewünscht wird.

3. Taste "F1" der Tastatur drücken.

Die Hilfe zur ausgewählten Funktion erscheint.

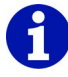

Über das Symbol № können teilweise zusätzliche Hilfethemen aufgerufen werden, die über die Taste "F1" nicht zugänglich sind.

Wenn Sie Fragen zum Arbeiten mit dem Windows-Betriebssystem haben, wechseln Sie in die Windows-Online-Hilfe.

II. Online-Hilfe starten:

→ Die Funktion "Hilfethemen" im Menü "?" aufrufen. Die Online-Hilfe wird gestartet und im Fenster M1-Hilfe angezeigt.

Weitere Informationen Hilfethemen

## 3.2 Symbole der M1-Hilfe

Folgende Symbole sind in der Kopf- oder Fußzeile einer M1-Hilfe-Seite enthalten:

|                  | Funktion                | Ziel                                                                                                    |
|------------------|-------------------------|----------------------------------------------------------------------------------------------------|
| In der Kopfzeile |                         |                                                                                                    |
|                  | Zurück                  | Zurück zum vorigen Thema wechseln.<br>Im Tipptext erscheint der Titel des vorigen<br>Themas.                                                                                                    |
|                  | Weiter                  | Weiter zum nächsten Thema wechseln.<br>Im Tipptext erscheint der Titel des nächsten<br>Themas.                                                                                                    |
|                  | Übergeordnetes<br>Thema | Zum übergeordneten Thema wechseln.<br>Im Tipptext erscheint der Titel des übergeordneten<br>Themas.                                                                                                    |
|                  | Start-Seite             | Zur Start-Seite wechseln.<br>Im Tipptext erscheint M1-Hilfe.                                                                                                    |
| <u>(a</u>        | Glossar                 | Zum Glossar wechseln.<br>Im Glossar finden Sie eine Aufstellung<br>stricktechnischer und M1-typischer Begriffe.<br>Im Tipptext erscheint Glossar.                                                                                                    |
| FAQ              | Homepage                | Stoll-Kunden-Homepage aufrufen.<br>Hier finden Sie alles Wissenswerte über die<br>Muster-Workstation M1. Mit Ihrer Kundennummer<br>und Ihrer PIN finden Sie im Kunden-Net neben<br>FAQs und Tipps und Tricks natürlich auch<br>zahlreiche Download-Funktionen.<br>Im Tipptext erscheint Stoll Customer Support. |
| In der Fußzeile  |                         |                                                                                                    |
|                  | Seitenanfang            | Zum Seitenanfang springen.<br>Dieses Symbol steht rechts am Seitenende und<br>ermöglicht die schnelle Rückkehr zum<br>Seitenanfang mit der Navigationsleiste. Es<br>erscheint kein Tipptext.                                                                                                    |

|              | Information     | Bedeutung                                                                                                    |
|--------------|-----------------|----------------------------------------------------------------------------------------------------|
| i            | Hinweis         | Rechts neben diesem Symbol finden Sie<br>Hinweise zur Beachtung bei Ihrer<br>Vorgehensweise. Im Tipptext erscheint Hinweis.                                     |
|              | Voraussetzungen | Voraussetzungen, um die folgenden<br>Handlungsanweisungen auszuführen, finden Sie<br>rechts neben diesem Symbol. Im Tipptext<br>erscheint Voraussetzung.        |
| 0            | Zielangabe      | Ziele, die durch die folgenden<br>Handlungsanweisungen erreicht werden sollen,<br>sind rechts von diesem Symbol beschrieben. Im<br>Tipptext erscheint Ziel.     |
| ٢            | Resultatangabe  | Rechts neben diesem Symbol steht das Resultat<br>einer Handlung oder einer Handlungsabfolge,<br>die zuvor beschrieben wurde. Im Tipptext<br>erscheint Resultat. |
| ÷ <b>∦</b> ÷ | Тірр            | Tipps zur einfacheren oder besseren<br>Vorgehensweise stehen rechts von diesem<br>Symbol. Im Tipptext erscheint Tipp.                                           |

Folgende Informations-Symbole sind auf einer M1-Hilfe-Seite enthalten:

## 0

Den Symbolen auf den Online-Seiten der M1-Hilfe sind Tipptexte zugeordnet, die die Symbole erläutern. Die Tipptexte rufen Sie auf, indem Sie bei aktiver M1-Hilfe den Cursor auf die Symbole stellen. Die Erläuterung zum jeweiligen Symbol erscheint im gelb hinterlegten Tipptextfeld. 3.2 Symbole der M1-Hilfe

M1 PATTERN WORKSTATION

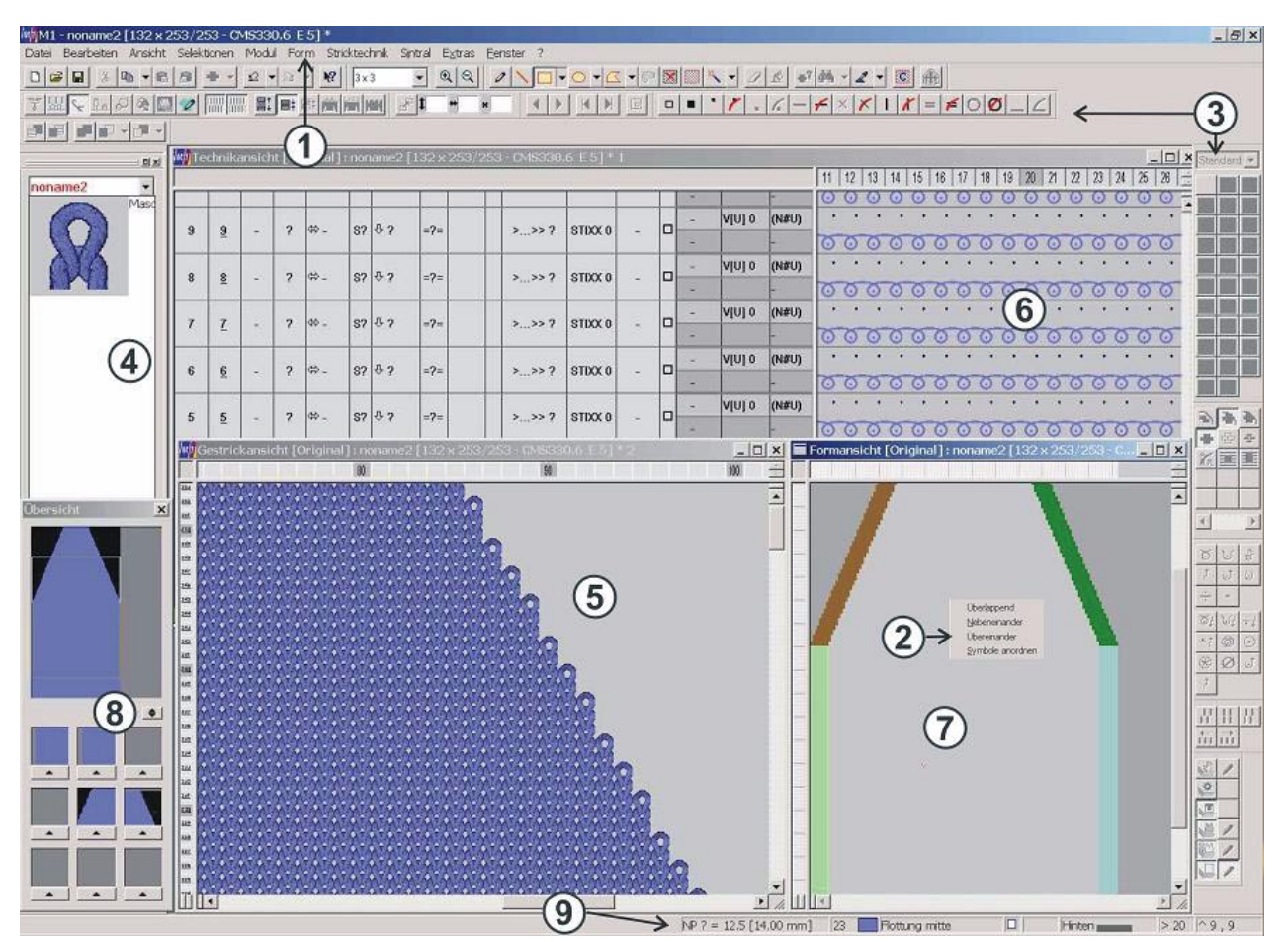

## 4 M1-Hauptprogramm

Fig. 4-1 Grafische Oberfläche im M1-Hauptprogramm

| Nr. | Bestandteil                                     | Funktion                                                                                                    |
|-----|-------------------------------------------------|----------------------------------------------------------------------------------------------------|
| 1   | Menüleiste<br>[siehe Seite 43]                  | Eine Liste von Funktionen ("Menüeinträge"), die am oberen Rand des Fensters angezeigt wird.                                                                                                    |
| 2   | Kontextmenü                                     | Das Menü, das angezeigt wird, wenn Sie mit der rechten Maustaste auf ein Objekt klicken.                                                                                                    |
| 3   | Symbolleiste<br>[siehe Seite 69]                | Eine Reihe von Schaltflächen, auf die Sie klicken können, um häufig anfallende Aufgaben auszuführen.                                                                                                    |
| 4   | Modulleiste<br>[siehe Seite 87]                 | Auswahlmöglichkeit von Modulen.<br>Verschiedene Modulgruppen können zur Anzeige ausgewählt werden.                                                                                                    |
| 5   | Gestrickansicht<br>[siehe Seite 18]             | Grafische 3D-Darstellung des Musters                                                                                                    |
| 6   | Technikansicht<br>[siehe Seite 24]              | Grafische Darstellung aller im Muster vorhandenen Nadelaktionen                                                                                                    |
| 7   | Formansicht/<br>Form-Editor<br>[siehe Seite 25] | Grafische Darstellung einer Form zur Bearbeitung                                                                                                    |
| 8   | Übersichtsfenster<br>[siehe Seite 39]           | Vereinfachte Darstellung des gesamten Musters                                                                                                    |
| 9   | Statuszeile<br>[siehe Seite 106]                | Anzeigezeile am unteren Bildschirmrand mit Informationen zu einer Funktion, einem laufenden Vorgang oder einer Position                                                                                                    |
|     | Jacquard-Editor<br>[siehe Seite 38]             | Grafische Darstellung und Bearbeitungsprogramm für den MC-Jacquard-(*.jac) und die MC-Jacquard Quelldatei (*.jdv)                                                                                                    |
|     |                                                 |                                                                                                    |
|     | Fensterüberschrift                              | Enthält den Namen des Fensters bzw. des Dialogs                                                                                                    |
|     | Quickinfo                                       | Eine kurze Beschreibung eines Bildschirmelements. Der Tipptext wird angezeigt, wenn Sie den Mauszeiger über einem Element platzieren.                                                                                                    |
|     | Cursor                                          | Auch Mauszeiger<br>Ein Symbol, das auf dem Bildschirm angezeigt und durch das Bewegen der<br>Maus gesteuert wird (normalerweise ein Pfeil). Verwenden Sie den Cursor, um<br>mit Menüs, Symbolen, Verknüpfungen und anderen Bildschirmelementen zu<br>arbeiten. |
|     | Taskleiste                                      | Ein Tool, mit dem Sie Programme öffnen und sich durch Elemente auf dem<br>Computer bewegen können. Die Taskleiste befindet sich normalerweise am<br>unteren Rand des Bildschirms und enthält die Schaltfläche "Start".                                         |

Die Bestandteile der grafischen Oberfläche im Einzelnen:

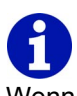

Wenn die Arbeit an einem Windows-PC ganz neu für Sie ist, lesen Sie bitte im Handbuch für das Windows-Betriebssystem die entsprechende Einführung oder rufen Sie die Windows Online-Hilfe auf.

#### 4.1 Gestrickansicht

### 4.1 Gestrickansicht

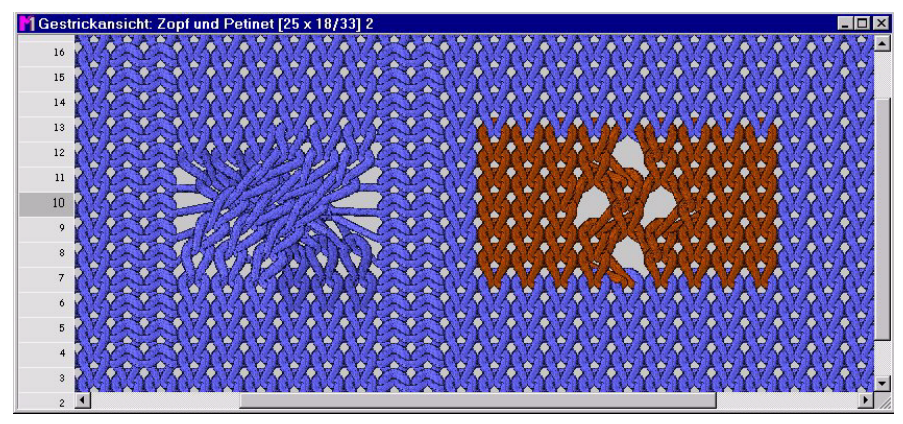

Fig. 4-2 3x3-Zopf und Petinet in der Gestrickansicht

Die Gestrickansicht ist ein Fenster für die grafische Eingabe und die wirklichkeitsgetreue Darstellung des Musters. Das Fenster besitzt an der linken Seite Steuerspalten *[siehe Seite 27]* mit der Reihennummerierung. Die Gestrickansicht arbeitet mit der Technikansicht interaktiv -Änderungen werden sofort in beiden Fenstern dargestellt. Diese Ansicht ist besonders geeignet, um Module zu platzieren und Aufbau und Aussehen des Musters zu kontrollieren. Ob für ein neues oder neu geöffnetes Muster automatisch das Fenster Gestrickansicht angezeigt wird, kann im Dialog Programm-Einstellungen (Registerkarte Laden) eingestellt werden.

Gestrickansicht 4.1

In der Titelzeile befinden sich folgende Informationen:

Gestrickansicht [Statusanzeige] Folgende Statusanzeigen sind möglich:

| Statusanzeige in []    | Bedeutung                                            |
|------------------------|------------------------------------------------------|
| Original               | Ansicht vor der Technikbearbeitung                   |
| Technik                | Ansicht nach der Technikbearbeitung                  |
| Technik - Prüfungslauf | Ansicht nach dem Prüfungslauf der Technikbearbeitung |
| Technik - 2 Teile      | Ansicht nach der Technikbearbeitung für zwei Teile   |
| vorige Technik         | Ansicht vor dem letzten Prüfungslauf                 |

- Mustername
- Mustergröße in der Form Musterbreite x Musterhöhe (Musterreihen/ Technikreihen)
- Maschine und Maschinenfeinheit
- \* wird angezeigt, wenn das bearbeitete Muster noch nicht gespeichert wurde.
- Nummerierung der geöffneten Fenster der Gestrick- und Technikansichten.

Diese Nummerierung entspricht der im Menü "Fenster".

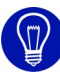

Die ständige Aktualisierung der Gestrickansicht benötigt Rechenzeit. Schließen Sie die Gestrickansicht oder wechseln Sie in die "Farb-" oder "Symboldarstellung" der Gestrickansicht um die Aktualisierung zu beschleunigen.

Navigieren in der Gestrickansicht:

- Wenn sich der Mauszeiger innerhalb der Gestrickansicht befindet, wird die Anzeige durch Drücken der "Leertaste" in die Richtung des Mauszeigers gescrollt.
- Durch Drücken der Taste "x" wird die angezeigte Position der Gestrickansicht in allen anderen Ansichten eingestellt.

Weitere Informationen Technikansicht [siehe Seite 24] Technikbearbeitung

#### 4.1 Gestrickansicht

#### 4.1.1 Kontextmenü (Gestrickansicht)

Einige Funktionen können Sie auch über ein Kontextmenü aufrufen. Dazu klicken Sie mit der rechten Maustaste auf die Gestrickansicht.

Folgende Funktionen sind im Kontextmenü der Gestrickansicht enthalten:

| Funktion                       | Ziel                                                              |
|--------------------------------|-------------------------------------------------------------------|
| Modul im Explorer anzeigen     | Modul des Musters im Modul-Explorer<br>anzeigen und selektieren.  |
| Modul editieren                | Modul des Musters im Modul-Editor öffnen.                         |
| Vorderes Nadelbett anzeigen    | Vorderes Nadelbett ein- oder ausblenden.                          |
| Hinteres Nadelbett anzeigen    | Hinteres Nadelbett ein- oder ausblenden.                          |
| Vorderes Nadelbett schützen    | Schreibschutz für das vordere Nadelbett ein-<br>oder ausschalten. |
| Hinteres Nadelbett schützen    | Schreibschutz für das hintere Nadelbett ein-<br>oder ausschalten. |
| Ansicht von hinten             | Gestrickansicht von hinten.                                       |
| Logischer Zoom                 | Rechte und linke Maschen nebeneinander darstellen.                |
| multi gauge anzeigen           | multi gauge im Gestrick hervorheben.                              |
| Flottungen anzeigen            | Flottungen über mindestens ein Nadelpaar anzeigen.                |
| Startmasche als Fang anzeigen  | Masche auf leerer Nadel als Fang anzeigen.                        |
| k&w Doppelbelegung anzeigen    | Doppelbelegung in der Gestrickansicht anzeigen.                   |
| Fallmaschen auflösen           | Abgeworfene Maschen aufgelöst darstellen.                         |
| Modulgrenzen anzeigen          | Modulgrenzen als Rahmen anzeigen.                                 |
| Kommentare anzeigen            | Kommentare des Musters ein- oder ausblenden.                      |
| Kommentar/neu/Text             | Text als Kommentar anheften.                                      |
| Kommentar/neu/Bitmap           | Bild-Datei als Kommentar anheften.                                |
| Kommentar/neu/Pin 1 - Pin 4    | Einen von vier farbigen Pins als Kommentar anheften.              |
| Kommentar/nächster             | Zum nächsten Kommentar springen.                                  |
| Kommentar/vorheriger           | Zum vorherigen Kommentar springen.                                |
| Kommentar/erster               | Zum ersten Kommentar springen.                                    |
| Kommentar/letzter              | Zum letzten Kommentar springen.                                   |
| Kommentar/aktueller zentrieren | Aktuell markierten Kommentar zentrieren.                          |
| Kommentar/editieren            | Aktuell markierten Kommentar-Text editieren.                      |
| Kommentar/löschen              | Aktuell markierten Kommentar löschen.                             |
| Formdaten überlagern           | Formdaten in der Gestrickansicht überlagern.                      |

Gestrickansicht 4.1

| Funktion                                             | Ziel                                                                   |
|------------------------------------------------------|------------------------------------------------------------------------|
| Formdaten hinterlegen                                | Formdaten in der Gestrickansicht hinterlegen.                          |
| Lineal/Horizontal                                    | Funktionen aufrufen, um ein Lineal                                     |
| Lineal/Vertikal                                      | anzuzeigen.                                                            |
| Lineal/Gehe zum Lineal (H)                           |                                                                        |
| Lineal/Gehe zum Lineal (V)                           |                                                                        |
| Maschen-Echo                                         | Aufziehen der Selektion mit Maschen-Echo<br>anzeigen.                  |
| Gitter                                               | Gitter ein- oder ausblenden.                                           |
| Gestrickdarstellung                                  | 3D-Maschendarstellung in Farbe anzeigen.                               |
| Farbdarstellung                                      | Nur Farben mit Farbabstufungen anzeigen.                               |
| Farbdarstellung ohne<br>Nadelaktionen                | Nur Farben ohne Farbabstufungen anzeigen.                              |
| Modul-Farbdarstellung                                | Separate Farbe pro Modul anzeigen.                                     |
| Symboldarstellung                                    | Symbolanzeige in der Farbdarstellung anzeigen.                         |
| Symboldarstellung in Modul-<br>Farbdarstellung       | Symbolanzeige in der Modul-Farbdarstellung anzeigen.                   |
| Hintergrundfarbe setzen                              | Hintergrundfarbe des Fensters einstellen.                              |
| Maschendichte setzen                                 | Maschenverhältnis für die<br>Gestrickdarstellung festlegen.            |
| Technikreihen-Darstellung                            | Jede Technikreihe einer Musterreihe in einer eigenen Reihe darstellen. |
| Musterreihen-Darstellung                             | Alle Technikreihen einer Musterreihe in einer Reihe darstellen.        |
| Spickel-Darstellung                                  | Spickel zusammengeklappt anzeigen.                                     |
| Cursor/Standard/Erweitert                            | Funktionen aufrufen, um zwischen                                       |
| Cursor/Standard/Einfach                              | verschiedenen Cursor-Arten zu wählen.                                  |
| Cursor/Fadenkreuz/Erweitert                          |                                                                        |
| Cursor/Fadenkreuz/Einfach                            |                                                                        |
| Cursor/Koordinatenanzeige/<br>Erweitert              |                                                                        |
| Cursor/Koordinatenanzeige/<br>Einfach                |                                                                        |
| Cursor/Cursorposition in allen<br>Ansichten anzeigen |                                                                        |
| Einstellungen speichern                              | Fenster-Einstellungen speichern.                                       |

#### 4.2 Technikansicht

| 1Tec      | :hnikan | sicht: | Zopf und Petinet [25 x 18/33] 1                                                                                |   |
|-----------|---------|--------|----------------------------------------------------------------------------------------------------|---|
| <u>13</u> | 27      |        | 00 000000 00000000000000000000000000000                                                                        |   |
| <u>12</u> | 26      |        | 000000000000000000000000000000000000000                                                                        |   |
| <u>11</u> | 25      |        | · · · · · · · · · · · · · · · · · · ·                                                                          |   |
| <u>11</u> | 24      |        |                                                                                                    |   |
| <u>11</u> | 23      |        | <u>8888888888888888888888888888888888888</u>                                                                   |   |
| <u>11</u> | 22      |        |                                                                                                    |   |
| <u>10</u> | 21      |        |                                                                                                    |   |
| <u>10</u> | 20      |        | · · · · · · · · · · · · · · · · · · ·                                                                          |   |
| <u>10</u> | 19      |        |                                                                                                    |   |
| <u>10</u> | 18      |        | <u>89</u><br>88<br>88<br>88<br>88<br>88<br>88<br>88<br>88<br>88<br>88<br>88<br>88<br>88                        |   |
| <u>9</u>  | 17      |        |                                                                                                    |   |
| <u>9</u>  | 16      |        | the second second second second second second second second second second second second second second second s |   |
| <u>9</u>  | 15      |        | · · · · · · · · · · · · · · · · · · ·                                                                          |   |
| <u>9</u>  | 14      |        | <u>8888888888888888888888888888888888888</u>                                                                   |   |
| <u>9</u>  | 13      |        |                                                                                                    |   |
| <u>8</u>  | 12      |        | <u>8888888888888888888888888888888888888</u>                                                                   | - |
| <u>7</u>  | 11      |        | · · · · · · · · · · · · · · · · · · ·                                                                          |   |
| <u>7</u>  | 10      |        | t.                                                                                                    |   |
| <u>7</u>  | 9       |        | <u>४४ ४४४४४४४ २४४४४४४ २४४४४४४४</u>                                                                             |   |
| <u>6</u>  | 8       |        | <u> </u>                                                                                                    | I |
|           |         |        |                                                                                                    |   |

#### 4.2 Technikansicht

Fig. 4-3 3x3-Zopf und Petinet in der Technikansicht

Die Technikansicht ist ein Fenster für die grafische Eingabe und Darstellung des Musters als Nadelaktion. In diesem Fenster werden außerdem wichtige Musterdaten angezeigt, die über die Schaltflächen der Symbolleiste "Muster-Darstellungen" zugeschaltet werden können. Das Fenster besitzt links Steuerspalten mit der Reihennummerierung und der Anzeige weiterer Daten und oben eine Spaltenleiste mit der Spaltennummerierung.

Die Technikansicht arbeitet mit der Gestrickansicht interaktiv -Änderungen werden sofort in beiden Fenstern dargestellt. Über die Technikansicht können Sie Musterdaten zuweisen. Die Ergebnisse der Technikbearbeitung sind hier sofort sichtbar. Ob für ein neues oder neu geöffnetes Muster automatisch das Fenster Technikansicht angezeigt wird, kann im Dialog Programm-Einstellungen (Registerkarte Laden) eingestellt werden. In der Titelzeile befinden sich folgende Informationen:

- Technikansicht [Statusanzeige] Folgende Statusanzeigen sind möglich: Original (Ansicht vor der Technikbearbeitung), Technik (Ansicht nach der Technikbearbeitung), Technik - Prüfungslauf (Ansicht nach dem Prüfungslauf der Technikbearbeitung), Technik - 2 Teile (Ansicht nach der Technikbearbeitung für zwei Teile) und vorige Technik (Ansicht vor dem letzten Prüfungslauf).
- Mustername
- Mustergröße in der Form Musterbreite x Musterhöhe (Musterreihen/ Technikreihen)
- Maschine und Maschinenfeinheit
- \* wird angezeigt, wenn das bearbeitete Muster noch nicht gespeichert wurde.
- Nummerierung der geöffneten Fenster der Gestrick- und Technikansichten

Diese Nummerierung entspricht der im Menü "Fenster".

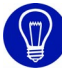

Wenn Sie ein Muster öffnen, befindet sich die Technikansicht unter der Gestrickansicht. Durch Klick mit der linken Maustaste auf die Titelleiste des Fensters oder durch die Auswahl im Menü "Fenster" können Sie es in den Vordergrund bringen.

Navigieren in der Technikansicht:

- Wenn sich der Mauszeiger innerhalb der Technikansicht befindet, dann wird die Anzeige durch Drükken der "Leertaste" in die Richtung des Mauszeigers gescrollt.
- Durch Drücken der Taste "x" wird die angezeigte Position der Technikansicht in allen anderen Ansichten eingestellt.

Weitere Informationen Gestrickansicht *[siehe Seite 18]* Technikbearbeitung Steuerspalte *[siehe Seite 27]* Kontextmenü (Technikansicht)

#### 4.3 Formansicht/Form-Editor

M1 PATTERN WORKSTATION

## 4.3 Formansicht/Form-Editor

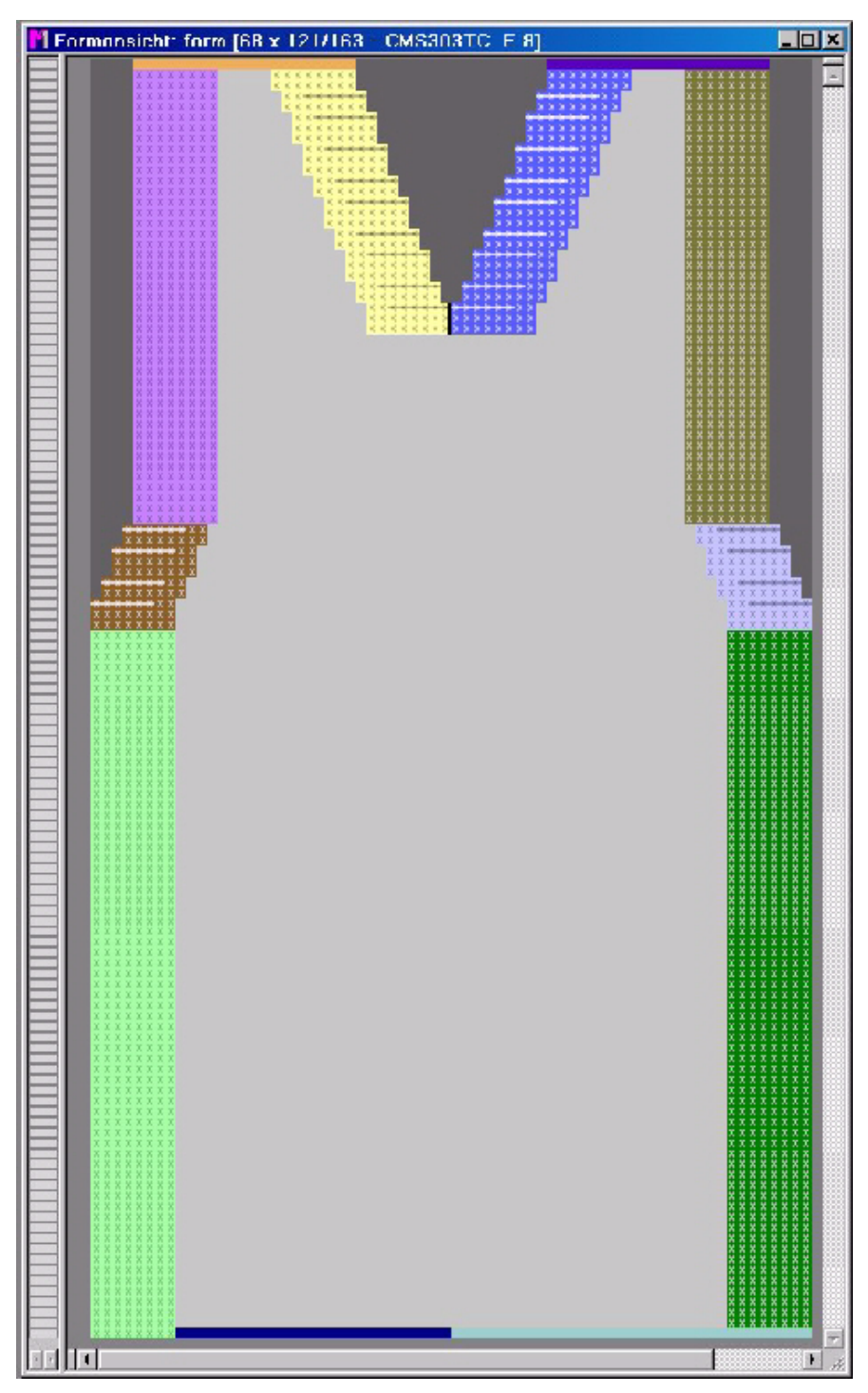

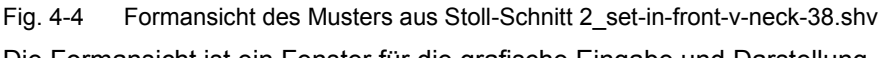

Die Formansicht ist ein Fenster für die grafische Eingabe und Darstellung der Form (Elemente Innerhalb Form und Außerhalb Form) und ihrer Form-Attribute für Fully Fashion-Muster und k&w-Muster.

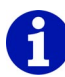

Der Startpunkt der Module, die als Markierung in der Formansicht eingefügt wurden, werden mit einem Dreieck angezeigt.

Das Fenster besitzt an der linken Seite Steuerspalten *[siehe Seite 27]* mit der Reihennummerierung.

Die Formansicht arbeitet mit der Gestrickansicht und der Technikansicht interaktiv, Änderungen werden sofort in allen Fenstern dargestellt.

In der Titelzeile stehen folgende Informationen:

- Formansicht
- Mustername
- Mustergröße mit der Anzeige Musterbreite x Musterhöhe (Musterreihen/Technikreihen)
- Maschine und Maschinenfeinheit
- \* wird angezeigt, wenn das bearbeitete Muster noch nicht gespeichert wurde.
- Formname

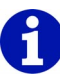

Bei k&w-Mustern in der Formansicht vor dem Ausschneiden: Am Cursor erscheint ein zusätzliches Symbol, das anzeigt, in welchem Bereich sich der Cursor befindet:

In Arm, Leib oder Kragen; rechts oder links.

Mit der Taste "F5" wird der Strickablauf in der Modulleiste selektiert.

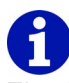

Eine Form kann auch getrennt vom Muster als separate Datei gespeichert werden. Die geöffnete Datei wird in einem identischen Fenster, aber mit dem Namen Form-Editor angezeigt.

Navigieren in der Formansicht:

Befindet sich der Mauszeiger in der Formansicht, wird die Anzeige durch Drücken der "Leertaste" in die Richtung des Mauszeigers gescrollt. Die angezeigte Position in der Formansicht wird durch Drükken der Taste "x" in allen anderen Ansichten eingestellt. Mit der Taste "F6" wird in der Tabelle der Form-Attribute die Formkante ausgewählt, auf die der Cursor zeigt.

Kopieren in der Formansicht:

Wird ein selektierter Bereich in der Formansicht kopiert, wird das Modul-Echo der Selektion angezeigt und am Mauszeiger erscheint das Modulsymbol. Ist die Selektion größer als der dargestellte Ausschnitt am Bildschirm, wird beim Kopieren kein Modul-Echo angezeigt. Nur das Modulsymbol erscheint am Mauszeiger. 4.3 Formansicht/Form-Editor

#### 4.3.1 Kontextmenü (Formansicht/Form-Editor)

Einige Funktionen können Sie auch über ein Kontextmenü aufrufen. Dazu klicken Sie mit der rechten Maustaste auf die Formansicht bzw. auf den Form-Editor.

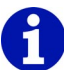

Alle Funktionen im Kontextmenü der Formansicht bzw. des Form-Editors sind identisch mit den gleichnamigen Funktionen im Menü "Ansicht/ Optionen".

Weitere Informationen Optionen

#### 4.4 Steuerspalten

In den Steuerspalten der Technikansicht, der Gestrickansicht und der Formansicht erhalten Sie schnell und übersichtlich Daten zu den dargestellten Reihen. Die Daten werden in Spalten dargestellt und können einzeln oder alle zusammen ein- und ausgeblendet werden.

Im Dialog Suchen und Ersetzen können Sie Daten aus den Steuerspalten angeben, die im Muster vorhanden sind und durch andere Daten ersetzt werden sollen.

Den Dialog rufen Sie durch die Funktion Suchen und Ersetzen im Menü Bearbeiten auf.

Über einige Spalten sind mit der rechten Maustaste Kontextmenüs erreichbar, über die sich einschlägige Einstellungen für die Reihen auswählen lassen.

Die ausgewählten Einstellungen weisen Sie mit der linken Maustaste einer oder mehreren Reihen zu. Die Cursor-Funktion heben Sie mit der Taste "Esc" oder der Auswahl einer anderen Cursor-Funktion wieder auf.

In der Musterreihen-Darstellung werden nicht alle Steuerspalten dargestellt. Über die Symbolleiste Muster-Darstellung können Sie

zwischen der "Technikreihen-Darstellung" 🗾 und der "Musterreihen-

Darstellung" I wählen. Die Nummerierung der Reihen ist abhängig von der Darstellungsart.

Folgende Steuerspalten werden dargestellt:

- Technikreihe
- Musterreihe
- Jacquard
- Hub
- Stricklage
- Schlittenrichtung
- System [siehe Seite 29]
- Warenabzug, Hauptabzug, Hilfsabzug, Warensensor, WM%
- Kamm, Stauraumüberwachung [siehe Seite 30]
- Schlittengeschwindigkeit, Maschine langsam, Maschine Stopp
- STIXX
- Anweisungen
- Funktionsaufruf
- Bereiche
- Niederhalter vorne, Niederhalter hinten
- Maschenlänge vorne, Maschenlänge hinten
- Versatzkorrektur [siehe Seite 31]
- Rapporte

#### 4.4 Steuerspalten

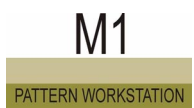

- Fadenführer [siehe Seite 32]
- Versatz vorne, Versatz hinten, Versatz Zusatzbetten
- Selektion [siehe Seite 32]

Alle Steuerspalten einblenden:

→ Mit der rechten Maustaste auf ein Symbol der Steuerspalten klicken und die Funktion "Alle Spalten einblenden" aufrufen.

Steuerspalten einzeln ein- bzw. ausblenden:

→ Mit der rechten Maustaste auf ein Symbol der Steuerspalten klicken und die Funktion "Spalten auswählen" aufrufen. Der Dialog "Spalten auswählen" erscheint, mit dem Sie die Steuerspalten einzeln ein- bzw. ausblenden.

Eine Steuerspalte einzeln ausblenden:

Die Spalte ist einzeln eingeblendet.

- 1. Mit der rechten Maustaste auf das Symbol der Spalte klicken, die ausgeblendet werden soll.
- 2. Die Funktion "Spalte ausblenden" aus dem Kontextmenü aufrufen.

- oder -

→ Mit der rechten Maustaste auf ein beliebiges Symbol der Spalte klicken.

Dann im Kontextmenü das Symbol der Spalte klicken, die ausgeblendet werden soll.

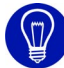

Mit der Taste "\*" des Ziffernblocks vergrößern Sie die Breite der Steuerspalten.

Mit der Taste "/" des Ziffernblocks verkleinern Sie die Breite der Steuerspalten.

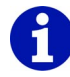

Einige in den Steuerspalten darstellbare Daten werden erst nach der Technikbearbeitung sichtbar.

Ausnahme: Die Module für die Anfänge und das Sauberstricken, die beim Erstellen eines neuen Musters ausgewählt werden.

#### 4.4.1 System

Die Daten dieser Spalte haben die Spaltenüberschrift S.

Folgende Funktionen sind im Kontextmenü der Spalte enthalten:

| Funktion      | Ziel                                                     |
|---------------|----------------------------------------------------------|
| "S1" bis "Sx" | System der Maschine zuweisen.                            |
| "S0"          | Leerhub zuweisen.                                        |
| "Unbestimmt"  | System bei der Technikbearbeitung automatisch bestimmen. |

Folgende Einträge werden in der Spalte für das System angezeigt:

| Anzeige       | Bedeutung                                               |
|---------------|---------------------------------------------------------|
| "S0"          | Leerhub                                                 |
| "S1" bis "Sx" | Zuordnung der Technikreihe zu einem System der Maschine |

#### 4.4.2 Kamm, Stauraumüberwachung

Die Daten der Spalte Kamm haben die Spaltenüberschrift . Die Daten der Spalte Stauraumüberwachung haben die Spaltenüberschrift . Folgende Funktionen sind im Kontextmenü der Spalte Kamm enthalten:

| Funktion               | Ziel                                    |
|------------------------|-----------------------------------------|
| "Wartestellung"        | Kammposition in Wartestellung zuweisen. |
| "Oben mm:"             | Kammposition oben in mm zuweisen.       |
| "Öffnen der Kammhaken" | Kammhaken öffnen zuweisen.              |
| "Kamm unbestimmt"      | Kammposition automatisch bestimmen.     |

Folgende Funktionen sind im Kontextmenü der Spalte Stauraumüberwachung enthalten:

| Funktion                            | Ziel                                       |
|-------------------------------------|--------------------------------------------|
| "LK1 Stauraumüberwachung Ein"       | Stauraumüberwachung einschalten.           |
| "LK0 Stauraumüberwachung Aus"       | Stauraumüberwachung ausschalten.           |
| "Stauraumüberwachung<br>unbestimmt" | Stauraumüberwachung automatisch bestimmen. |

#### 4.4 Steuerspalten

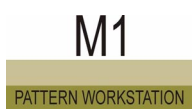

Folgende Einträge werden in der Spalte Kamm angezeigt:

| Anzeige | Bedeutung                                                                                                   |
|---------|----------------------------------------------------------------------------------------------------|
| "=-="   | Kamm fährt in Wartestellung unterhalb des Nadelbetts.                                                       |
| "^x"    | Kamm fährt zur Fadeneinlage nach oben, x mm unterhalb seiner obersten Position.                             |
| " - "   | Die Kammhaken können geöffnet werden, bevor sie automatisch beim Erreichen des Hauptabzugs geöffnet werden. |

Folgende Einträge werden in der Spalte Stauraumüberwachung angezeigt:

| Anzeige    | Bedeutung                               |
|------------|-----------------------------------------|
| <b>(K)</b> | Stauraumüberwachung wird eingeschaltet. |
| (K)        | Stauraumüberwachung wird ausgeschaltet. |

#### 4.4.3 Versatzkorrektur

Die Daten dieser Spalte haben die Spaltenüberschrift 🚟.

Über die Funktion "Versatzkorrektur..." im Kontextmenü der Spalte wird der Dialog "Technikreihen-Daten" geöffnet.

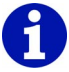

Die Versatzkorrekturen können Sie im Dialog "Technikreihen-Daten" auf der Registerkarte Versatz eingeben.

Weitere Informationen Registerkarte Versatz

#### Fadenführer 4.4.4

Die Daten dieser Spalte haben die Spaltenüberschrift

Durch Klicken mit der rechten Maustaste auf die Spaltenüberschrift wird der Dialog "Technikreihen-Daten" geöffnet.

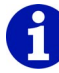

Die Fadenführer können Sie im Dialog "Technikreihen-Daten" auf der Registerkarte Fadenführer eingeben.

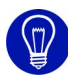

Wenn Sie den Mauszeiger über die Steuerspalten bewegen, werden alle Daten der Reihe am Mauszeiger eingeblendet.

Weitere Informationen Registerkarte Fadenführer

#### Selektion 4.4.5

Die Daten dieser Spalten haben die Spaltenüberschriften

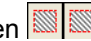

Durch Auswählen der Felder in den beiden Steuerspalten werden jeweils die gesamten Reihen selektiert.

Mit der linken Steuerspalte werden alle Nadelbetten selektiert. In der Technikansicht können mit der rechten Steuerspalte die vorderen und die hinteren Nadelbetten sowie die Zusatzbetten getrennt selektiert werden.

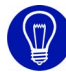

Wenn Sie Reihen über die Steuerspalten selektieren, wird ein Zeichenattribut, z. B. Farbe, gleich in diese Reihen übernommen. Ist kein Zeichenattribut ausgewählt, so wird lediglich eine Reihenselektion erzeugt.

### 4.5 Garnfeldansicht

Beim Öffnen der Garnfeldansicht werden automatisch die Garnfelder und Fadenführer-Felder ermittelt. Jedes Garnfeld wird mit einer eigenen Farbe dargestellt. Die Garnfelder sind von unten nach oben und von links nach rechts durchnummeriert. Wird in der Garnfeldansicht ein Garnfeld angeklickt, so wird dieses automatisch im Anzeigefenster des Dialogs Garnfeldzuordnung *[siehe Seite 36]* selektiert.

Die Zuordnung der Garnfelder zu den Fadenführer-Feldern lässt sich bei Bedarf ebenfalls in diesem Dialog ändern.

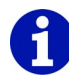

Von der M1 werden auch Garnfelder vergeben, die nicht zur Ermittlung des Fadenführer-Einsatzes dienen. Diese werden für die Technikbearbeitung benötigt und haben eine feste Bezeichnung (z. B. negative Werte).

Die Garnfeldansicht kann folgendermaßen aufgerufen werden:

- Funktion "Garnfelder" im Menü "Stricktechnik"
- Symbol Symbol sus der Symbolleiste "Muster-Darstellungen"
- Schaltfläche "Garnfeldzuordnung" im Programm "Technik-Assistent"

Die Garnfeldansicht und der Dialog "Garnfeldzuordnung" werden zusammen geöffnet.

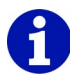

Beim Überfahren der Ansicht mit dem Mauszeiger erhalten Sie in der Statuszeile verschiedene Informationen zu den Garnfeldern wie z. B. die Garnfeld-Nummer.

Navigieren in der Garnfeldansicht:

- Wenn sich der Mauszeiger innerhalb der Garnfeldansicht befindet, dann wird die Anzeige durch Drükken der "Leertaste" in die Richtung des Mauszeigers gescrollt.
- Durch Drücken der Taste "x" wird die angezeigte Position der Garnfeldansicht in allen anderen Ansichten eingestellt.

Selektieren in der Garnfeldansicht:

- Mit "Strg"+"Umschalt" werden alle Garnfelder eines Fadenführers selektiert.
- Wenn während der Selektion die Taste "Strg" gedrückt wird, dann wird die Selektion zu einer bestehenden Selektion hinzugefügt.

#### 4.5.1 Kontextmenü (Garnfeldansicht)

Einige Funktionen können Sie auch über ein Kontextmenü aufrufen. Dazu klicken Sie mit der rechten Maustaste auf die Garnfeldansicht.

Folgende Funktionen sind im Kontextmenü der Garnfeldansicht enthalten:

| Funktion                                             | Ziel                                  |
|------------------------------------------------------|---------------------------------------|
| Fadenführer übernehmen                               | Fadenführer übernehmen.               |
| Garnfeld übernehmen                                  | Garnfeld übernehmen.                  |
| Neuer Fadenführer                                    | Neuen Fadenführer zuweisen.           |
| Neues Garnfeld                                       | Neues Garnfeld zuweisen.              |
| Cursor/Standard/Erweitert                            | Funktionen aufrufen, um zwischen      |
| Cursor/Standard/Einfach                              | verschiedenen Gursor-Arten zu Wahien. |
| Cursor/Fadenkreuz/Erweitert                          |                                       |
| Cursor/Fadenkreuz/Einfach                            |                                       |
| Cursor/Koordinatenanzeige/<br>Erweitert              |                                       |
| Cursor/Koordinatenanzeige/Einfach                    | 1                                     |
| Cursor/Cursorposition in allen<br>Ansichten anzeigen |                                       |
| Einstellungen speichern                              | Fenster-Einstellungen speichern.      |

Einige Funktionen können Sie auch über ein Kontextmenü der Steuerspalte aufrufen. Dazu klicken Sie mit der rechten Maustaste auf die Steuerspalte der Garnfeldansicht.

Folgende Funktionen sind im Kontextmenü der Steuerspalte in der Garnfeldansicht enthalten:

| Funktion                       | Ziel                                                                 |
|--------------------------------|----------------------------------------------------------------------|
| Strickfolge anzeigen/editieren | Registerkarte Strickfolge im Dialog<br>"Technikreihen-Daten" öffnen. |
| Strickfolge löschen            | Erstellte Strickfolge in einer selektierten Reihe löschen.           |

#### 4.6 Jacquard-Editor

### 4.6 Jacquard-Editor

Der Jacquard-Editor ist ein Fenster für die grafische Eingabe und Darstellung der MC-Jacquard-Dateien <name>.jdv und <name>.jac. Das Fenster besitzt an der linken Seite eine Steuerspalte mit der Nummerierung der Bildreihen (links) und der Jacquardzeilen (rechts).

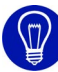

Der Dialog kann verschoben werden. Dazu den Cursor im Dialog positionieren und die mittlere Maustaste gedrückt halten. Mit der Bewegung der Maus wird der Dialog verschoben.

## 8

Die Jacquardzeilen-Nummer wird im Strickprogramm der Maschine (Sintral) verwendet, um dem Strickbefehl die entsprechende Jacquardzeile zuzuordnen.

In der Titelzeile des Fensters stehen folgende Informationen:

- Jacquard-Editor
- Pfad und Name der geöffneten Datei
- Jacquardgröße mit der Anzeige Breite x Höhe
- \* wird angezeigt, wenn der bearbeitete Jacquard noch nicht gespeichert wurde.

Der Jacquard kann mit allen zur Verfügung stehenden Zeichenwerkzeugen und mit der Modultechnik bearbeitet werden. Selektierte Bereiche können im Menü "Selektionen" auch geschützt werden.

Der Jacquard wird mit seinen Jacquardfarben (Farbdarstellung) und zusätzlich eingeblendeten Jacquard-Symbolen (Symboldarstellung) angezeigt.

## 0

Um einen neuen MC-Jacquard zu erstellen, verwenden Sie die Funktion Neuer Jacquard-Editor im Menü "Datei", um einen vorhandenen MC-Jacquard zu öffnen, die Funktion Öffnen im selben Menü. In dem erscheinenden Dialog "Öffnen" wählen Sie den entsprechenden Dateityp aus.

Der Name des Fensters lautet Jacquard-Editor (Modul), wenn ein Modul geöffnet ist.

Wenn Sie den Jacquard-Editor (Modul) schließen, erscheint ein Fenster mit der Frage, ob das Modul in der Datenbank gespeichert werden soll.
Wenn Sie diese Frage mit Ja beantworten, wird das Modul im Modul-Explorer in der Modulgruppe "Neue Module" gespeichert.

Die Nummerierung der Jacquardzeilen kann durch die Angabe der einstellbaren Werte für Startzeile und Schrittweite definiert werden. Die Einstellung wird im Dialog Neuer Jacquard-Editor und im Dialog Reihen nummerieren vorgenommen.

Bei der Koordinatenanzeige am Cursor werden die Jacquardzeilen-Nummern angezeigt.

Weitere Informationen Erweitert (Koordinatenanzeige) Einfach (Koordinatenanzeige) 25\_KoordinatenAnzeig:75

### 4.6.1 Kontextmenü (Jacquard-Editor)

Einige Funktionen können Sie auch über ein Kontextmenü aufrufen. Dazu klicken Sie mit der rechten Maustaste auf den Jacquard-Editor.

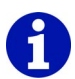

Alle Funktionen im Kontextmenü des Jacquard-Editors sind identisch mit den gleichnamigen Funktionen im Menü "Ansicht/Optionen".

Weitere Informationen Optionen

#### 4.7 Übersichtsfenster

# 4.7 Übersichtsfenster

Das Fenster Übersicht dient der Orientierung und der schnellen Navigation im Muster.

Es wird mit der Funktion "Übersicht" im Menü "Ansicht" ein- oder ausgeblendet. Im geöffneten Fenster wird das aktive Muster komplett dargestellt. Dazu wird es, abhängig von der Größe des Fensters Übersicht, mehr oder weniger stark verkleinert.

Wenn das Muster im Fenster der aktiven Ansicht nicht komplett angezeigt wird, dann besitzt das Übersichtsfenster einen beweglichen Rahmen, der das Navigieren im Muster ermöglicht. Je größer das Muster, umso kleiner ist der angezeigte Rahmen.

Das Übersichtsfenster besitzt Positionsspeicher, mit denen verschiedene Positionen des Rahmens abgespeichert werden können.

# 0

Die Anzeige im Übersichtsfenster entspricht für ein Muster oder Modul der "Farbdarstellung" der Gestrickansicht. Für eine Form im Form-Editor werden die Bereiche Innerhalb Form und Außerhalb Form angezeigt. Vorhandene Selektionen werden im Übersichtsfenster angezeigt.

Navigationsrahmen verschieben:

1. Mit der linken Maustaste in den Rahmen klicken.

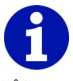

⊕: Cursor-Form innerhalb des Navigationsrahmens.

- 2. Mit gedrückter linker Maustaste den Rahmen an gewünschte Position schieben.
- 3. Linke Maustaste loslassen.

Der Muster-Ausschnitt für diese Position wird im Fenster der aktiven Ansicht angezeigt.

Mit der Schaltfläche 主 wird ein zusätzliches Fensterteil mit den Positionsspeichern des Übersichtsfensters ein- oder ausgeblendet.

# 4.7.1 Kontextmenü (Übersichtsfenster)

Einige Funktionen können Sie auch über ein Kontextmenü aufrufen. Dazu klicken Sie mit der rechten Maustaste auf die Positionsspeicher des Übersichtsfensters.

Folgende Funktionen sind im Kontextmenü des Übersichtsfensters enthalten:

| Funktion                                 | Ziel                                                   |
|------------------------------------------|--------------------------------------------------------|
| Alle gespeicherten Positionen<br>löschen | Positionsspeicher komplett löschen.                    |
| Seitenverhältnis anpassen/Höhe           | Höhe des Übersichtsfensters anpassen.                  |
| Seitenverhältnis anpassen/Breite         | Breite des Übersichtsfensters anpassen.                |
| Einstellungen                            | Anzahl der angezeigten<br>Positionsspeicher verändern. |
| Position speichern                       | Aktuelle Rahmenposition speichern.                     |
| Position wiederherstellen                | Gespeicherte Position im Muster einstellen.            |
| Speicher löschen                         | Positionsspeicher löschen.                             |

### 4.7.2 Positionsspeicher

Mit den Positionsspeichern können bis zu neun verschiedene Positionen des Navigationsrahmens gespeichert werden. Gespeicherte Positionen ermöglichen ein sehr schnelles Navigieren bei großen Mustern.

Die Positionsspeicher werden mit der Schaltfläche 💌 ein- oder ausgeblendet.

Ein Speicherplatz besteht aus Anzeige und Schaltfläche. Ein leerer Speicher wird grau angezeigt. Die Anzahl der Speicherplätze kann mit der Funktion "Einstellungen" im Kontextmenü des Übersichtsfensters verändert werden.

I. Eine Position speichern:

Die Positionsspeicher sind eingeblendet.

- 1. Den Navigationsrahmen im Übersichtsfenster auf die gewünschte Position verschieben.
  - -> Der Muster-Ausschnitt für diese Position wird im Fenster der aktiven Ansicht angezeigt.

#### 4.7 Übersichtsfenster

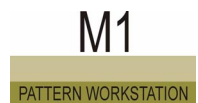

2. Die Schaltfläche eines Speicherplatzes mit der linken Maustaste anklicken.

- oder -

Funktion "Position speichern" im Kontextmenü des Speicherplatzes auswählen.

Die Position des Navigationsrahmens wird gespeichert. In der Anzeige des Speicherplatzes wird der Muster-Ausschnitt dieser Position dargestellt.

# 0

Die gespeicherten Positionen stehen nur solange zur Verfügung, wie das Muster geöffnet ist.

- II. Eine gespeicherte Position im Muster einstellen:
- Die Positionsspeicher sind eingeblendet.
- Es ist mindestens eine gespeicherte Position vorhanden.
- Den Cursor in die Anzeige des Speicherplatzes bewegen.
   -> Im Übersichtsfenster wird die Position durch ein blinkendes Symbol

+ markiert.

- 2. Die linke Maustaste anklicken.
  - oder -

Funktion "Position wiederherstellen" im Kontextmenü des Speicherplatzes auswählen.

Der Navigationsrahmen wird an die Position des Speicherplatzes verschoben und der Muster-Ausschnitt für diese Position im Fenster der aktiven Ansicht angezeigt.

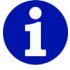

Durch einen Doppelklick mit der linken Maustaste auf den Positionsspeicher wird der Muster-Ausschnitt für diese Position in allen geöffneten Fenstern eingestellt.

Die Menüleiste befindet sich am oberen Rand des M1-Hauptfensters. In den aufklappbaren Menüs dieser Leiste sind Funktionen der M1 enthalten.

Menü aufklappen:

Mit der linken Maustaste einen Namen in der Menüleiste anklicken. Das Menü wird aufgeklappt und die Funktionen werden für die Auswahl sichtbar.

# 0

Die Funktion, auf der sich der Mauszeiger befindet, erhält einen farbigen Hintergrund und eine Kurz-Information in der Symbolleiste "Statuszeile". Durch erneuten Klick mit der linken Maustaste wird die Funktion aufgerufen und das Menü wieder zugeklappt.

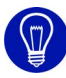

Wenn Sie keine Funktion starten möchten, dann klicken Sie zum Zuklappen erneut auf den Namen des Menüs oder Sie benutzen die Taste "Esc" auf Ihrer Tastatur.

Die Anzeige in der Menüleiste ist abhängig davon, ob und welche weiteren Fenster geöffnet sind. Ein Bild-Symbol vor dem Namen der Funktion bedeutet, dass diese Funktion auch in einer Symbolleiste *[siehe Seite 69]* enthalten ist.

Folgende Menüs sind im M1-Hauptprogramm enthalten:

- Datei [siehe Seite 43]
- Bearbeiten [siehe Seite 45]
- Ansicht [siehe Seite 48]
- Selektionen [siehe Seite 50]
- Modul [siehe Seite 53]
- Form [siehe Seite 57]
- k&w-Form
- Stricktechnik [siehe Seite 60]
- Sintral [siehe Seite 62]
- Extras [siehe Seite 66]
- Fenster [siehe Seite 68]
- Fragezeichen (?) [siehe Seite 68]

# 4.8.1 Datei

Folgende Funktionen sind im Menü "Datei" des M1-Hauptprogramms enthalten:

| Funktion                              | Ziel                                                                                         |
|---------------------------------------|----------------------------------------------------------------------------------------------|
| Neu                                   | Neues Muster erstellen.                                                                      |
| Neuer Jacquard-Editor                 | Neuen MC-Jacquard erstellen.                                                                 |
| Öffnen                                | Gespeichertes Muster öffnen.                                                                 |
| Schließen Modul-Explorer              | Aktives Fenster im Modul-Explorer schließen.                                                 |
| Schließen                             | Aktives Muster schließen.                                                                    |
| Speichern                             | Aktives Muster speichern.                                                                    |
| Speichern unter                       | Aktives Muster unter anderem Namen speichern.                                                |
| Zwischensicherung                     | Manuelle Datensicherung für das aktive<br>Muster durchführen.                                |
| Zwischensicherung laden               | Letzte manuelle Datensicherung öffnen.                                                       |
| Import                                | Funktionen aufrufen, um Bild, Bild in Paste<br>Buffer oder Module zu importieren.            |
| Knit-Memory-Card                      | Strickprogramm (Sintral) über externen<br>Datenträger zur oder von der Maschine<br>kopieren. |
| Globale Muster-Parameter              | Globale Muster-Parameter und Konfigurationen aufrufen.                                       |
| Eigenschaften                         | Musterbeschreibung für das aktive Muster anzeigen.                                           |
| Statistik                             | Für das aktive Muster oder selektierten<br>Bereich spezifische Details anzeigen.             |
| Letzte Datei/ <dateiname></dateiname> | Gespeichertes Muster über den<br>Dateinamen öffnen.                                          |
| Beenden M1                            | Arbeit mit M1 beenden.                                                                       |

# 4.8.2 Bearbeiten

Folgende Funktionen sind im Menü "Bearbeiten" des M1-Hauptprogramms enthalten:

| Funktion                                          | Ziel                                                                                                |
|---------------------------------------------------|----------------------------------------------------------------------------------------------------|
| Rückgängig                                        | Letzte Aktion rückgängig machen.                                                                    |
| Wiederherstellen                                  | Letzte rückgängig gemachte Aktion<br>wiederherstellen.                                              |
| Ausschneiden                                      | Selektierten Bereich im Muster löschen<br>und gleichzeitig als Musterteil<br>zwischenspeichern.     |
| Kopieren                                          | Musterteil zwischenspeichern.                                                                       |
| Einfügen                                          | Musterteil in das Muster einfügen.                                                                  |
| Gespiegelt einfügen                               | Musterteil an gespiegelter Position wieder in das Muster einfügen.                                  |
| Bereich löschen [siehe Seite 47]                  | Selektierten Bereich oder Spalten oder Reihen aus dem Muster entfernen.                             |
| Bereich einfügen [siehe Seite 47]                 | Selektierten Bereich oder Spalten oder Reihen in das Muster einfügen.                               |
| Reihen löschen                                    | Selektierte Reihen aus dem Muster entfernen.                                                        |
| Spalten löschen                                   | Selektierte Spalten aus dem Muster entfernen.                                                       |
| Reihe einfügen                                    | Musterhöhe vergrößern.                                                                              |
| Spalte einfügen                                   | Musterbreite vergrößern.                                                                            |
| Suchen und ersetzen<br>[siehe Seite 48]           | Nach Nadelaktionen und/oder Farben<br>suchen und diese ersetzen oder<br>vertauschen.                |
| Anfänge ersetzen                                  | Module für Anfang und/oder<br>Sauberstricken bzw. Kurzarm-/ Leib<br>ersetzen.                       |
| 1x1-Technik                                       | Bestehendes Muster auf jede 2. Nadel verteilen.                                                     |
| Zusatzbett-Umhängen<br>umsortieren                | Zusatzbett-Umhängen umsortieren,<br>wenn ein Muster von TC-R auf TC4 oder<br>TC-T konvertiert wird. |
| Ganzes Muster spiegeln                            | Modulpositionen, Module und/oder Farbe eines ganzen Musters spiegeln.                               |
| Zeilen-Nummern neu (Jacquard-<br>Editor)          | Jacquardzeilen-Nummerierung des MC-<br>Jacquards festlegen.                                         |
| Zeilen-Nummern aktualisieren<br>(Jacquard-Editor) | Jacquardzeilen-Nummerierung des MC-<br>Jacquards aktualisieren.                                     |

| Funktion                                           | Ziel                                                                                        |
|----------------------------------------------------|---------------------------------------------------------------------------------------------|
| Selektionsblock zu einer<br>Musterreihe gruppieren | Selektierte Strickreihen zu einer<br>Musterreihe zusammenfassen.                            |
| Musterreihen auflösen                              | Zu einer Musterreihe zusammengefasste Strickreihen auflösen.                                |
| Zeile für Grenzbedingungen<br>einfügen             | Zeile für die Grenzbedingungen zum<br>Erstellen eines Grenzmoduls einfügen.                 |
| Zeile für Grenzmodul einfügen                      | Zeile für die Grenzmodule zum Erstellen<br>eines Moduls mit Grenzbedingung(en)<br>einfügen. |
| Spickel                                            | Funktionen aufrufen, um Spickel zu bearbeiten.                                              |
| Jacquards                                          | Im Muster vorhandene Jacquards bearbeiten.                                                  |
| Referenzreihe definieren                           | Referenzreihe für das Einfügen eines<br>Moduls in das Gestrick definieren.                  |

#### 4.8.2.1 Bereich löschen...

Mit dieser Funktion löschen Sie einen Bereich bzw. Spalten oder Reihen des Musters.

I. Bereich löschen:

- 1. Einen Bereich selektieren.
- Funktion "Bereich löschen" im Menü "Bearbeiten" aufrufen.
   oder -

Taste "Entf" drücken.

Der Dialog "Bereich löschen" erscheint, in dem Sie wählen, ob die Spalten links oder rechts des gelöschten Bereichs verschoben werden.

II. Spalten oder Reihen löschen:

- 1. Eine oder mehrere Spalten oder Reihen selektieren.
- Funktion "Bereich löschen" im Menü "Bearbeiten" aufrufen.
   oder -

Taste "Entf" drücken.

Die selektierten Spalten oder Reihen werden sofort gelöscht.

#### 4.8.2.2 Bereich einfügen...

Mit dieser Funktion fügen Sie einen Bereich bzw. Spalten oder Reihen in das Muster ein.

#### I. Bereich einfügen:

- 1. Bereich selektieren.
- 2. Funktion "Bereich einfügen" im Menü "Bearbeiten" aufrufen. - oder -

Taste "Einfg" drücken.

Der Dialog "Bereich einfügen" erscheint.

- II. Spalten oder Reihen einfügen:
- 1. Eine oder mehrere Spalten oder Reihen selektieren.
- 2. Funktion "Bereich einfügen" im Menü "Bearbeiten" aufrufen. - oder -

Taste "Einfg" drücken.

Der Dialog "Spalten einfügen <Mustername>" bzw. "Reihen einfügen <Mustername>" erscheint.

Weitere Informationen Bereich einfügen Spalten einfügen <Mustername>

Reihen einfügen <Mustername>

#### 4.8.2.3 Suchen und ersetzen...

Mit dieser Funktion suchen und ersetzen oder vertauschen Sie Nadelaktionen und/oder Farben im selektierten Bereich oder im ganzen Muster.

Farben suchen und ersetzen:

→ Funktion "Suchen und ersetzen" im Menü "Bearbeiten" aufrufen.
- oder - \_\_\_\_

Symbol in der Symbolleiste "Zeichenwerkzeuge" klicken. Der Dialog "Suchen und ersetzen" erscheint, in dem Sie Nadelaktionen und/oder Farben suchen und ersetzen oder vertauschen.

Weitere Informationen Suchen und ersetzen (Dialog)

### 4.8.3 Ansicht

Folgende Funktionen sind im Menü "Ansicht" des M1-Hauptprogramms enthalten:

| Funktion                                                              | Ziel                                                                                                    |
|-----------------------------------------------------------------------|----------------------------------------------------------------------------------------------------|
| Gestrickansicht öffnen                                                | Neue Gestrickansicht öffnen.                                                                                           |
| Technikansicht öffnen                                                 | Neue Technikansicht öffnen.                                                                                            |
| Gestrickansicht vor<br>Technikbearbeitung (nicht änderbar)            | Original des Musters (vor der ersten<br>Technikbearbeitung) in einer nicht<br>änderbaren Gestrickansicht<br>anzeigen.  |
| Technikansicht vor<br>Technikbearbeitung (nicht änderbar)             | Original des Musters (vor der ersten<br>Technikbearbeitung) in einer nicht<br>änderbaren Technikansicht<br>anzeigen.   |
| Gestrickansicht vor<br>Technikbearbeitung/Prüfung (nicht<br>änderbar) | Muster (vor der letzten<br>Technikbearbeitung) in einer nicht<br>änderbaren Gestrickansicht<br>anzeigen.               |
| Technikansicht vor<br>Technikbearbeitung/Prüfung (nicht<br>änderbar)  | Muster (vor der letzten<br>Technikbearbeitung) in einer nicht<br>änderbaren Technikansicht<br>anzeigen.                |
| Gestrickansicht vor k&w-Form<br>anwenden (nicht änderbar)             | Muster mit positioniertem Schnitt (vor<br>k&w-Form anwenden) in einer nicht<br>änderbaren Gestrickansicht<br>anzeigen. |
| Technikansicht vor k&w-Form<br>anwenden (nicht änderbar)              | Muster mit positioniertem Schnitt (vor<br>k&w-Form anwenden) in einer nicht<br>änderbaren Technikansicht<br>anzeigen.  |
| Neue Ansicht (Jacquard-Editor)                                        | Neue Ansicht des MC-Jacquards öffnen.                                                                                  |
| Übersicht                                                             | Übersichts-Fenster ein- oder ausblenden.                                                                               |
| Bildschirmlupe [siehe Seite 50]                                       | Bildschirmlupe einblenden.                                                                                             |
| Maschinen-Explorer                                                    | Maschinen-Explorer aufrufen.                                                                                           |
| Optionen                                                              | Weitere Funktionen aufrufen für<br>Muster, Modul, Form und MC-<br>Jacquard.                                            |
| Symbolleisten                                                         | Funktionen aufrufen, um<br>Symbolleisten anzuzeigen.                                                                   |

#### 4.8.3.1 Bildschirmlupe

Mit dieser Funktion blenden Sie den Dialog "Bildschirmlupe" ein.

Bildschirmlupe einblenden:

→ Funktion "Bildschirmlupe" im Menü "Ansicht" aufrufen. Der Dialog "Bildschirmlupe" erscheint, in dem Sie den Bereich um den Cursor vergrößert sehen.

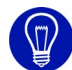

Den vergrößerten Bereich können Sie verändern, indem Sie die Größe des Dialogs "Bildschirmlupe" verändern. Durch Klicken auf Bildschirmlupeneinstellungen in der Taskleiste erscheint ein Dialog, indem Sie weitere Einstellungen vornehmen können. Um die Bildschirmlupe auszublenden, schließen Sie den Dialog.

### 4.8.4 Selektionen

Folgende Funktionen sind im Menü "Selektionen" des M1-Hauptprogramms enthalten:

| Funktion                                                | Ziel                                                                                                    |
|---------------------------------------------------------|----------------------------------------------------------------------------------------------------|
| Selektion                                               | Funktionen aufrufen, um mit einem Zeichenwerkzeug zu selektieren.                                                                                                    |
| Suchen und selektieren                                  | Funktionen aufrufen, um im Muster oder<br>selektierten Bereich nach den aktuell<br>ausgewählten Cursor-Funktionen bzw.<br>Form-Attributen zu suchen und zu<br>selektieren. |
| Alles selektieren                                       | Alle Nadelpaare des Musters selektieren.                                                                                                    |
| Selektionen aufheben                                    | Alle im Muster befindlichen Selektionen entfernen.                                                                                                    |
| Selektion zentrieren                                    | Selektion(en) im aktiven Fenster anzeigen.                                                                                                    |
| Teilweise selektierte Module<br>vollständig selektieren | Module, die nur teilweise selektiert sind, vollständig selektieren.                                                                                                    |
| Teilweise selektierte Module<br>deselektieren           | Module, die unvollständig selektiert sind, deselektieren.                                                                                                    |
| Selektion invertieren<br>[siehe Seite 53]               | Nicht selektierten Bereich selektieren.                                                                                                    |
| Selektion schützen                                      | Daten einer Nadelposition schützen.                                                                                                    |
| Schutz aus Selektion aufheben                           | Geschützten Bereich in einer Selektion wieder aufheben.                                                                                                    |
| Alle geschützten Bereiche<br>aufheben                   | Alle geschützten Bereiche wieder<br>freigeben.                                                                                                    |

| Funktion                                                                          | Ziel                                                                                                    |
|-----------------------------------------------------------------------------------|----------------------------------------------------------------------------------------------------|
| Geschützte Bereiche anzeigen                                                      | Geschützte Bereiche ein- und ausblenden.                                                                                                    |
| Auffüllen                                                                         | Aktive Cursor-Funktionen in eine bestehende Selektion füllen.                                                                                      |
| Inhalt löschen                                                                    | Selektierten Bereich im Muster löschen.                                                                                                    |
| Rahmen                                                                            | Um eine Selektion einen Rahmen mit einer Farbe erstellen.                                                                                          |
| Cursor-Funktionen aufheben                                                        | Alle Cursor-Funktionen ausschalten.                                                                                                    |
| Modul/Farbe/Muster-Parameter<br>übernehmen/<br>Modul und/oder Farbe<br>übernehmen | Modul und/oder Farbe oder Muster-<br>Parameter als Auswahl übernehmen und<br>damit weiterarbeiten.                                                 |
| Moduldaten aus selektierten<br>Technikreihen übernehmen                           | Aus selektiertem Bereich die Moduldaten<br>in die Technikreihen-Daten übernehmen.                                                                  |
| Modul identifizieren und selektieren                                              | Module im Muster identifizieren und selektieren.                                                                                                   |
| Selektionen drehen                                                                | Selektionen in der Gestrickansicht oder<br>im Jacquard-Editor drehen.                                                                              |
| Selektionen skalieren/spiegeln                                                    | Selektionen in der Gestrickansicht oder<br>im Jacquard-Editor in der Größe<br>verändern oder spiegeln.                                             |
| Farben drehen                                                                     | Farben in der Gestrickansicht oder im Jacquard-Editor drehen.                                                                                      |
| Farben skalieren/spiegeln                                                         | Farben in der Gestrickansicht oder im Jacquard-Editor skalieren oder spiegeln.                                                                     |
| Forminformationen drehen                                                          | Forminformationen in der Formansicht drehen.                                                                                                    |
| Forminformationen skalieren                                                       | Forminformationen in der Formansicht skalieren.                                                                                                    |
| Nichts drehen oder skalieren                                                      | Funktionen für das Drehen/Skalieren in<br>der Gestrickansicht, im Jacquard-Editor<br>oder der Forminformationen in der<br>Formansicht ausschalten. |

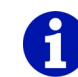

Eine Selektion kann während des Erstellens oder auch nachträglich verschoben werden.

Eine bestehende Selektion kann vergrößert oder verkleinert werden.

Weitere Informationen Selektion verschieben Bereich selektieren

#### 4.8.4.1 Selektion invertieren

Mit dieser Funktion selektieren Sie den nicht selektierten Bereich.

Nicht selektierten Bereich selektieren:

→ Funktion "Selektion invertieren" im Menü "Selektionen" aufrufen. Der nicht selektierte Bereich wird selektiert. Die ursprüngliche Selektion wird aufgehoben.

#### 4.8.5 Modul

Folgende Funktionen sind im Menü "Modul" des M1-Hauptprogramms enthalten:

| Funktion                                        | Ziel                                                                                                    |
|-------------------------------------------------|----------------------------------------------------------------------------------------------------|
| Modul-Explorer                                  | Modul-Explorer öffnen.                                                                                                    |
| Neues Modul                                     | Neues Modul erstellen.                                                                                                    |
| Neues Modul (Jacquard-Editor)                   | Neues Modul im Jacquard-Editor (Modul) erstellen.                                                                                                    |
| Neues Jacquard-Modul                            | Neues Jacquard-Modul zum Erzeugen von Jacquard-Bereichen erstellen.                                                                                                |
| Modul aus Selektion erstellen                   | Neues Modul aus Selektion erstellen.                                                                                                    |
| Kombinations-Modul erstellen                    | Neues Kombinations-Modul mit einstellbaren Modulabständen erstellen.                                                                                               |
| Stufen-Modul erstellen                          | Neues Modul, bestehend aus bis zu drei<br>Einzelmodulen, erstellen (z. B. für<br>Abketteln).                                                                       |
| Container-Modul Technik<br>erstellen            | Neues Modul erstellen, bestehend aus<br>mehreren Einzelmodulen, das für die<br>Technikbearbeitung ausgewählt werden<br>kann.                                       |
| Container-Modul Spiegelung<br>erstellen         | Aus einem Einzelmodul für die vordere<br>Lage ein Container-Modul Spiegelung mit<br>horizontal gespiegelten Modulen und<br>Modulen für die hintere Lage erstellen. |
| k&w-Strickablauf erstellen<br>[siehe Seite 55]  | Ein neues k&w-Strickablauf-Modul erstellen.                                                                                                    |
| Import Module                                   | Module aus einer Export-Datei in die<br>Modul-Datenbank der Muster-Workstation<br>importieren.                                                                     |
| Alle Module selektieren<br>[siehe Seite 56]     | Alle Module im aktuellen Fenster des<br>Modul-Explorers auswählen.                                                                                                 |
| Umschalten auf 4 Nadelbetten<br>(TC-T/TC-R/TC4) | Zusatzbetten einfügen bzw. Versatz je nach Maschine konvertieren.                                                                                                  |

| Funktion                                                    | Ziel                                                                                                    |
|-------------------------------------------------------------|----------------------------------------------------------------------------------------------------|
| Umschalten auf 2 Nadelbetten                                | Bei einem Modul die Zusatzbetten entfernen.                                                                                                |
| Neueste Modulversionen<br>verwenden                         | Ältere Modulversionen im Muster durch<br>neuere Modulversion aus Modul-<br>Datenbank ersetzen.                                             |
| k&w-Musterdesign<br>Hilfsfunktionen                         | Musterdesign von Vorderteil auf Rückenteil<br>übernehmen. Rückenteil an senkrechter<br>Mittelachse spiegeln.                               |
| k&w-Spaltenlage hinten/vorne setzen <i>[siehe Seite 56]</i> | Spaltenlage hinten/vorne setzen.                                                                                                    |
| k&w-Spaltenlage entfernen<br>[siehe Seite 56]               | Spaltenlage entfernen.                                                                                                    |
| Module immer relativ einfügen                               | Modul mit relativem (statt absolutem)<br>Versatz in das Muster einfügen.                                                                   |
| Modul einsetzen:<br>Versatzkonflikte lösen                  | Funktionen aufrufen, um Versatzkonflikte<br>beim Einfügen von Modulen in das Muster<br>zu lösen.                                           |
| Versatzvorrang in Modulen                                   | Funktionen aufrufen, um die Reihenfolge<br>der Umhängereihen zu bestimmen, wenn<br>Module nebeneinander in das Muster<br>eingefügt werden. |
| Module ohne Abgleich einfügen                               | Module ohne Beachtung der Musterreihen einfügen.                                                                                           |
| Modul ohne Maschenlänge<br>einfügen                         | Modul ohne Berücksichtigung der Modul-<br>Maschenlänge einfügen.                                                                           |
| Anschlusspunkte setzen                                      | Anschlusspunkte für ein Modul vergeben.<br>An diesen Anschlusspunkten wird das<br>Modul mit dem Muster verbunden.                          |
| Lokalisieren der Muster-Module                              | Modul-Verknüpfung der Muster-Module anzeigen.                                                                                              |

#### 4.8.5.1 k&w-Strickablauf erstellen...

Mit dieser Funktion erstellen Sie einen k&w-Strickablauf.

Einen Strickablauf im Strickablauf-Editor erstellen:

- Funktion "k&w-Strickablauf erstellen..." im Menü "Modul" aufrufen.
   -> Der Dialog "Eigenschaften von <Modul-Name>" erscheint.
- 2. Namen des Strickablauf-Moduls eingeben und die Einstellungen mit der Schaltfläche "OK" bestätigen.

Der Strickablauf-Editor wird aufgerufen.

#### 4.8.5.2 Alle Module selektieren

Mit dieser Funktion wählen Sie alle Module im aktuellen Fenster des Modul-Explorers aus.

Alle Module selektieren:

→ Funktion "Alle Module selektieren" im Menü "Modul" aufrufen.
- oder -

Tastenkombination "Strg" + "A" drücken.

Alle Module im aktuellen Fenster des Modul-Explorers und in der Modulleiste werden ausgewählt.

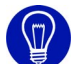

Durch das Klicken mit der rechten Maustaste auf die Modulleiste wird das Kontextmenü aufgeklappt. Dieses Kontextmenü enthält die Funktion "Alle Module selektieren", mit der Sie alle Module in der Modulleiste auswählen.

#### 4.8.5.3 k&w-Spaltenlage hinten/vorne setzen

Mit dieser Funktion setzen Sie die Spaltenlage bei Modulen oder Musterteilen.

Spaltenlage setzen:

→ Die Funktion "k&w-Spaltenlage hinten/vorne setzen" im Menü "Modul" aufrufen.

Die Spaltenlage ist gesetzt.

Weitere Informationen k&w-Spaltenlage entfernen *[siehe Seite 56]* 

#### 4.8.5.4 k&w-Spaltenlage entfernen

Mit dieser Funktion entfernen Sie die Spaltenlage bei Modulen oder Musterteilen.

Spaltenlage entfernen:

→ Die Funktion "k&w-Spaltenlage entfernen" im Menü "Modul" aufrufen. Die Spaltenlage ist entfernt.

Weitere Informationen k&w-Spaltenlage hinten/vorne setzen *[siehe Seite 56]* 

# 4.8.6 Form

Folgende Funktionen sind im Menü "Form" des M1-Hauptprogramms enthalten:

| Funktion                                                                       | Ziel                                                                                                    |
|--------------------------------------------------------------------------------|----------------------------------------------------------------------------------------------------|
| Neu (shr)                                                                      | Neue Form erstellen.                                                                                       |
| Öffnen (shr)                                                                   | Gespeicherte Form öffnen.                                                                                  |
| Schließen                                                                      | Aktive Form schließen.                                                                                     |
| Form speichern                                                                 | Aktive Form speichern.                                                                                     |
| Form speichern unter                                                           | Form des Musters unter anderem Namen speichern.                                                            |
| Form verschieben                                                               | Form schrittweise auf dem Muster verschieben.                                                              |
| Schnitte erstellen/bearbeiten                                                  | Mit dem Schnitt-Editor einen Schnitt erstellen/bearbeiten.                                                 |
| Formansicht                                                                    | Fenster Formansicht ein- oder ausblenden.                                                                  |
| Form-Attribute                                                                 | Dialog "Form-Attribute" aufrufen.                                                                          |
| ShapeSizer [siehe Seite 59]                                                    | Programm ShapeSizer öffnen.                                                                                |
| Form erstellen                                                                 | Für ein Muster ohne Form die Form in der Formansicht erstellen.                                            |
| Schnitt öffnen und positionieren (shv, shp, shr)                               | Schnitt oder Form auswählen und auf dem Muster positionieren.                                              |
| Form anwenden (ausschneiden,<br>ausblenden, mindern)/(Module<br>neu einsetzen) | Form mit dem Muster verbinden bzw. geänderte Form-Attribute einfügen.                                      |
| Ausschneiden                                                                   | Im Muster den Bereich außerhalb der Form löschen.                                                          |
| Ausblenden                                                                     | Modul für das Ausblenden aus den<br>Formkanten in das Muster einsetzen.                                    |
| Ausblenden rückgängig machen                                                   | Ausblenden wieder aus dem Muster entfernen.                                                                |
| Mindern einsetzen                                                              | Mindern aus den Formkanten in das Muster einsetzen.                                                        |
| Mindern rückgängig machen                                                      | Das aus den Formkanten eingesetzte<br>Mindern aus dem Muster entfernen.                                    |
| Form entfernen/Form positionieren abbrechen                                    | Form im Muster entfernen bzw. Funktion<br>"Schnitt öffnen und positionieren (shv, shp,<br>shr)" abbrechen. |
| Fehlende Kanten ergänzen<br>[siehe Seite 58]                                   | Formkanten ergänzen.                                                                                       |
| Konvertierung shr -> shp<br>[siehe Seite 59]                                   | Geöffnete shr-Form in shp-Form umrechnen und speichern.                                                    |
| Keine Schnitt-Datei/ <schnitt-<br>Datei&gt;</schnitt-<br>                      | Eventuell vorhandene Schnitt-Datei anzeigen.                                                               |

#### 4.8.6.1 Fehlende Kanten ergänzen

Mit dieser Funktion ergänzen Sie fehlende Formkanten.

Formkanten ergänzen:

Form ist im Form-Editor geöffnet.

→ Funktion "Fehlende Kanten ergänzen" im Menü "Form" aufrufen. Fehlende Formkanten werden ergänzt.

#### 4.8.6.2 Konvertierung shr -> shp

Mit dieser Funktion rechnen Sie die geöffnete shr-Form in eine shp-Form um und speichern diese.

Sind in der shr-Form noch keine Kantenfarben enthalten, so werden diese bei der Konvertierung automatisch ergänzt.

Besteht die shr-Form aus mehreren nebeneinander liegenden Teilen, werden durch die Konvertierung mehrere Einzelformen erzeugt. Die Teile müssen dabei jeweils durch mindestens eine Spalte "außerhalb Form" getrennt sein. Die Dateinamen der erzeugten Einzelformen unterscheiden sich durch eine fortlaufende Nummerierung.

Form umrechnen:

→ Funktion "Konvertierung shr -> shp" im Menü "Form" aufrufen. Der Dialog "Konvertierung shr -> shp" erscheint, in dem Sie die Maschendichte und die Längeneinheit für die Umrechnung eingeben. Durch Drücken der Schaltfläche "OK" wird die Form umgerechnet und Sie können diese im Dialog "Speichern unter" unter einem beliebigen Namen speichern.

#### 4.8.6.3 ShapeSizer

Mit dieser Funktion öffnen Sie das Programm ShapeSizer.

ShapeSizer öffnen:

→ Funktion "ShapeSizer" im Menü "k&w-Form" oder "Form" aufrufen. Das Programm ShapeSizer wird geöffnet.

Weitere Informationen ShapeSizer ShapeSizerSHS:67

### 4.8.7 Stricktechnik

Folgende Funktionen sind im Menü "Stricktechnik" des M1-Hauptprogramms enthalten:

| Funktion                                                          | Ziel                                                                                                    |
|-------------------------------------------------------------------|----------------------------------------------------------------------------------------------------|
| Konfiguration                                                     | Konfiguration in den Muster-Parametern anzeigen.                                                                                                    |
| Automatische Technikbearbeitung                                   | Automatische Technikbearbeitung für das Muster starten.                                                                                                    |
| Schrittweise Technikbearbeitung                                   | Technik-Assistent öffnen, um<br>Einstellungen vorzunehmen oder die<br>Technikbearbeitung für das Muster zu<br>starten.                                                                                    |
| Technikbearbeitung 2 Teile                                        | Für ein Muster mit Kamm-Anfang die<br>Technikbearbeitung für zwei Strickteile<br>pro Strickbereich starten.                                                                                               |
| Muster vor Technikbearbeitung<br>laden                            | Original des Musters (vor der ersten Technikbearbeitung) öffnen.                                                                                                    |
| Zwischensicherung<br>Technikbearbeitung laden<br>[siehe Seite 61] | Muster im Zustand einer<br>Zwischensicherung während der<br>Technikbearbeitung laden.                                                                                                    |
| Letzte Technikbearbeitung<br>(Prüfung) rückgängig machen          | Daten der letzten Prüfung nach mehreren Technikbearbeitungen aus dem Muster entfernen.                                                                                                    |
| Log-Datei Technikbearbeitung                                      | Protokoll der Technikbearbeitung für das<br>Muster öffnen.                                                                                                    |
| Maschine/Feinheit ändern                                          | Neue Maschine oder Feinheit für das Muster auswählen.                                                                                                    |
| Maschinen-Attribute                                               | Maschinen-Attribute für das Muster auswählen.                                                                                                    |
| Technikreihen-Daten                                               | Funktionen aufrufen, um Fadenführer,<br>Versatz, Niederhalteplatinen,<br>Schlittenrichtung/System/Hub,<br>Warenabzug, Kamm, STIXX, MS/PRINT,<br>Bereiche, Strickfolge oder<br>Funktionsaufrufe zu ändern. |
| Maschenlänge                                                      | Maschenlänge dem Muster oder Modul zuweisen.                                                                                                    |
| Warenabzug                                                        | Warenabzug dem Muster oder Modul zuweisen.                                                                                                    |
| Rapport                                                           | Rapport dem Muster oder Modul zuweisen.                                                                                                    |
| Schlittengeschwindigkeit                                          | Schlittengeschwindigkeit dem Muster<br>oder Modul zuweisen.                                                                                                    |
| Garnfelder                                                        | Garnfelder des Musters anzeigen.                                                                                                    |
| Jacquard Systemablauf-Editor                                      | Dialog "Jacquard Systemablauf-Editor" öffnen                                                                                                    |

#### 4.8.7.1 Zwischensicherung Technikbearbeitung laden...

Das Muster im Zustand einer der 4 Zwischensicherungen während der Technikbearbeitung wiederherstellen:

Für das aktive Muster wurde eine Zwischensicherung während der Technikbearbeitung durchgeführt.

 → Eine der Funktionen "Zwischensicherung Technikbearbeitung laden.../ Zwischensicherung 1" bis "Zwischensicherung 4" im Menü "Stricktechnik" aufrufen.
 Das Muster wird geschlossen und erneut im Zustand einer der Zwischensicherungen geöffnet.

#### 4.8.7.2 Jacquard Systemablauf-Editor...

Mit dieser Funktion öffnen Sie den Dialog "Jacquard Systemablauf-Editor".

Den Dialog "Jacquard Systemablauf-Editor" öffnen:

→ Funktion "Jacquard Systemablauf-Editor..." im Menü "Stricktechnik" aufrufen.

Der Dialog "Jacquard Systemablauf-Editor" erscheint, in dem Sie eigene Systemabläufe erstellen können.

Weitere Informationen Jacquard Systemablauf-Editor (Dialog)

# 4.8.8 TSintral

Folgende Funktionen sind im Menü "Sintral" des M1-Hauptprogramms enthalten:

| Funktion                                       | Ziel                                                                          |
|------------------------------------------------|-------------------------------------------------------------------------------|
| Sintral-Funktionen<br>[siehe Seite 64]         | Sintral-Funktionen dem Muster zuweisen.                                       |
| Sintral/Jacquard/Setup erstellen               | Strickprogramm (JAC/SIN/SET) aus dem Muster erstellen.                        |
| Sintral-Check                                  | Strickprogramm testen.                                                        |
| Daten in img-Datei sichern                     | Strickprogramm auf der Festplatte in einer Datei Cardimag.img speichern.      |
| Daten auf KMC sichern                          | Strickprogramm auf den externen<br>Datenträger Knit-Memory-Card<br>speichern. |
| Daten auf Diskette sichern                     | Strickprogramm auf Diskette speichern.                                        |
| Daten in Maschine laden                        | Strickprogramm in Maschine laden.                                             |
| Import Sintral-Check                           | Strickprogramm der SIRIX in die M1 importieren.                               |
| Import SETUP                                   | Setup-Daten in die M1 importieren.                                            |
| Import SETUP aus img-Datei<br>[siehe Seite 64] | Setup-Daten aus img-Datei in die M1 importieren.                              |
| Import SETUP aus KMC<br>[siehe Seite 64]       | Setup-Daten aus KMC in die M1 importieren.                                    |
| Extrahieren jac/sin/set-Dateien                | Strickprogramm (JAC/SIN/SET) aus der Muster-Datei extrahieren.                |
| Extrahieren set-Datei<br>[siehe Seite 65]      | Setup-Daten (SET) des Strickprogramms aus der Muster-Datei extrahieren.       |
| Sintral anzeigen                               | Sintral des Strickprogramms anzeigen.                                         |
| Jacquard anzeigen                              | Jacquard des Strickprogramms anzeigen (gepackt).                              |
| Jacquard entpackt anzeigen                     | Jacquard des Strickprogramms anzeigen (entpackt).                             |
| SETUP anzeigen                                 | Setup-Daten des Strickprogramms anzeigen.                                     |
| Sequenz bilden mit<br>[siehe Seite 65]         | Sequenz für T11-Maschinen bilden.                                             |
| Sintral-Editor                                 | Text-Editor für die Strickprogramm-<br>Dateien starten.                       |

#### 4.8.8.1 Sintral-Funktionen...

Mit dieser Funktion weisen Sie dem Muster Sintral-Funktionen zu.

Tabelle der Sintral-Funktionen öffnen:

→ Funktion "Sintral-Funktionen..." im Menü "Sintral" aufrufen. - oder -Tastenkombination "Strg" + "Alt" + "F" drücken.

Der Dialog "Sintral-Funktionen" erscheint.

Weitere Informationen Sintral-Funktionen

#### 4.8.8.2 Import SETUP aus img-Datei...

Mit dieser Funktion importieren Sie Daten aus einer Setup-Datei, die in einer img-Datei gespeichert ist.

Daten der Setup-Datei importieren:

 → Funktion "Import SETUP aus img-Datei" im Menü "Sintral" aufrufen. Der Dialog "Import Setup aus img-Datei" erscheint. Hier können Sie die img-Datei auswählen. Mit der Schaltfläche "Import" bestätigen Sie die Einstellungen. Mit der Schaltfläche "Abbrechen" verlassen Sie den Dialog, ohne die Einstellungen zu übernehmen.

#### 4.8.8.3 Import SETUP aus KMC...

Mit dieser Funktion importieren Sie Daten aus einer Setup-Datei, die auf einer Knit-Memory-Card gespeichert ist.

Daten der Setup-Datei importieren:

 → Funktion "Import SETUP aus KMC" im Menü "Sintral" aufrufen. Der Dialog "Import Setup aus KMC" erscheint. Hier können Sie die Datei aus dem Card-Index auswählen. Mit der Schaltfläche "OK" bestätigen Sie die Einstellungen. Mit der Schaltfläche "Abbrechen" verlassen Sie den Dialog, ohne die Einstellungen zu übernehmen.

#### 4.8.8.4 Sequenz bilden mit...

Mit dieser Funktion definieren Sie eine Sequenz für die Maschinen ST611, ST711 oder ST811.

Sequenz definieren:

➔ Funktion "Sequenz bilden mit" im Menü "Sintral" aufrufen. Der Sequenz-Editor wird geöffnet indem Sie eine Sequenz definieren.

Weitere Informationen Sequenz-Editor

#### 4.8.8.5 Extrahieren set-Datei...

Mit dieser Funktion extrahieren Sie die Setup-Daten (set) aus der Muster-Datei und speichern diese als Einzeldatei.

# 8

Die Funktion ist für ein Muster ohne vorhandenes Strickprogramm verfügbar, wenn Sie die Funktion "Import SETUP" im Menü "Sintral" verwendet haben.

Beim Extrahieren erscheint eine Warnung, wenn sich im Muster veraltete Strickprogramm-Daten befinden. Das ist der Fall, wenn nach der Strickprogramm-Erstellung das Muster verändert wurde.

Wenn der Dateiname nicht der Dateinamenkonvention für

Strickmaschinen entspricht, dann wird dieser automatisch angepasst und ein entsprechender Hinweis eingeblendet.

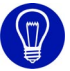

Wenn beim Extrahieren keine Setup-Datei erzeugt wird, können folgende Ursachen verantwortlich sein:

- Im Dialog "Konfiguration" in der Registerkarte Sintral ist das Kontrollkästchen Setup immer im Sintral eingeschaltet.

- Die für das Muster ausgewählte Maschine kann keine Setup-Datei verarbeiten.

Setup-Daten aus dem aktiven Muster extrahieren:

Für das aktive Muster wurde das Strickprogramm erstellt.

→ Funktion "Extrahieren set-Datei..." im Menü "Sintral" aufrufen. Das Programm "Extrahieren von Set-Daten..." wird geöffnet, in dem Sie den Dateinamen angeben und das Verzeichnis wählen.

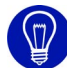

Aus einer mdv-Datei können direkt im Windows-Explorer die sin/jac/set-Dateien (oder eine set-Datei alleine) extrahiert werden. Dazu stehen die Kontextmenüs "Extract\_sin\_jac\_set" und "Extract\_set" zur Verfügung.

Weitere Informationen Import SETUP Registerkarte Sintral Extrahieren von Jac/Sin/Set-Daten

# 4.8.9 Extras

Folgende Funktionen sind im Menü "Extras" des M1-Hauptprogramms enthalten:

| Funktion                                           | Ziel                                                                                                    |
|----------------------------------------------------|----------------------------------------------------------------------------------------------------|
| Maschendarstellung modifizieren                    | Werkzeuge zum Modifizieren der<br>Maschendarstellung des Moduls<br>einschalten.                                                           |
| Maschen zurücksetzen                               | Modifizierte Maschendarstellung des<br>Moduls rückgängig machen.                                                                          |
| Maschen anheben                                    | Maschendarstellung des Moduls durch Farbabstufung optisch anheben.                                                                        |
| Maschen absenken                                   | Maschendarstellung des Moduls durch Farbabstufung optisch absenken.                                                                       |
| Gestrickansicht als Bild speichern                 | Aktive Gestrickansicht als Bild-Datei speichern.                                                                                          |
| Gestrickansicht als Bild speichern<br>(Ausschnitt) | Ausschnitt der aktiven Gestrickansicht als Bild-Datei speichern.                                                                          |
| Nadelaktionen auf Nadelbetten<br>logisch verbinden | Beim Zeichnen mit Nadelaktionen in<br>Verbindung mit dem Zeichenwerkzeug<br>Stift die Nadelaktionen automatisch<br>miteinander verbinden. |
| Jacquard als Bild speichern<br>[siehe Seite 67]    | Inhalt der aktuellen Jacquardansicht als<br>Bild-Datei speichern.                                                                         |
| Sequenz-Editor                                     | Startet das Programm Sequenz-Editor<br>um eine Sequenz zu bearbeiten.                                                                     |
| Sequenzlisten-Editor<br>[siehe Seite 67]           | Startet das Programm Sequenzlisten-<br>Editor um eine Sequenzliste zu<br>bearbeiten.                                                      |
| Auftragsmenü                                       | Startet das Programm Order.                                                                                                    |
| Programm-Einstellungen                             | Allgemeine Einstellungen zur M1 vornehmen.                                                                                                |

#### 4.8.9.1 Jacquard als Bild speichern

Mit dieser Funktion speichern Sie die Jacquardansicht als Bilddatei im Bitmap-Format, um sie z. B. ausdrucken zu können.

Aktive Jacquardansicht als Bild speichern:

→ Funktion "Jacquard als Bild speichern" im Menü "Extras" aufrufen. Der Windows-Standard-Dialog "Datei speichern unter" erscheint, in dem Sie den Namen und das Verzeichnis, in dem das Bild gespeichert wird, angeben.

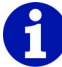

Das gespeicherte Bild entspricht der aktuellen Jacquardansicht. Die maximal mögliche Bilddateigröße beträgt 8192 x 8192 Bildpunkte. Bei Bilddateien, die größer als 512 MB sind, wird eine Warnung angezeigt, da solche Dateien nicht mit jeder Software bearbeitet werden können.

#### 4.8.9.2 Sequenzlisten-Editor...

Mit dieser Funktion starten Sie einen von der Muster-Workstation M1 unabhängigen Editor. In diesem Editor können Sie Sequenzlisten-Dateien (SEL) öffnen und bearbeiten.

Sequenzlisten-Editor starten:

→ Funktion "Sequenzlisten-Editor..." im Menü "Extras" aufrufen. Der Sequenzlisten-Editor wird geöffnet.

Weitere Informationen Sequenzlisten-Editor

#### 4.8.10 Fenster

Folgende Funktionen sind im Menü "Fenster" des M1-Hauptprogramms enthalten:

| Funktion                     | Ziel                                  |
|------------------------------|---------------------------------------|
| Überlappend                  | Fenster gestaffelt anordnen.          |
| Nebeneinander                | Fenster nebeneinander anordnen.       |
| Übereinander                 | Fenster übereinander anordnen.        |
| Symbole anordnen             | Symbole minimierter Fenster anordnen. |
| Liste der geöffneten Fenster | Fenster in den Vordergrund bringen.   |

# 4.8.11 Fragezeichen (?)

Folgende Funktionen sind im Menü "?" des M1-Hauptprogramms enthalten:

| Funktion                                | Ziel                                                                                            |
|-----------------------------------------|-------------------------------------------------------------------------------------------------|
| Hilfethemen                             | Online-Hilfe starten.                                                                           |
| Sintral Pocketkarte<br>[siehe Seite 69] | Pocketkarte mit den Sintral- und<br>Direktbefehlen für TC-Maschinen als<br>Online-Hilfe öffnen. |
| Info über STOLL M1                      | Versions-Nummer anzeigen.                                                                       |

### 4.8.11.1 Sintral-Pocketkarte

Mit dieser Funktion öffnen Sie die Pocketkarte mit den Sintral- und Direktbefehlen für TC-Maschinen als Online-Hilfe.

Sintral Pocketkarte öffnen:

→ Funktion "Sintral Pocketkarte" im Menü "?" aufrufen. Die Sintral Pocketkarte wird als Online-Hilfe geöffnet. 4.9 Symbolleisten (M1)

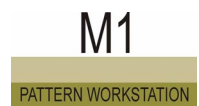

# 4.9 Symbolleisten (M1)

Das M1-Hauptprogramm hat mehrere Symbolleisten. Diese können Sie im Menü "Ansicht/Symbolleisten" ein- oder ausblenden. Bei eingeblendeter Symbolleiste befindet sich ein Häkchen vor der Funktion.

Folgende Symbolleisten sind im M1-Hauptprogramm enthalten:

- Standard [siehe Seite 70]
- Muster-Darstellungen [siehe Seite 72]
- Zoom [siehe Seite 74]
- Zeichenwerkzeuge [siehe Seite 75]
- Garnfarben [siehe Seite 79]
- Modulfarben [siehe Seite 82]
- Modulleiste [siehe Seite 87]
- Nadelaktionen [siehe Seite 90]
- Ebenen-Manager [siehe Seite 93]
- Multi-Copy [siehe Seite 97]
- Kommentar-Navigation [siehe Seite 99]
- Formwerkzeuge [siehe Seite 100]
- k&w-Werkzeuge
- Rapportlinie [siehe Seite 105]
- Statuszeile [siehe Seite 106]

# 4.9.1 Standard

Das M1-Hauptprogramm hat eine Symbolleiste Standard, die Sie nach Ihren Wünschen auf dem Bildschirm positionieren können. Diese können Sie mit der Funktion "Standard" im Menü "Ansicht/Symbolleisten" ein- oder ausblenden. Bei eingeschalteter Symbolleiste befindet sich ein Häkchen vor der Funktion.

|  | Ê |  | Ж |  | • | B | ٦ |  | ≌ | • | - ≘ | N? |
|--|---|--|---|--|---|---|---|--|---|---|-----|----|
|--|---|--|---|--|---|---|---|--|---|---|-----|----|

Fig. 4-5 Symbolleiste Standard im M1-Hauptprogramm

Folgende Symbole sind in der Symbolleiste Standard enthalten:

|          | Funktion                                   | Ziel                                                                                                  |
|----------|--------------------------------------------|----------------------------------------------------------------------------------------------------|
| D        | Neu                                        | Neues Muster erstellen.                                                                               |
| ß        | Öffnen                                     | Gespeichertes Muster öffnen.                                                                          |
|          | Speichern                                  | Aktives Muster speichern.                                                                             |
| ¥        | Ausschneiden                               | Einen selektierten Bereich im Muster löschen<br>und gleichzeitig als Musterteil<br>zwischenspeichern. |
| <b>a</b> | Kopieren                                   | Einen selektierten Bereich als Musterteil<br>zwischenspeichern.<br>Ohne oder mit Leerreihen           |
| ß        | Einfügen                                   | Ein Musterteil in das Muster einfügen.                                                                |
| â        | Gespiegelt einfügen                        | Ein Musterteil an gespiegelter Position in das<br>Muster einfügen.                                    |
| ₽<br>₽   | Modul aus Selektion<br>erstellen           | Vom selektierten Bereich im Muster ein Modul<br>erstellen.<br>Ohne oder mit Leerreihen                |
| 2        | Rückgängig                                 | Die zuletzt ausgeführte Aktion rückgängig machen.                                                     |
| 2        | Wiederherstellen                           | Die letzte rückgängig gemachte Aktion<br>wiederherstellen.                                            |
| ₩?       | Kontextsensitive Hilfe<br>[siehe Seite 14] | Die Hilfe zu einem Thema anzeigen.                                                                    |

### 4.9.2 Muster-Darstellungen

Das M1-Hauptprogramm hat eine Symbolleiste Muster-Darstellungen, die Sie nach Ihren Wünschen auf dem Bildschirm positionieren können. Diese können Sie mit der Funktion "Muster-Darstellungen" im Menü "Ansicht/ Symbolleisten" ein- oder ausblenden. Bei eingeschalteter Symbolleiste befindet sich ein Häkchen vor der Funktion.

#### 4.9 Symbolleisten (M1)

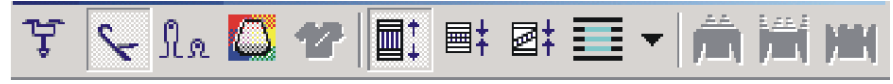

Fig. 4-6 Symbolleiste Muster-Darstellungen im M1-Hauptprogramm

Folgende Symbole sind in der Symbolleiste "Muster-Darstellungen" enthalten:

|               | Funktion                            | Ziel                                                                                                    |
|---------------|-------------------------------------|----------------------------------------------------------------------------------------------------|
| Ļ             | Fadenführer                         | Anzeigeleiste zur Darstellung der<br>Fadenführerwege ein- und<br>ausblenden.                                                                                                  |
| S-            | Nadelaktionen                       | Alle Nadelaktionen ein- und ausblenden.                                                                                                    |
| Sla           | Maschenlänge [siehe Seite 73]       | Anzeigeleiste zur Darstellung der<br>Maschenlängen ein- und<br>ausblenden.                                                                                                    |
|               | Garnfeld                            | Garnfelder des aktiven Musters anzeigen.                                                                                                    |
| 2             | Formansicht                         | Bei einem Formgestrick die Form einblenden.                                                                                                    |
| <b>.</b>      | Technikreihen-Darstellung           | Muster mit allen Technikreihen anzeigen.                                                                                                    |
| <b>■</b> ‡    | Musterreihen-Darstellung            | Muster nur mit Musterreihen<br>anzeigen.                                                                                                    |
| 2             | Spickel-Darstellung                 | Muster nur mit Musterreihen<br>anzeigen und vorhandene<br>Spickelbereiche<br>zusammengeklappt darstellen.                                                                     |
|               | Modul ohne Abgleich einfügen        | Direkt-Einfüge-Modus ein- und ausschalten.                                                                                                    |
| <u></u>       | k&w-Darstellung mit Mindern         | k&w-Vorschau mit Mindern und<br>Aussetzen.                                                                                                    |
| ₩<br><b>1</b> | k&w-Darstellung                     | k&w-Vorschau mit Aussetzen.<br>Hinweis: Änderungen in den<br>Abstufungen der Außenkanten<br>sind in der Formansicht nur<br>möglich, wenn diese Darstellung<br>ausgewählt ist. |
|               | k&w-Darstellung<br>zusammengefallen | k&w-Vorschau ohne Aussetzen.                                                                                                    |

#### 4.9.2.1 Maschenlänge

Mit dem Symbol I.a aus der Symbolleiste "Muster-Darstellungen" können Sie die Anzeigeleisten für die Maschenlängen einblenden. Für ein über die Sintral-Check-Daten importiertes Muster sind die Fadenführerwege bereits vorhanden.

Die Maschenlängen einblenden:

Die Technikansicht muss aktiv sein.

 Das Symbol In der Symbolleiste "Muster-Darstellungen" anklicken.
 -> Es wird je eine Anzeigeleiste oberhalb und unterhalb jeder Technikreihe eingeblendet, in welcher die Maschenlänge sichtbar ist.

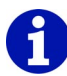

Wenn Sie erneut das Symbol 🔝 in der Symbolleiste "Muster-Darstellungen" anklicken, verschwinden die Anzeigeleisten für die Maschenlängen wieder.

Im Kontextmenü der Technikansicht können Sie die Maschenlänge über die Maschenlängen-Tabelle ändern.

Weitere Informationen Technikansicht *[siehe Seite 24]* 

### 4.9.3 Zoom

Das M1-Hauptprogramm hat eine Symbolleiste Zoom, die Sie nach Ihren Wünschen auf dem Bildschirm positionieren können. Diese können Sie mit der Funktion "Zoom" im Menü "Ansicht/Symbolleisten" ein- oder ausblenden. Bei eingeschalteter Symbolleiste befindet sich ein Häkchen vor der Funktion.

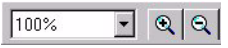

Fig. 4-7 Symbolleiste Zoom im M1-Hauptprogramm

Folgende Elemente sind in der Symbolleiste Zoom enthalten:

|      | Funktion             | Ziel                   |
|------|----------------------|------------------------|
| 100% | Setzen der Zoomstufe | Zoomstufe einstellen.  |
| •    | Größere Zoomstufe    | Zoomstufe vergrößern.  |
| ବ୍   | Kleinere Zoomstufe   | Zoomstufe verkleinern. |

#### 4.9 Symbolleisten (M1)

Die Darstellungsgröße des Musters können Sie mit der Symbolleiste "Zoom" verändern. Sie können direkt eine Zoomstufe auswählen oder schrittweise die Ansicht vergrößern oder verkleinern. Zoomstufen, in denen das Gestrick vollständig sichtbar ist, werden in der Gestrickansicht rot angezeigt.

I. Zoomstufe direkt einstellen:

- Auf das Symbol neben der Anzeige der Zoomstufe klicken.
   -> Die Liste mit den Zoomstufen wird geöffnet.
- 2. Eine Zoomstufe auswählen.

Die Zoomstufe wird im Listenfeld angezeigt. Die Darstellungsgröße des Musters im aktiven Fenster hat sich entsprechend der ausgewählten Zoomstufe angepasst.

# 8

In der Gestrickansicht lässt sich das Seitenverhältnis anpassen. Daher sind im Listenfeld je zwei Zoomstufen sichtbar, die erste Zoomstufe für die Nadeln und die zweite Zoomstufe für die Reihen.

- II. Die Zoomstufe schrittweise wechseln:
- → Auf eine der Schaltflächen oder klicken, um in die nächste höhere bzw. niedrigere Zoomstufe zu wechseln.

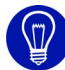

Um schnell den Zoom zu ändern, können Sie auch die Tasten "+" und "-" auf dem nummerischen Ziffernblock verwenden.

# 4.9.4 Zeichenwerkzeuge

Das M1-Hauptprogramm hat eine Symbolleiste Zeichenwerkzeuge, die Sie nach Ihren Wünschen auf dem Bildschirm positionieren können. Diese können Sie mit der Funktion "Zeichenwerkzeuge" im Menü "Ansicht/ Symbolleisten" ein- oder ausblenden. Bei eingeschalteter Symbolleiste befindet sich ein Häkchen vor der Funktion.

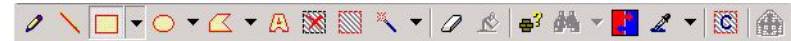

Fig. 4-8 Symbolleiste Zeichenwerkzeuge im M1-Hauptprogramm

Folgende Symbole sind in der Symbolleiste Zeichenwerkzeuge enthalten:

|   | Funktion         | Ziel                                                                                            |
|---|------------------|-------------------------------------------------------------------------------------------------|
| 0 | Stift            | Eine Freihandlinie selektieren.                                                                 |
| N | Linie            | Eine gerade Linie selektieren.                                                                  |
|   | Rechteck/Quadrat | Bei einem Rechteck oder einem Quadrat nur die<br>Umrandung oder den ganzen Bereich selektieren. |
| 0 | Ellipse/Kreis    | Bei einem Kreis oder einer Ellipse nur die<br>Umrandung oder den ganzen Bereich selektieren.    |
|   | Vieleck          | Bei einem Vieleck nur die Umrandung oder den ganzen Bereich selektieren.                        |

|            | Funktion                                                     | Ziel                                                                                                    |
|------------|--------------------------------------------------------------|----------------------------------------------------------------------------------------------------|
| A          | Text in Musterteil                                           | Schrift über die Tastatur eingeben und als<br>Musterteil ins Muster einfügen.                                                                                                    |
| <b>※</b>   | Selektionen<br>aufheben                                      | Alle im Muster befindlichen Selektionen entfernen.                                                                                                    |
|            | Alles selektieren                                            | Alle Nadelpaare des Musters selektieren.                                                                                                    |
| ~          | Selektion mit dem<br>Zauberstab                              | Benachbarte Nadelpaare mit gleichen<br>Eigenschaften selektieren.                                                                                                    |
| 0          | Inhalte löschen                                              | Einen selektierten Bereich im Muster löschen.                                                                                                    |
| Ŕ          | Selektionen<br>auffüllen                                     | Aktive Cursor-Funktionen in eine bestehende Selektion füllen.                                                                                                    |
| <b>~</b> ? | Modul<br>identifizieren und<br>selektieren                   | Module im Muster identifizieren und selektieren.                                                                                                    |
|            | Suchen und<br>selektieren/Im<br>selektierten<br>Bereich      | Im selektierten Bereich nach den aktuell<br>ausgewählten Cursor-Funktionen suchen und<br>selektieren.                                                                                                    |
| <b>#4</b>  | Suchen und<br>selektieren/Im<br>gesamten Muster              | Im gesamten Muster nach den aktuell<br>ausgewählten Cursor-Funktionen suchen und<br>selektieren.                                                                                                    |
| Α,         | Suchen und<br>selektieren/Im<br>gesamten Muster<br>(additiv) | Im gesamten Muster nach den aktuell<br>ausgewählten Cursor-Funktionen suchen und<br>selektieren. Eine bestehende Selektion bleibt<br>erhalten.                                                           |
|            | Suchen und<br>ersetzen<br>[siehe Seite 48]                   | Im selektierten Bereich oder im gesamten Muster nach Nadelaktionen und/oder Farben suchen und diese ersetzen oder vertauschen.                                                                           |
| 2          | Module/Farbe/<br>Muster-Parameter<br>übernehmen              | Modul und/oder Farbe oder Muster-Parameter als<br>Auswahl übernehmen und damit weiterarbeiten.                                                                                                    |
| <u>8</u>   | Cursor-Funktionen<br>aufheben                                | Alle Cursor-Funktionen ausschalten.                                                                                                    |
| æ          | Form-Verschieben<br>ein-/ausschalten                         | In den Bearbeitungsmodus der Funktion Schnitt<br>öffnen und positionieren (shv, shp, shr) wechseln.<br>Hinweis: Die Schaltfläche hat keinen Einfluss auf<br>die Funktionen im Dialog "Form verschieben". |

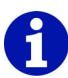

Im Kontextmenü der Symbolleiste können Sie die Funktion "Zeichnen mit selektieren" ein- und ausschalten. Ist die Funktion eingeschaltet, wird der gezeichnete Bereich automatisch selektiert. Ist die Funktion ausgeschaltet, bleibt eine zuvor vorhandene Selektion erhalten.

Mit den Zeichenwerkzeugen können Sie folgende Aktionen durchführen:

- Im Muster selektieren
- Zeichnen mit Cursor-Funktionen

Cursor-Funktionen sind:

- Nadelaktion
- Modul
- Farbe
- Maschenlänge
- Form-Attribute

Die Cursor-Funktionen können auch miteinander kombiniert werden. Bei der Beschreibung der Symbole aus dieser Symbolleiste wird das Selektieren beschrieben. Das Zeichnen mit den Cursor-Funktionen wird in den entsprechenden Kapiteln über die Nadelaktionen, Module, Farben und Maschenlänge erläutert.

Weitere Informationen Form verschieben (Dialog) Zeichnen mit Modulen Zeichnen mit Nadelaktion und/oder Farbe Zeichnen mit Maschenlänge

### 4.9.5 Garnfarben

Das M1-Hauptprogramm hat eine Symbolleiste Garnfarben, die Sie nach Ihren Wünschen auf dem Bildschirm positionieren können. Diese können Sie mit der Funktion "Garnfarben" im Menü "Ansicht/Symbolleisten" einoder ausblenden. Bei eingeschalteter Symbolleiste befindet sich ein Häkchen vor der Funktion.

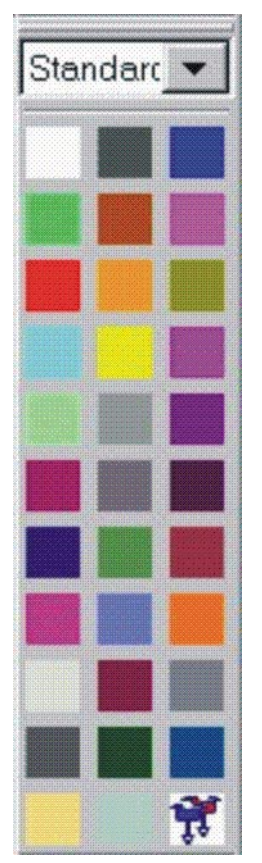

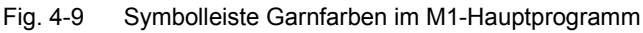

Jede Farbe in der Symbolleiste "Garnfarben" repräsentiert ein Garn. Mit diesen Farben können Sie Ihr neues Muster zeichnen. Bei aktivem Fenster Jacquard-Editor oder Jacquard-Editor (Modul) ändert sich das Aussehen der Symbolleiste. In dieser stehen verschiedene Jacquardfarben für den MC-Jacquard zur Verfügung. Farben mit der Farbnummer 1 bis 40 enthalten zusätzliche Jacquard-Symbole. Diese können mit der Funktion "Symboldarstellung" im Menü "Ansicht/Optionen" oder im Kontextmenü des Fensters ein- und ausgeblendet werden.

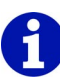

Beachten Sie, dass beim Speichern als MC-Jacquard <name>.jac alle im Bild vorhandenen Farben mit Farbnummer größer 40 verloren gehen. In der Textdatei werden diese Farben als ? gespeichert. Beim erneuten Öffnen wird dafür die Farbnummer 1 angezeigt.

Speichern Sie das Bild als MC-Jacquard <name>.mdv im M1-Format, wenn Sie Farben mit Farbnummer > 40 verwenden.

I. Auswahl einer Farbe:

Mit der linken Maustaste auf die gewünschte Farbe klicken.
 Die ausgewählte Farbe wird als gedrücktes Symbol dargestellt.

II. Farben ausschalten:

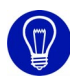

Durch Auswahl einer anderen Farbe wird die bisher ausgewählte Farbe automatisch ausgeschaltet.

 Das Symbol der ausgewählten Farbe mit der linken Maustaste anklicken.
 Es ist keine Farbe mehr ausgewählt.

III. Farbe ändern, um z. B. eine Farbpalette mit den Saisonfarben zu erstellen:

Die zu ändernde Farbe ist ausgewählt.

- 1. Mit der rechten Maustaste auf eine beliebige Farbe der Symbolleiste "Garnfarben" klicken.
  - -> Das Kontextmenü erscheint.
- 2. Aus dem Kontextmenü mit der linken Maustaste die Funktion "Farbe ändern" auswählen.

-> Der Dialog "Farben" erscheint, in dem eine neue Farbe ausgewählt oder eine neue Farbe definiert werden kann.

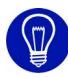

Mit der Funktion "Farbe aus der Zwischenablage holen" aus dem Kontextmenü wird nach drei aufeinanderfolgenden max. dreistelligen Zahlen in der Zwischenablage gesucht. Diese werden als RGB-Werte interpretiert und der aktuellen Farbe zugewiesen.

IV. Farbe aus der Zwischenablage holen:

- Es ist eine Farbe in der Symbolleiste ausgewählt.
- Es befinden sich RGB-Werte in der Zwischenablage.

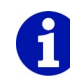

Die RGB-Werte müssen mit einem anderen Programm in die Zwischenablage kopiert worden sein.

- 1. Mit der rechten Maustaste auf eine beliebige Farbe der Symbolleiste "Garnfarben" klicken.
  - -> Das Kontextmenü erscheint.
- 2. Aus dem Kontextmenü mit der linken Maustaste die Funktion "Farbe

4.9 Symbolleisten (M1)

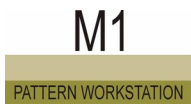

aus der Zwischenablage holen" auswählen.

Die in der Symbolleiste ausgewählte Farbe erhält die RGB-Werte aus der Zwischenablage.

# 

Im Kontextmenü *[siehe Seite 80]* der Symbolleiste stehen Ihnen mehrere Farbpaletten zur Verfügung. Damit können Sie das Muster schnell in unterschiedlichen Farbtönen darstellen.

Jede Farbpalette besitzt drei Farbgruppen. Die aktuelle Farbgruppe ist im Listenfeld ersichtlich.

# 8

Befindet sich innerhalb des Musters ein Jacquard-Bereich und Sie bewegen den Mauszeiger über diesen Bereich, so werden die Farben des Jacquards in der Symbolleiste "Garnfarben" zusätzlich mit einem J dargestellt.

Weitere Informationen Farben (Dialog) Farbpaletten Farbgruppen

#### 4.9.5.1 Kontextmenü (Garnfarben)

Einige Funktionen können Sie auch über ein Kontextmenü aufrufen. Dazu klicken Sie mit der rechten Maustaste auf die Symbolleiste Garnfarben.

Folgende Funktionen sind im Kontextmenü der Symbolleiste Garnfarben enthalten:

| Funktion                 | Ziel                                        |
|--------------------------|---------------------------------------------|
| Neue Farbpalette anlegen | Dialog "Neue Farbpalette anlegen" aufrufen. |
| Farbpalette laden        | Dialog "Farbpalette laden" aufrufen.        |
| Liste der Farbpaletten   | Farbpalette wählen.                         |

Weitere Informationen Neue Farbpalette anlegen (Dialog) Farbpalette laden (Dialog) Farbpaletten
## 4.9.6 Modulfarben

Das M1-Hauptprogramm hat eine Symbolleiste Modulfarben, die Sie nach Ihren Wünschen auf dem Bildschirm positionieren können. Diese können Sie mit der Funktion "Modulfarben" im Menü "Ansicht/Symbolleisten" einoder ausblenden. Bei eingeschalteter Symbolleiste befindet sich ein Häkchen vor der Funktion.

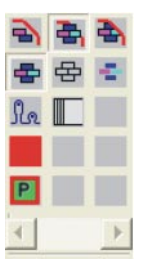

Fig. 4-10 Symbolleiste Modulfarben im M1-Hauptprogramm

Folgende Symbole sind in der Symbolleiste Modulfarben zum Einfügen des Moduls in den Randbereich der Selektion bzw. zum Einfügen der Attribute des Moduls in das Muster enthalten:

|   | Funktion     | Ziel                                                                                                    |
|---|--------------|----------------------------------------------------------------------------------------------------|
| Æ | Rand frei    | Es wird ein gedachtes Rechteck um die<br>vorhandene Selektion gelegt. Von der linken<br>unteren Ecke dieses Rechtecks ausgehend wird<br>ein nicht sichtbares Raster über das Rechteck<br>gelegt. Die Felder des Rasters haben die Größe<br>des ausgewählten Moduls. Das Modul wird nur in<br>die Felder gefüllt, die sich komplett innerhalb der<br>Selektion befinden. Die Felder, die nur teilweise<br>innerhalb der Selektion sind, bleiben leer.<br>Hinweis: Jede nicht zusammenhängende<br>Selektion wird für sich betrachtet.                   |
| * | Rand bedeckt | Es wird ein gedachtes Rechteck um die<br>vorhandene Selektion gelegt. Von der linken<br>unteren Ecke dieses Rechtecks ausgehend wird<br>ein nicht sichtbares Raster über das Rechteck<br>gelegt. Die Felder des Rasters haben die Größe<br>des ausgewählten Moduls. Das Modul wird in die<br>Felder gefüllt, die sich in der Selektion befinden.<br>Im Gegensatz zu Rand frei werden die Felder,<br>die sich nur teilweise in der Selektion befinden,<br>auch gefüllt.<br>Hinweis: Jede nicht zusammenhängende<br>Selektion wird für sich betrachtet. |

|   | Funktion                                  | Ziel                                                                                                    |
|---|-------------------------------------------|----------------------------------------------------------------------------------------------------|
| æ | Rand genau                                | Es wird ein gedachtes Rechteck um die<br>vorhandene Selektion gelegt. Von der linken<br>unteren Ecke dieses Rechtecks ausgehend wird<br>ein nicht sichtbares Raster über das Rechteck<br>gelegt. Die Felder des Rasters haben die Größe<br>des ausgewählten Moduls. Das Modul wird in die<br>Felder gefüllt, die sich komplett innerhalb der<br>Selektion befinden. In den Feldern, die sich nur<br>teilweise in der Selektion befinden, werden die<br>Module abgeschnitten, damit diese genau in die<br>Selektion passen. Umhängeaktionen, deren<br>übernehmende Nadel außerhalb der Selektion<br>liegt, werden nicht abgeschnitten. Cursor-<br>Funktionen, die die Größe eines Nadelpaares<br>haben, werden immer randgenau gefüllt.<br>Hinweis: Alle vorhandenen Selektionen werden<br>als ein zusammenhängender Bereich betrachtet. |
| • | Farben und<br>Nadelaktionen<br>übernehmen | Farbe des Moduls zusammen mit den Nadelaktionen in das Gestrick einfügen.                                                                                                    |
| 母 | Nur Nadelaktionen<br>übernehmen           | Die Farbe innerhalb des Gestricks bleibt erhalten.                                                                                                    |
|   | Nur Farben<br>übernehmen                  | Nur die Farbe aus dem Modul wird in das<br>Gestrick eingefügt.<br>Die Nadelaktionen des Gestricks bleiben<br>erhalten.                                                                                                    |
| X | Ohne<br>Maschenlänge<br>einfügen          | Für das eingesetzte Modul gilt die<br>Maschenlänge des Musters, nicht die<br>voreingestellte Maschenlänge des Moduls<br>selbst.                                                                                                    |
| Ρ | Modul mit<br>Plattiergarn<br>einfügen     | Modul mit Plattiergarn ist ausgewählt.<br>Der Plattierfarbe kann ein anderes Plattiergarn<br>zugewiesen werden.                                                                                                    |
|   | Datenübernahme in<br>Steuerspalten        | Die Daten des aktuellen Musterteils werden in<br>die Steuerspalten übernommen.<br>Hinweis: Beim Aktivieren des Symbols wird der<br>Dialog "Musterteil: Datenübernahme" geöffnet.<br>In diesem Dialog können die Daten ausgewählt<br>werden, die übernommen werden sollen.                                                                                                    |

Beispiel: Zopfmodul 2x2< wird in ein Polygon (selektierter Bereich) gefüllt:

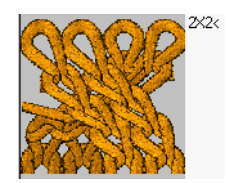

Fig. 4-11 Zopfmodul 2x2<

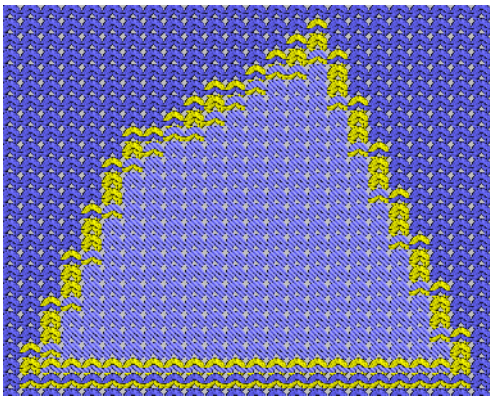

Fig. 4-12 selektierter Bereich

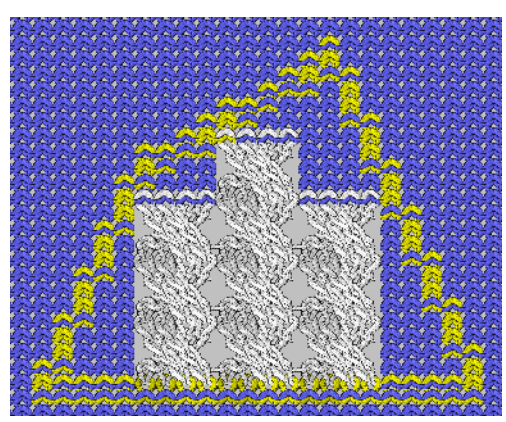

Fig. 4-13 Rand frei

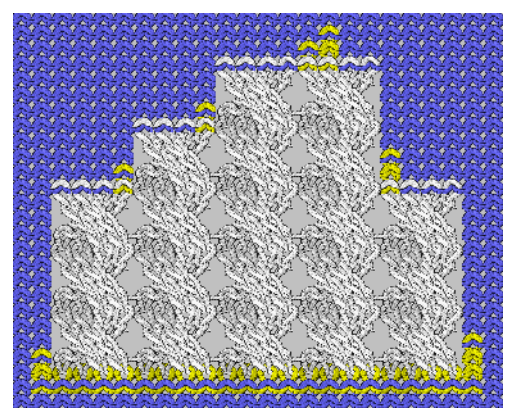

Fig. 4-14 Rand bedeckt

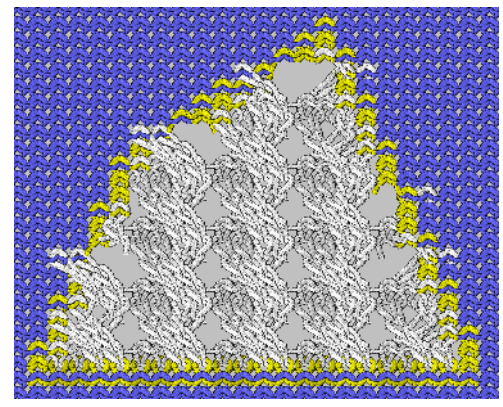

Fig. 4-15 Rand genau

Mit dieser Symbolleiste können Sie bestimmen, wie die Module im Randbereich der Selektion in das Muster eingefügt, welche Attribute des Moduls in das Muster übernommen und unter Übernahme welcher Einstellungen die Module beim Einfügen übernommen werden.

## 0

Wenn Sie ein Modul mit einer anderen als der bestehenden Modulfarbe in das Gestrick einfügen wollen, brauchen Sie nicht die Modulfarbe im Modul zu ändern. Es genügt, aus der Symbolleiste "Garnfarben" die neue Farbe auszuwählen. Diese Farbe wird als Editierfarbe bezeichnet. Sie ist in der Symbolleiste mit der Modulfarbe umrandet.

- Modulfarbe
- Editierfarbe

Editierfarbe bei mehrfarbigen Modulen auswählen:

- 1. Editierfarbe in der Symbolleiste "Garnfarben" anklicken.
- 2. Modul selektieren.
- 3. In der Symbolleiste "Modulfarben" die Modulfarbe anklicken, die durch die Editierfarbe ersetzt werden soll.

Die Editierfarbe wird mit der Funktion "Alle Editierfarben zurücksetzen" im Kontextmenü der Symbolleiste "Modulfarben" wieder entfernt. Das Kontextmenü wird eingeblendet, indem Sie mit der rechten Maustaste auf ein beliebiges Symbol der Symbolleiste klicken.

Sie können einen beliebigen Bereich aus dem Muster als Musterteil in die Zwischenablage kopieren. Der Inhalt der Zwischenablage ist in der Modulgruppe "Musterteile" in der "Modulleiste" ersichtlich. Das Musterteil wird nicht automatisch in der Modul-Datenbank gespeichert. Beim Einfügen aus der Zwischenablage in das Muster wird der Inhalt der Zwischenablage als Modul betrachtet und Sie können mit der Symbolleiste "Modulfarben" entscheiden, ob Sie nur die Nadelaktion(en), nur die Farbe(n) oder Nadelaktion(en) und Farbe(n) in das Muster einfügen wollen.

## 4.9.7 Modulleiste

Das M1-Hauptprogramm hat eine Modulleiste, die Sie nach Ihren Wünschen auf dem Bildschirm positionieren können. Diese können Sie mit der Funktion "Modulleiste" im Menü "Ansicht/Symbolleisten" ein- oder ausblenden. Bei eingeschalteter Symbolleiste befindet sich ein Häkchen vor der Funktion.

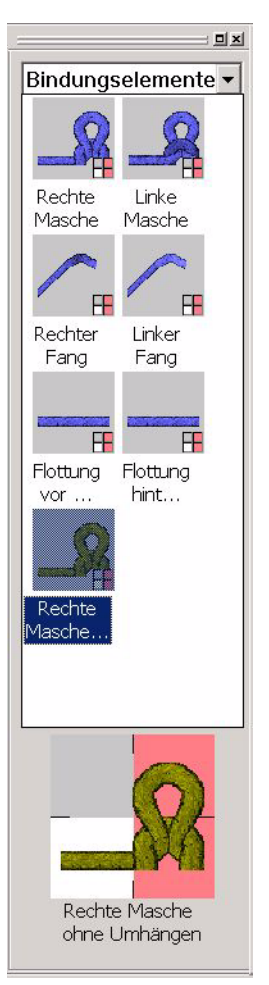

Fig. 4-16 Modulleiste im M1-Hauptprogramm

Die Modulgruppen mit den Modulen des geöffneten Musters sind in einem Listenfeld auswählbar.

Die Modul-Verknüpfungen innerhalb der ausgewählten Untergruppe erscheinen in der "Modulleiste".

Wird ein Modul ausgewählt, dann erscheint der Name und eine größere Darstellung dieses Moduls am unteren Rand der Modulleiste. Wenn Sie mit dem Mauszeiger auf dem Bild verweilen, erscheint zusätzlich zum Modulnamen die Größe des Moduls.

Ein Modul wird selektiert, indem es mit der linken Maustaste angeklickt wird. Die Auswahl wird wieder aufgehoben, wenn Sie das Modul erneut anklicken.

Ein selektiertes Modul wird zur Kennzeichnung farbig unterlegt und in vergrößerter Darstellung am unteren Rand der Modulleiste dargestellt.

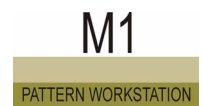

Durch einen Doppelklick wird ein Modul zum Editieren im Modul-Editor geöffnet.

Mit "Alt" und Doppelklick werden die Eigenschaften eines Moduls angezeigt.

In der Modulleiste und im Modul-Explorer können Sie mehrere Module selektieren und löschen:

- Mit gedrückter linker Maustaste einen Rechteckrahmen über die Module ziehen.
- Mit Taste "Strg" und linkem Mausklick weitere Module hinzufügen.
- Mit Tastenkombination "Strg"+"A" (selektiert alle Module der geöffneten Modulgruppe).

In der "Modulleiste" werden folgende Module dargestellt:

| Modulgruppe                                                   | Hinweis                                                                                                    |
|---------------------------------------------------------------|----------------------------------------------------------------------------------------------------|
| "Musterteile"                                                 | Hier erscheinen die Musterteile, die in der Modul-<br>Datenbank unter Anwender/ <benutzername>/<br/>Musterteile gespeichert sind.</benutzername>                                                                                                    |
| "Favoriten (Modulleiste)"                                     | Es erscheinen alle Modulgruppen, die als<br>Untergruppe der Modulgruppe "Favoriten<br>(Modulleiste)" vorhanden sind. Diese werden in<br>der Reihenfolge aus dem Modul-Explorer<br>angezeigt.                                                                                                    |
| " <mustername><br/>Musterlokale<br/>Modulgruppe"</mustername> | Hier erscheinen die Module des aktiven Musters.<br>Zur Kennzeichnung wird der Name dieser<br>Modulgruppe in rot angezeigt. In dieser Gruppe<br>befinden sich auch die lokalen Module und die<br>lokalen Musterteile, deren Bilder als Kennzeichen<br>ein L in der linken oberen Ecke haben.<br>Haben die Bilder eine Zahl in der rechten oberen<br>Ecke, so bedeutet dies, dass von diesem Modul<br>eine neuere Version in der Modul-Datenbank<br>vorhanden ist. Mit der Funktion Neueste<br>Modulversionen verwenden im Menü "Modul"<br>können diese ersetzt werden. |

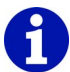

**J** 

Für jedes geöffnete Fenster Jacquard-Editor und Jacquard-Editor (Modul) befindet sich in der Modulleiste eine lokale Gruppe <Dateiname> (JDV). In dieser wird das Modul, das aus einer Selektion erstellt wird, angezeigt. Die Module werden beim Schließen der Editoren nicht mit der Jacquard-Datei gespeichert.

Weitere Informationen Modul-Explorer Musterteile

## 4.9.8 Nadelaktionen

Das M1-Hauptprogramm hat eine Symbolleiste Nadelaktionen, die Sie nach Ihren Wünschen auf dem Bildschirm positionieren können. Diese können Sie mit der Funktion "Nadelaktionen" im Menü "Ansicht/ Symbolleisten" ein- oder ausblenden. Bei eingeschalteter Symbolleiste befindet sich ein Häkchen vor der Funktion.

Fig. 4-17 Symbolleiste Nadelaktionen im M1-Hauptprogramm

Folgende Symbole sind in der Symbolleiste Nadelaktionen enthalten:

|         | Funktion                              | Ziel                                                      |
|---------|---------------------------------------|-----------------------------------------------------------|
| 6       | Masche                                | Nadelaktionen ohne Startbedingungen<br>einfügen           |
| J       | Fang                                  |                                                           |
| c)>     | Splitten                              |                                                           |
| 1       | Übergeben                             |                                                           |
| J       | Abwerfen                              |                                                           |
| ⊍       | Kulieren                              |                                                           |
| ÷       | Flottung                              |                                                           |
| •       | Nadelaktion Nicht                     |                                                           |
| QÌ      | Masche mit Umhängen                   | Nadelaktionen mit Startbedingungen<br>einfügen            |
| Λţ      | Fang mit Umhängen                     |                                                           |
| ÷ł      | Flottung hinten                       |                                                           |
| ֠       | Flottung vorne                        |                                                           |
| Ø       | Nadel ist belegt                      | Nadelbelegung zum Erstellen von<br>Grenzmodulen einfügen. |
| $\odot$ | Nadel ist frei                        |                                                           |
| ۲       | Nadelbelegung nicht<br>prüfen         |                                                           |
| Ø       | Transparente Position im<br>Modul     | Transparente Position im Modul einfügen.                  |
| J       | Abwerfen ohne<br>Maschenauflösen      | Abwerfen ohne Maschenauflösen einfügen.                   |
| 1       | Optionales Übergeben                  | Übergeben (optional) einfügen.                            |
| 造       | Optionales Umhängen k&w-Lagen sammeln | Lagen (optional) sammeln.                                 |

Nadelaktionen können nur in der Technikansicht in das Muster eingezeichnet werden. Es wird, im Gegensatz zu den Modulen, nicht zwischen Bindungselement vorne und Bindungselement hinten unterschieden. Sie entscheiden beim Zeichnen, ob es z. B. eine Masche vorne oder eine Masche hinten wird, indem Sie das Bindungselement auf

M1

PATTERN WORKSTATION

## 0

Das Symbol J Abwerfen ohne Maschenauflösen wird rot in die Technikansicht dargestellt, um eine Unterscheidung zum herkömmlichen Abwerfen zu gewährleisten.

die entsprechende Nadel in das Nadelblatt einzeichnen.

Mit der Funktion "Fallmaschen auflösen" im Kontextmenü der Gestrickansicht können Sie Fallmaschen darstellen, um Fehler im Muster schnell zu erkennen.

Bei Mustern für eine Maschine mit Kamm wird am Ende des Musters das komplette Gestrick abgeworfen. Wenn Sie nun die Funktion Fallmaschen auflösen aufrufen, besteht in der Gestrickansicht das ganze Gestrick aus Fallmaschen. Um dies zu vermeiden, müssen Sie bei diesen Mustern für das Abwerfen des Gestricks am Ende des Musters die Nadelaktion Abwerfen ohne Maschenauflösen verwenden.

Außerdem findet diese Nadelaktion Anwendung bei Plüsch.

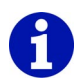

Bei Verwendung des Symbols 🚺 Übergeben (optional) wird das Umhängen nur ausgeführt, wenn die Nadel, mit der umgehängt werden soll, auch belegt ist. Dieses Umhängen wird z. B. bei den Zopfmodulen für k&w eingesetzt. Vor der Verkreuzung müssen die Maschen beider Lagen in diesem Bereich auf einem Nadelbett hängen.

Mit dem Symbol Übergeben I würden unabhängig von der Nadelbelegung immer alle Nadeln vor der Verkreuzung umhängen.

| Darstellung | Bedeutung                                                                                                    |  |
|-------------|----------------------------------------------------------------------------------------------------|--|
|             | Das Übergeben (optional) wird bei ausgeschalteter<br>Startbedingungsebene In der Farbe pink<br>dargestellt.                                                                                                    |  |
|             | Bei eingeschalteter Startbedingungsebene wird das<br>Übergeben (optional) als Automatisches Umhängen<br>(mit hellblauem Hintergrund) dargestellt. Dazu muss<br>die Funktion "Automatisches Umhängen<br>hervorheben" im Kontextmenü der Technikansicht<br>eingeschaltet sein.<br>Hinweis: Wenn Sie ein Übergeben (optional)<br>eingezeichnet haben, dieses aber aufgrund der<br>Nadelbelegung nicht benötigt wird, so wird zwar der<br>hellblaue Hintergrund, nicht aber das Symbol für das<br>Übergeben angezeigt. |  |

Darstellung in der Technikansicht bei Verwendung von Übergeben (optional):

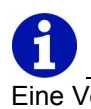

Eine Verwendung von Modulen ist den Nadelaktionen vorzuziehen, da diese durch Grenzmodule schon mit Logik versehen sind und somit die Arbeit erleichtern.

Weitere Informationen Grenzmodul erstellen Fallmaschen auflösen

## 4.9.9 Ebenen-Manager

Das M1-Hauptprogramm hat eine Symbolleiste Ebenen-Manager, die Sie nach Ihren Wünschen auf dem Bildschirm positionieren können. Diese können Sie mit der Funktion "Ebenen-Manager" im Menü "Ansicht/ Symbolleisten" ein- oder ausblenden. Bei eingeschalteter Symbolleiste befindet sich ein Häkchen vor der Funktion.

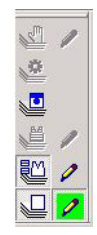

Fig. 4-18 Symbolleiste Ebenen-Manager im M1-Hauptprogramm

Folgende Symbole sind in der Symbolleiste Ebenen-Manager enthalten:

|   | Funktion              | Ziel                                                                                                    |
|---|-----------------------|----------------------------------------------------------------------------------------------------|
| 2 | Modifizierungs-Ebene  | Diese Ebene ist während der<br>Technikbearbeitung verfügbar. Einträge in<br>dieser Ebene (z. B. geänderte<br>Maschenlänge) können von keiner anderen<br>Ebene überdeckt werden.                                                                                                    |
| ٥ | Technik-Ebene         | Von der Technikbearbeitung benötigte<br>Module und nadelbezogene Muster-<br>Parameter (Maschenlänge) werden hier<br>eingetragen.                                                                                                    |
|   | Startbedingungs-Ebene | In diese Ebene wird die Nadelaktion<br>Übergeben, die durch<br>eine Nadelaktion Stricken mit Umhängen,<br>ein Modul mit dieser Nadelaktion oder<br>ein Modul mit Grenzbedingungen<br>ausgelöst wird, automatisch eingetragen.                                                                                                    |
|   | Form-Ebene            | Wird ein Fully Fashion Muster aus einem<br>Schnitt erstellt, dann werden die außerhalb<br>der Form liegenden leeren Nadelbereiche<br>automatisch hier eingetragen.<br>Hinweis: Ein Muster ohne Form besitzt<br>diese Ebene nicht. Sie wird aber durch die<br>Funktion Form erstellen nachträglich<br>verfügbar und eingeblendet. |
|   | Formmodule-Ebene      | Wird ein Fully Fashion Muster aus einem<br>Schnitt erstellt, dann werden die für die<br>Form benötigten Module automatisch hier<br>eingetragen.<br>Hinweis: Ein Muster ohne Form besitzt<br>diese Ebene nicht. Sie wird aber durch die<br>Funktion Form erstellen nachträglich<br>verfügbar.                                     |

|    | Funktion                              | Ziel                                                                                                    |
|----|---------------------------------------|----------------------------------------------------------------------------------------------------|
| IJ | Muster-Ebene                          | Die für den Anwender wichtigste Ebene für<br>die Muster-Erstellung. In ihr werden die<br>Module für den Anfang, für das<br>Grundmuster und für Strukturen<br>angeordnet.                                                                                                    |
|    | Editierebene                          | Die Muster-, Formmodule- oder<br>Modifizierungs-Ebene wird als Editierebene<br>verwendet, wenn das Symbol gedrückt ist.<br>Alle nachfolgenden Aktionen werden in die<br>entsprechende Ebene eingetragen.<br>Das Symbol ist nicht verfügbar, wenn die<br>Ebene nicht verfügbar oder ausgeblendet<br>ist.<br>Eine Ebene muss immer als Editierebene<br>aktiv sein. Standardmäßig wird beim<br>Öffnen eines Musters die Muster-Ebene als<br>Editierebene eingeschaltet.                                                                                                 |
|    | Innerhalb/außerhalb<br>Form editieren | Die Form-Ebene wird als Editierebene<br>verwendet, wenn das Symbol gedrückt ist.<br>Zusätzlich wird die Ebene eingeblendet,<br>falls sie ausgeblendet war, und die<br>Formwerkzeuge Innerhalb Form und<br>Außerhalb Form werden verfügbar.<br>Das Symbol ist nicht verfügbar, wenn die<br>Ebene nicht verfügbar oder die<br>Musterreihen-Darstellung nicht<br>eingeschaltet ist.<br>Hinweis: In der Form-Ebene können Sie<br>nur diese zwei Formwerkzeuge benutzen.<br>Für die anderen Formwerkzeuge<br>[siehe Seite 100] müssen Sie die<br>Formansicht einschalten. |

Mit Hilfe der Symbolleiste können die Ebenen eines Musters in der Gestrickansicht oder in der Technikansicht einzeln ein- oder ausgeblendet werden.

Für eingeblendete Ebenen (gedrücktes Symbol) gilt: Einträge in der oben liegenden Ebene überschreiben jeweils die der darunter liegenden Ebene. In der Statuszeile wird für die Nadelposition unter dem Mauszeiger die verwendete Ebene mit dem entsprechenden Symbol angezeigt. Der Status der Ebene (ein- oder ausgeblendet) wird am Muster gespeichert.

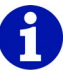

Für reihenbezogene Muster-Parameter (Warenabzug und Schlittengeschwindigkeit) haben die Ebenen keine Bedeutung. Diese Parameter sind in allen Ebenen sichtbar und identisch. Einträge in der Modifizierungs-Ebene werden von der Technikbearbeitung nicht beachtet, wenn diese Ebene ausgeblendet ist. Alle anderen ausgeblendeten Ebenen werden beachtet und dafür auch wieder eingeblendet.

Eine Editieraktion ist unter Umständen nicht sichtbar, wenn über der aktiven Editierebene eine weitere Ebene liegt, die diese Aktion verdeckt.

Für diese Position wird die Cursor-Form Statuszeile eine Information ausgegeben. Um die Editieraktion sichtbar zu machen, muss die obere Ebene ausgeschaltet werden.

Durch die Editieraktion Inhalte löschen (Symbol 2) wird die darunter liegende Ebene sichtbar. Wenn Sie zum Löschen die Nadelaktion Nicht

(Symbol •) verwenden, dann ist die darunter liegende Ebene nicht sichtbar.

Bei der Technikbearbeitung wird der Inhalt aller Ebenen in die Muster-Ebene übertragen. Veränderungen am Muster nach der

Technikbearbeitung müssen in der Muster-Ebene vorgenommen werden.

## 4.9.10 Multi-Copy

Das M1-Hauptprogramm hat eine Symbolleiste Multi-Copy, die Sie nach Ihren Wünschen auf dem Bildschirm positionieren können. Diese können Sie mit der Funktion "Multi-Copy" im Menü "Ansicht/Symbolleisten" einoder ausblenden. Bei eingeschalteter Symbolleiste befindet sich ein Häkchen vor der Funktion.

<mark>⊿</mark> ‡ + + +

Folgende Symbole sind in der Symbolleiste Multi-Copy enthalten:

|   | Funktion       | Ziel                                                                                                    |
|---|----------------|----------------------------------------------------------------------------------------------------|
| ß | Multi-Copy     | Multi-Copy ein-/ausschalten.<br>Hinweis: Die Funktion kann mit der Taste<br>"Esc" ausgeschaltet werden. |
| 1 | Reihenabstand  | Reihenabstand angeben, nach dem das<br>Modul wiederholt werden soll.                                    |
| ŧ | Spaltenabstand | Spaltenabstand angeben, nach dem das<br>Modul wiederholt werden soll.                                   |
| × | Wiederholungen | Anzahl der Wiederholungen eingeben.                                                                     |

In die Eingabefelder der Symbolleiste können Sie den Abstand für das mehrfache Einzeichnen der Module eintragen. Der Abstand kann auch durch zweifaches Einsetzen des Moduls bestimmt werden.

I. Modul durch Angabe des Abstands mehrfach in das Muster einzeichnen:

- 1. In der "Modulleiste" oder dem Modul-Explorer das gewünschte Modul anklicken.
- 2. Das Symbol 🛃 aus der Symbolleiste "Multi-Copy" aktivieren.
- 3. Im Editierfeld I den Reihenabstand angeben, nach dem das Modul wiederholt werden soll.

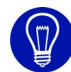

Ist in diesem Feld eine Eingabe und im Editierfeld - keine Eingabe oder 0, dann wird das Modul nur senkrecht wiederholt.

4. Im Editierfeld den Spaltenabstand angeben, nach dem das Modul wiederholt werden soll.

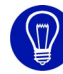

Ist in diesem Feld eine Eingabe und im Editierfeld **1** keine Eingabe oder 0, dann wird das Modul nur waagrecht wiederholt.

5. Im Editierfeld **x** die Anzahl der Wiederholungen eingeben.

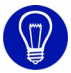

Die Anzahl der Wiederholungen können Sie mit der Maus bestimmen. Es ist daher nicht zwingend erforderlich, in diesem Feld eine Angabe zu machen.

 Mit dem Modul im Gestrick zeichnen. Ausgehend von der Position, die Sie im Gestrick anklicken, wird das Modul mit den von Ihnen angegebenen Abständen wiederholt.

Den Reihenabstand, den Spaltenabstand und die Richtung für die Wiederholung des Moduls können Sie im Dialog "Eigenschaften von: <Modul-Name>" in der Registerkarte Rapporte dem Modul direkt zuweisen. In diesem Fall erscheinen diese Werte automatisch nach der Anwahl des Moduls in der Symbolleiste. Die direkt dem Modul zugewiesenen Werte können nicht in der Symbolleiste editiert werden.

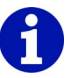

Bei Auswahl eines Moduls mit diesen Eigenschaften ändert sich das Zeichen I neben dem Editierfeld für den Reihenabstand in I und das Zeichen I neben dem Editierfeld für den Spaltenabstand ändert sich entsprechend der angegebenen Richtung in die Zeichen I oder I.

II. Modul mit der Maus mehrfach in das Muster einzeichnen:

- 1. In der "Modulleiste" oder dem Modul-Explorer das gewünschte Modul anklicken.
- 2. Das Symbol 🛃 aus der Symbolleiste "Multi-Copy" aktivieren.
- Modul-Echo an der gewünschten Stelle im Muster platzieren und einmal mit der linken Maustaste klikken.
   -> Das Modul wird ins Muster eingefügt.
- 4. Modul-Echo relativ zur ersten Position bewegen und linke Maustaste erneut klicken.

-> Das Modul wird erneut eingefügt. Der Abstand wird automatisch in die Eingabefelder der Symbolleiste eingetragen. Die Anzahl der Wiederholungen wird automatisch auf den Wert 1 gesetzt.

 Um weitere Kopien des Moduls im angegebenen Abstand einzufügen, wiederholt die linke Maustaste drücken.
 oder -

Mit der rechten Maustaste die zuletzt eingefügte Kopie verschieben, um den Abstand relativ zur letzten Einfügeposition zu verändern.

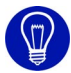

Den Abstand für das mehrfache Einzeichnen der Module können Sie auch über die Pfeiltasten im Nummernblock Ihrer Tastatur verändern.

## 4.9.11 Kommentar-Navigation

Das M1-Hauptprogramm hat eine Symbolleiste Standard, die Sie nach Ihren Wünschen auf dem Bildschirm positionieren können. Diese können Sie mit der Funktion "Kommentar-Navogation" im Menü "Ansicht/ Symbolleisten" ein- oder ausblenden. Bei eingeschalteter Symbolleiste befindet sich ein Häkchen vor der Funktion.

#### 

Fig. 4-19 Symbolleiste Kommentar-Navigation im M1-Hauptprogramm Folgende Symbole sind in der Symbolleiste Kommentar-Navigation enthalten:

|          | Funktion                       | Ziel                            |
|----------|--------------------------------|---------------------------------|
| K        | Erster Kommentar               | Zum ersten Kommentar gehen.     |
| •        | Voriger Kommentar              | Zum vorigen Kommentar gehen.    |
| <b>F</b> | Nächster Kommentar             | Zum nächsten Kommentar gehen.   |
| M        | Letzter Kommentar              | Zum letzten Kommentar gehen.    |
|          | Aktuellen Kommentar zentrieren | Aktuellen Kommentar zentrieren. |

Mit den Funktionen Neuer Kommentar (Text), Neuer Kommentar (Bitmap) und Neuer Kommentar (Pin) im Kontextmenü der Technikansicht oder der Gestrickansicht, können an jeder beliebigen Stelle innerhalb des Musters Kommentare eingefügt werden.

Mit den Symbolen der Symbolleiste Kommentar-Navigation können Sie zwischen den Kommentaren wechseln. Der aktuelle Kommentar wird mit einer roten Umrandung dargestellt.

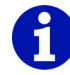

Es wird entsprechend der Reihenfolge der Eingabe zwischen den Kommentaren gewechselt.

## 4.9.12 Formwerkzeuge

Das M1-Hauptprogramm hat zwei unterschiedliche Symbolleisten Formwerkzeuge für Fully Fashion und für k&w, die Sie nach Ihren Wünschen auf dem Bildschirm positionieren können. Diese können Sie mit der Funktion "Formwerkzeuge" im Menü "Ansicht/Symbolleisten" ein- oder ausblenden. Bei eingeschalteter Symbolleiste befindet sich ein Häkchen vor der Funktion.

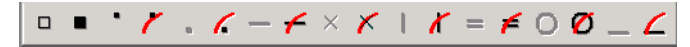

Fig. 4-20 Symbolleiste Formwerkzeuge für Fully Fashion und für k&w nach dem Ausschneiden

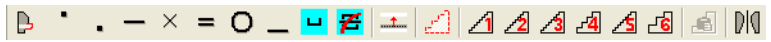

Fig. 4-21 Symbolleiste Formwerkzeuge für k&w vor dem Ausschneiden

Folgende Symbole sind in der Symbolleiste Formwerkzeuge für Fully Fashion und für k&w nach dem Ausschneiden enthalten:

|   | Funktion                 | Ziel                                                      |
|---|--------------------------|-----------------------------------------------------------|
|   | Innerhalb Form           | Form vergrößern.                                          |
|   | Außerhalb Form           | Form verkleinern.                                         |
| • | Spickeln                 | Spickelbereich vergrößern.                                |
| 1 | Spickeln löschen         | Spickelbereich verkleinern.                               |
| • | Aussetzen                | Bereich für das Aussetzen bei k&w-<br>Formen vergrößern.  |
| 6 | Aussetzen löschen        | Bereich für das Aussetzen bei k&w-<br>Formen verkleinern. |
| - | Mindern/Zunehmen         | Symbol Mindern in die Formkante einzeichnen.              |
| 4 | Mindern/Zunehmen löschen | Symbol Mindern in der Formkante löschen.                  |
| × | Ausblenden               | Symbol Ausblenden in die Formkante einzeichnen.           |
| × | Ausblenden löschen       | Symbol Ausblenden in der Formkante löschen.               |
| I | Trennung                 | Automatisch erzeugte Trennung editieren.                  |
| x | Trennung löschen         | Trennung löschen.                                         |
| = | Abketteln                | Symbol Abketteln in die Formkante einzeichnen.            |
| F | Abketteln löschen        | Symbol Abketteln in der Formkante löschen.                |

|   | Funktion                          | Ziel                                                                                                 |
|---|-----------------------------------|----------------------------------------------------------------------------------------------------|
| 0 | Maschenlängen-Änderung            | Symbol Maschenlängen-Änderung in<br>die Formkante einzeichnen.                                       |
| Ø | Maschenlängen-Änderung<br>löschen | Symbol Maschenlängen-Änderung in der Formkante löschen.                                              |
| _ | Trennung Lage                     | Zwischen vorderer und hinterer Lage<br>einer k&w-Formreihe am Formrand<br>eine Trennung einzeichnen. |
| ۷ | Trennung Lage löschen             | Trennung zwischen vorderer und<br>hinterer Lage einer k&w-Formreihe<br>am Formrand löschen.          |

Die Symbole Mindern, Ausblenden, Trennung, Abketteln und Maschenlängen-Änderung sind nur aktiv, wenn eine Formkante ausgewählt ist.

Zum Zeichnen können Sie die Werkzeuge aus der Symbolleiste "Zeichenwerkzeuge" verwenden.

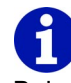

Beim Editieren der Form werden nur die Symbole beim Verbinden der Form mit dem Muster berücksichtigt, die direkt an die Formkante angrenzen.

Im Kontextmenü der Formansicht können Sie eine Formkante auswählen und/oder einzelne Symbole ein- und ausblenden.

Folgende Symbole sind in der Symbolleiste Formwerkzeuge für k&w vor dem Ausschneiden enthalten:

|   | Funktion               | Ziel                                                                                             |
|---|------------------------|--------------------------------------------------------------------------------------------------|
| ₽ | Innerhalb Form         | Form ändern.                                                                                     |
| • | Spickeln               | Spickelbereich ändern.                                                                           |
|   | Aussetzen              | Bereich für das Aussetzen ändern.                                                                |
| - | Mindern/Zunehmen       | Symbol Mindern in die Formkante einzeichnen.                                                     |
| × | Ausblenden             | Symbol Ausblenden in die Formkante einzeichnen.                                                  |
| = | Abketteln              | Symbol Abketteln in die Formkante einzeichnen.                                                   |
| 0 | Maschenlängen-Änderung | Symbol Maschenlängen-Änderung in<br>die Formkante einzeichnen.                                   |
| _ | Trennung Lage          | Zwischen vorderer und hinterer Lage<br>einer Formreihe am Formrand eine<br>Trennung einzeichnen. |

|           | Funktion                                                 | Ziel                                                                                           |
|-----------|----------------------------------------------------------|------------------------------------------------------------------------------------------------|
|           | Mehrstufiges Mindern<br>[siehe Seite 104]                | Symbol für mehrstufiges Mindern nach<br>den Vorgaben im Dialog "Mindern M"<br>einzeichnen.     |
| Æ         | Mehrstufiges Mindern<br>Iöschen <i>[siehe Seite 104]</i> | Symbol für mehrstufiges Mindern nach<br>den Vorgaben im Dialog "Mindern M<br>löschen" löschen. |
| 1         | Zeile verschieben                                        | Formreihe verschieben.                                                                         |
| 2         | Selektion                                                | Bereich der Formkante auswählen.                                                               |
| <u>⁄1</u> | Fixe Stufung 1 bis 6                                     | Alle 1 bis 6 Spalten eine Stufung einfügen.                                                    |
| 1         |                                                          |                                                                                                |
| 1         |                                                          |                                                                                                |
| <b>4</b>  |                                                          |                                                                                                |
| <u>⁄ś</u> |                                                          |                                                                                                |
| <b>_</b>  |                                                          |                                                                                                |
| æ         | Automatische Stufung mit kopiertem Bereich               | Kopierten Bereich mit automatischer Stufung wiederholt einfügen.                               |
| DIO       | Auf beide Seiten<br>anwenden                             | Zusätzlich ausgewählte Funktion links<br>und rechts der Mittelachse symmetrisch<br>ausführen.  |

Die Symbole Selektion, Fixe Stufung 2, Fixe Stufung 4, Fixe Stufung 6 sowie Automatische Stufung mit kopiertem Bereich sind nur aktiv, wenn

bei den Muster-Darstellungen die Schaltfläche 📕 ausgewählt ist. Für Automatische Stufung mit kopiertem Bereich muss zusätzlich ein selektierter Bereich kopiert worden sein.

## 4.9.12.1 Mehrstufiges Mindern/Mehrstufiges Mindern löschen

Mit den Symbolen <sup>u</sup> und <sup>#</sup> öffnen Sie den Dialog "Mindern M"/"Mindern M löschen", in dem Sie Einstellungen für das mehrstufige Mindern vornehmen und in der Formansicht eintragen oder löschen.

Mehrstufiges Mindern eintragen:

- Symbol in der Symbolleiste "Formwerkzeuge" klicken.
  -> Der Dialog "Mindern M" erscheint.
- Einstellungen im Dialog wählen.
  -> Die Darstellung des Symbols in der Symbolleiste ändert sich je nach Einstellungen im Dialog.
- 3. Mehrstufiges Mindern in der Formansicht einzeichnen.

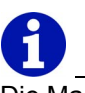

Die Markierungen in der Formansicht können mit Drag & Drop verschoben werden.

Mehrstufiges Mindern löschen:

- Symbol <sup>≇</sup> in der Symbolleiste "Formwerkzeuge" klicken.
  -> Der Dialog "Mindern M löschen" erscheint.
- Einstellungen im Dialog wählen.
  -> Die Darstellung des Symbols in der Symbolleiste ändert sich je nach Einstellungen im Dialog.
- 3. Mehrstufiges Mindern löschen in der Formansicht einzeichnen.

#### Weitere Informationen

Mindern M/Mindern M löschen (Dialog) Mindern\_M:302

#### Rapportlinie 4.9.13

Das M1-Hauptprogramm hat eine Symbolleiste Rapportlinie, die Sie nach Ihren Wünschen auf dem Bildschirm positionieren können. Diese können Sie mit der Funktion "Rapportlinie" im Menü "Ansicht/Symbolleisten" einoder ausblenden. Bei eingeschalteter Symbolleiste befindet sich ein Häkchen vor der Funktion.

<del>≫</del> <del>•</del>\*

Fig. 4-22 Symbolleiste Rapportlinie im M1-Hauptprogramm

Folgende Symbole sind in der Symbolleiste Rapportlinie enthalten:

|            | Funktion                 | Ziel                                                                                                    |
|------------|--------------------------|----------------------------------------------------------------------------------------------------|
| ≫ -        | neu                      | Neue Linienart als Zeichenfunktion definieren.                                                                                                    |
|            | Benutzerdefinierte Linie | Nach der Vorgabe der Größe des<br>Editierfelds wird der Dialog<br>"Rapportelement bearbeiten" geöffnet.<br>Hinweis: Zur Vorgabe der Größe des<br>Editierfelds kann das Feld mit<br>gedrückter linker Maustaste erweitert<br>werden. |
| <b>*</b> 1 | Wiederholungsfaktor      | Wiederholungsfaktor der neuen bzw.<br>benutzerdefinierten Linienart                                                                                                    |

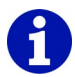

Die Liste der Linienarten kann maximal sieben benutzerdefinierte Linienarten enthalten. Eine ausgewählte Linienart wird mit der Taste "Entf" aus der Liste gelöscht.

Die Linienarten sind nicht musterspezifisch und gelten für die M1.

Weitere Informationen Rapportelement bearbeiten

## 4.9.14 Statuszeile

Das M1-Hauptprogramm hat eine Statuszeile am unteren Rand des Programmfensters. Diese können Sie mit der Funktion "Statuszeile" im Menü "Ansicht/Symbolleisten" ein- oder ausblenden. Bei eingeschalteter Symbolleiste befindet sich ein Häkchen vor der Funktion.

## 0

Befindet sich der Cursor auf einer Funktion innerhalb der Menüleiste oder auf einem Symbol der Symbolleisten, dann wird in der Statuszeile ganz links ein entsprechender Hinweis angezeigt.

Der Inhalt der Statuszeile ist abhängig von der aktiven Ansicht:

- Gestrickansicht/Technikansicht
- Anzeigeleisten der Technikansicht
- Garnfeldansicht
- Formansicht/Form-Editor
- Jacquard-Editor

Bei gedrückter linker Maustaste werden Informationen zu folgenden Funktionen angezeigt:

- Selektieren und Zeichnen mit Modulen
- Fadenführerweg ändern

## 4.10 Tastenkombinationen (M1)

Mit Tastenkombinationen, auch Tastaturbefehle, Hotkeys oder Shortcuts genannt, rufen Sie häufig verwendete Funktionen im M1-Hauptprogramm auf schnelle und direkte Weise auf.

Folgende Tastenkombinationen können im M1-Hauptprogramm verwendet werden:

| Tastenkombination  | Funktion                                                                                                    |
|--------------------|----------------------------------------------------------------------------------------------------|
| "F1"               | Hilfe aufrufen.                                                                                                    |
| "F2"               | k&w-Form/Formansicht bzw.                                                                                            |
|                    | Form/Formansicht                                                                                                    |
| "F3"               | Modul/Modul-Explorer                                                                                                 |
| "F4"               | Stricktechnik/Garnfelder                                                                                             |
| "F5"               | Symbolleiste Zeichenwerkzeuge/Pipette/Modul und Farbe übernehmen                                                     |
| "F5" (Formansicht) | Strickablauf in der Modulleiste selektieren.                                                                         |
| "F6"               | Symbolleiste Zeichenwerkzeuge/Pipette/Farbe oder Muster-Parameter übernehmen                                         |
| "F6" (Formansicht) | Formkante in der Tabelle der Form-Attribute auswählen, auf die der Cursor zeigt.                                     |
|                    | Cursor befindet sich auf einer Position mit<br>Kantenfarbe: Die Kantenfarbe wird aufgenommen.                        |
|                    | Cursor befindet sich auf einer Position ohne<br>Kantenfarbe: Innerhalb Form oder Außerhalb<br>Form wird aufgenommen. |
| "F7"               | Selektionen/Selektionen aufheben                                                                                     |
| "F8"               | Bearbeiten/Selektionsblock zu einer Musterreihe gruppieren                                                           |
| "F9"               | Stricktechnik/Technikreihen-Daten                                                                                    |
| "F10"              | Stricktechnik/Automatische Technikbearbeitung                                                                        |
| "F11"              | Sintral/Sintral/Jacquard/Setup erstellen                                                                             |
| "F12"              | Datei/Speichern unter                                                                                                |
|                    |                                                                                                    |
| "," (Komma)        | Ansicht/Optionen/Cursor/Koordinatenanzeige/<br>Erweitert                                                             |
| "." (Punkt)        | Ansicht/Optionen/Cursor/Cursorposition in allen<br>Ansichten anzeigen                                                |
| "B"                | Zeichenwerkzeug "Linie"                                                                                              |
| "L"                | Bearbeiten/Spickel/Spickelsegment abschließen                                                                        |
| "N"                | Zeichenwerkzeug "Rechteck"                                                                                           |
| "V"                | Zeichenwerkzeug "Stift"                                                                                              |

# M1-Hauptprogramm **4** Tastenkombinationen (M1) 4.10

| Tastenkombination            | Funktion                                                                                                    |  |
|------------------------------|----------------------------------------------------------------------------------------------------|--|
| "X"                          | Ansichten synchronisieren.                                                                                         |  |
| "Leertaste"<br>(Formansicht) | Befindet sich der Mauszeiger in der Formansicht,<br>wird die Anzeige in die Richtung des Mauszeigers<br>gescrollt. |  |
|                              |                                                                                                    |  |
| "Strg"+"F2"                  | Ansicht/Übersicht                                                                                                  |  |
| "Strg"+"F3"                  | Bearbeiten/Jacquards                                                                                               |  |
| "Strg"+"F4"                  | Aktuelles Fenster schließen.                                                                                       |  |
| "Strg"+"F5"                  | Ansicht/Optionen/Technikreihen-Darstellung                                                                         |  |
| "Strg"+"F6"                  | Ansicht/Optionen/Musterreihen-Darstellung                                                                          |  |
| "Strg"+"F7"                  | Ansicht/Optionen/Spickel-Darstellung                                                                               |  |
| "Strg"+"F8"                  | Bearbeiten/Musterreihen auflösen                                                                                   |  |
| "Strg"+"F9"                  | Muster-Parameter-Tabellen aufrufen.                                                                                |  |
| "Strg"+"F10"                 | Stricktechnik/Schrittweise Technikbearbeitung                                                                      |  |
| "Strg"+"F11"                 | Sintral/Sintral-Check                                                                                              |  |
| "Strg"+"F12"                 | Datei/Schließen                                                                                                    |  |
|                              |                                                                                                    |  |
| "Strg"+"A"                   | Selektionen/Alles selektieren                                                                                      |  |
| "Strg"+"B"                   | Selektionen/Selektion zentrieren<br>Eingestellte Zoomstufe bleibt unverändert                                      |  |
| "Strg"+"C"                   | Bearbeiten/Kopieren                                                                                                |  |
| "Strg"+"F"                   | Selektionen/Suchen und selektieren/Im gesamten<br>Muster                                                           |  |
| "Strg"+"I"                   | Bearbeiten/Gespiegelt einfügen                                                                                     |  |
| "Strg"+"L"                   | Stricktechnik/Maschenlänge                                                                                         |  |
| "Strg"+"M"                   | Modul/Neues Modul                                                                                                  |  |
| "Strg"+"N"                   | Datei/Neu                                                                                                    |  |
| "Strg"+"O"                   | Datei/Öffnen                                                                                                    |  |
| "Strg"+"R"                   | Stricktechnik/Rapport                                                                                              |  |
| "Strg"+"S"                   | Datei/Speichern                                                                                                    |  |
| "Strg"+"V"                   | Bearbeiten/Einfügen                                                                                                |  |
| "Strg"+"W"                   | Stricktechnik/Warenabzug                                                                                           |  |
| "Strg"+"X"                   | Bearbeiten/Ausschneiden                                                                                            |  |
| "Strg"+"Y"                   | Bearbeiten/Wiederherstellen                                                                                        |  |
| "Strg"+"Z"                   | Bearbeiten/Rückgängig                                                                                              |  |
|                              |                                                                                                    |  |
| "Umschalt"+"F2"              | Symbolleiste Modulfarben/Farben und Nadelaktionen übernehmen                                                       |  |

| Tastenkombination                      | Funktion                                                           |
|----------------------------------------|--------------------------------------------------------------------|
| "Umschalt"+"F3"                        | Symbolleiste Modulfarben/Nur Nadelaktionen<br>übernehmen           |
| "Umschalt"+"F4"                        | Symbolleiste Modulfarben/Nur Farben<br>übernehmen                  |
| "Umschalt"+"F5"                        | Ansicht/Optionen/Gestrickdarstellung                               |
| "Umschalt"+"F6"                        | Ansicht/Optionen/Symboldarstellung                                 |
| "Umschalt"+"F7"                        | Ansicht/Optionen/Farbdarstellung                                   |
| "Umschalt"+"F8"                        | Ansicht/Optionen/Modul-Farbdarstellung                             |
| "Umschalt"+"F9"                        | Stricktechnik/Konfiguration                                        |
| "Umschalt"+"F10"                       | Stricktechnik/Muster vor Technikbearbeitung laden                  |
| "Umschalt"+"F11"                       | k&w-Form/Schnitte erstellen/bearbeiten bzw.                        |
|                                        | Form/Schnitte erstellen/bearbeiten                                 |
| "Umschalt"+"F12"                       | Ansicht/Optionen/Zusatzbetten anzeigen                             |
|                                        |                                                                    |
| "Umschalt"+"1"                         | Bearbeiten/Referenzreihe definieren                                |
|                                        |                                                                    |
| "Alt"+"F2"                             | Form/Schnitt öffnen und positionieren                              |
| "Alt"+"F3"                             | Datei/Import/Module                                                |
| "Alt"+"F4"                             | Datei/Beenden M1                                                   |
| "Alt"+"F5"                             | Selektionen/Auffüllen                                              |
| "Alt"+"F6"                             | Ansicht/Optionen/Ansicht hinten                                    |
| "Alt"+"F9"                             | Datei/Import/Bild                                                  |
| "Alt"+"F10"                            | Sintral/Sintral anzeigen                                           |
| "Alt"+"F11"                            | Sintral/Import Sintral-Check                                       |
| "Alt"+"F12"                            | Sintral/Import SETUP                                               |
|                                        |                                                                    |
| "Strg"+"Umschalt"+"F11"                | k&w-Form/k&w-Schnitt zusammenstellen                               |
|                                        | Form/k&w-Schnitt zusammenstellen                                   |
|                                        |                                                                    |
| "Strg"+"Umschalt"+"F"                  | Selektionen/Suchen und selektieren/Im gesamten<br>Muster (additiv) |
| "Strg"+"Umschalt"+"M"                  | Modul/Modul aus Selektion erstellen                                |
| "Strg"+"Umschalt"+"S"                  | Bearbeiten/Spickel/Spickel definieren                              |
| "Strg"+"Umschalt"<br>(Garnfeldansicht) | Alle Garnfelder eines Fadenführers selektieren.                    |
|                                        |                                                                    |
| "Strg"+"Alt"+"A"                       | Modul/Anschlusspunkte setzen                                       |
| "Strg"+"Alt"+"B"                       | Selektion vergrößert anzeigen.                                     |

# M1-Hauptprogramm 4 Tastenkombinationen (M1) 4.10

| Tastenkombination                                                      | Funktion                                                                         |  |
|------------------------------------------------------------------------|----------------------------------------------------------------------------------|--|
| "Strg"+"Alt"+"F"                                                       | Sintral/Sintral-Funktionen                                                       |  |
| "Strg"+"Alt"+"L"                                                       | Ansicht/Optionen/Maschenlänge als<br>Nadelaktionshintergrund                     |  |
| "Strg"+"Alt"+"M"                                                       | Ansicht/Optionen/Modulgrenzen anzeigen                                           |  |
| "Strg"+"Alt"+"S"                                                       | Ansicht/Optionen/Einstellungen speichern                                         |  |
| "Strg"+"Alt"+"V"                                                       | Stricktechnik/Schlittengeschwindigkeit                                           |  |
| Tasten und Selektionen                                                 |                                                                                  |  |
| "Strg" +Zeichenwerkzeug                                                | Bestehende Selektion vergrößern                                                  |  |
| "Strg"+"Alt"+<br>Zeichenwerkzeug                                       | Bestehende Selektion verkleinern                                                 |  |
| "Strg" + "Umschalt" +<br>Zeichenwerkzeug<br>"Rechteck/Quadrat"         | Zusätzliches Quadrat selektieren                                                 |  |
| "Tab" +<br>Zeichenwerkzeug                                             | Selektion während des Selektierens verschieben                                   |  |
| Tasten und Menüs "Selektion / Farbe / Form drehen, skalieren/spiegeln" |                                                                                  |  |
| "Umschalt" + Drehen                                                    | Um ein Vielfaches von 15 Grad drehen.                                            |  |
| "Umschalt" + Skalieren/<br>Spiegeln                                    | Um Vielfaches der ursprünglichen Größe skalieren<br>oder spiegeln.               |  |
| "Tab"+ Drehen,<br>Skalieren/Spiegeln                                   | Die Selektion wird abgehoben und verschoben.                                     |  |
| "Strg"+ Drehen,<br>Skalieren/Spiegeln                                  | Die neue Selektion wird zu der ursprünglichen<br>Selektion hinzugefügt.          |  |
| "Esc" + Drehen,<br>Skalieren/Spiegeln                                  | Der Vorgang wird abgebrochen und der<br>ursprüngliche Zustand wiederhergestellt. |  |
|                                                                        |                                                                                  |  |
| "Entf"                                                                 | Bearbeiten/Reihen löschen                                                        |  |
| "Entf"                                                                 | Bearbeiten/Spalten löschen                                                       |  |
| "Einfg"                                                                | Bearbeiten/Reihe einfügen                                                        |  |
| "Einfg"                                                                | Bearbeiten/Spalte einfügen                                                       |  |
| "Esc"                                                                  | Selektionen/Cursor-Funktionen aufheben                                           |  |
|                                                                        |                                                                                  |  |
| "+" (Ziffernblock)                                                     | Symbolleiste Zoom/Größere Zoomstufe                                              |  |
| "-" (Ziffernblock)                                                     | Symbolleiste Zoom/Kleinere Zoomstufe                                             |  |
| "*" (Ziffernblock)                                                     | Breite der Steuerspalten vergrößern.                                             |  |
| "/" (Ziffernblock)                                                     | Breite der Steuerspalten verkleinern.                                            |  |
| "5" (Ziffernblock) mit aktivierter Taste "Num"                         | Form mittig positionieren.                                                       |  |

## 4.10.1 Tastenkombinationen zu M1-Menüs

| Funktion                                                                | Tastenkombination     |
|-------------------------------------------------------------------------|-----------------------|
| "Datei"                                                                 |                       |
| "Datei/Beenden M1"                                                      | "Alt"+"F4"            |
| "Datei/Import/Bild"                                                     | "Alt"+"F9"            |
| "Datei/Import/Module"                                                   | "Alt"+"F3"            |
| "Datei/Neu"                                                             | "Strg"+"N"            |
| "Datei/Öffnen"                                                          | "Strg"+"O"            |
| "Datei/Schließen"                                                       | "Strg"+"F12"          |
| "Datei/Speichern"                                                       | "Strg"+"S"            |
| "Datei/Speichern unter"                                                 | "F12"                 |
| "Bearbeiten"                                                            |                       |
| "Bearbeiten/Ausschneiden"                                               | "Strg"+"X"            |
| "Bearbeiten/Einfügen"                                                   | "Strg"+"V"            |
| "Bearbeiten/Gespiegelt einfügen"                                        | "Strg"+"I"            |
| "Bearbeiten/Jacquards"                                                  | "Strg"+"F3"           |
| "Bearbeiten/Kopieren"                                                   | "Strg"+"C"            |
| "Bearbeiten/Musterreihen auflösen"                                      | "Strg"+"F8"           |
| "Bearbeiten/Referenzreihe definieren"                                   | "Umschalt"+"1"        |
| "Bearbeiten/Reihe einfügen"                                             | "Einfg"               |
| "Bearbeiten/Reihen löschen"                                             | "Entf"                |
| "Bearbeiten/Rückgängig"                                                 | "Strg"+"Z"            |
| "Bearbeiten/Selektionsblock zu einer Musterreihe gruppieren"            | "F8"                  |
| "Bearbeiten/Spalte einfügen"                                            | "Einfg"               |
| "Bearbeiten/Spalten löschen"                                            | "Entf"                |
| "Bearbeiten/Spickel/Spickel definieren"                                 | "Strg"+"Umschalt"+"S" |
| "Bearbeiten/Spickel/Spickelsegment abschließen"                         | "L"                   |
| "Bearbeiten/Wiederherstellen"                                           | "Strg"+"Y"            |
| "Ansicht"                                                               |                       |
| "Ansicht/Optionen/Ansicht hinten"                                       | "Alt"+"F6"            |
| "Ansicht/Optionen/Cursor/Cursorposition in allen<br>Ansichten anzeigen" | "." (Punkt)           |

# M1-Hauptprogramm 4 Tastenkombinationen (M1) 4.10

| Funktion                                                                              | Tastenkombination       |
|---------------------------------------------------------------------------------------|-------------------------|
| "Datei"                                                                               |                         |
| "Ansicht/Optionen/Cursor/Koordinatenanzeige/<br>Erweitert"                            | "," (Komma)             |
| "Ansicht/Optionen/Einstellungen speichern"                                            | "Strg"+"Alt"+"S"        |
| "Ansicht/Optionen/Farbdarstellung"                                                    | "Umschalt"+"F7"         |
| "Ansicht/Optionen/Gestrickdarstellung"                                                | "Umschalt"+"F5"         |
| "Ansicht/Optionen/Maschenlänge als<br>Nadelaktionshintergrund"                        | "Strg"+"Alt"+"L"        |
| "Ansicht/Optionen/Modul-Farbdarstellung"                                              | "Umschalt"+"F8"         |
| "Ansicht/Optionen/Modulgrenzen anzeigen"                                              | "Strg"+"Alt"+"M"        |
| "Ansicht/Optionen/Musterreihen-Darstellung"                                           | "Strg"+"F6"             |
| "Ansicht/Optionen/Spickel-Darstellung"                                                | "Strg"+"F7"             |
| "Ansicht/Optionen/Symboldarstellung"                                                  | "Umschalt"+"F6"         |
| "Ansicht/Optionen/Technikreihen-Darstellung"                                          | "Strg"+"F5"             |
| "Ansicht/Optionen/Zusatzbetten anzeigen"                                              | "Umschalt"+"F12"        |
| "Ansicht/Übersicht"                                                                   | "Strg"+"F2"             |
| "Form /k&w-Form"                                                                      |                         |
| "k&w-Form/Formansicht bzw."<br>"Form/Formansicht"                                     | "F2"                    |
| "k&w-Form/k&w-Schnitt zusammenstellen"<br>"Form/k&w-Schnitt zusammenstellen"          | "Strg"+"Umschalt"+"F11" |
| "k&w-Form/Schnitte erstellen/bearbeiten bzw."<br>"Form/Schnitte erstellen/bearbeiten" | "Umschalt"+"F11"        |
| "Modul"                                                                               |                         |
| "Modul/Anschlusspunkte setzen"                                                        | "Strg"+"Alt"+"A"        |
| "Modul/Modul aus Selektion erstellen"                                                 | "Strg"+"Umschalt"+"M"   |
| "Modul/Modul-Explorer"                                                                | "F3"                    |
| "Modul/Neues Modul"                                                                   | "Strg"+"M"              |
| "Selektionen"                                                                         |                         |
| "Selektionen/Alles selektieren"                                                       | "Strg"+"A"              |
| "Selektionen/Auffüllen"                                                               | "Alt"+"F5"              |
| "Selektionen/Cursor-Funktionen aufheben"                                              | "Esc"                   |
| "Selektionen/Selektion zentrieren<br>Eingestellte Zoomstufe bleibt unverändert"       | "Strg"+"B"              |
| "Selektionen/Selektionen aufheben"                                                    | "F7"                    |

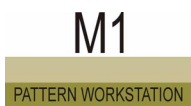

| Funktion                                                             | Tastenkombination                                              |
|----------------------------------------------------------------------|----------------------------------------------------------------|
| "Datei"                                                              |                                                                |
| "Selektionen/Suchen und selektieren/Im gesamten<br>Muster"           | "Strg"+"F"                                                     |
| "Selektionen/Suchen und selektieren/Im gesamten<br>Muster (additiv)" | "Strg"+"Umschalt"+"F"                                          |
| Zeichenwerkzeug "Linie"                                              | "B"                                                            |
| Zeichenwerkzeug "Rechteck"                                           | "N"                                                            |
| Zeichenwerkzeug "Stift"                                              | "V"                                                            |
| Zusätzliches Quadrat selektieren                                     | "Strg" + "Umschalt" +<br>Zeichenwerkzeug<br>"Rechteck/Quadrat" |
| Selektion vergrößert anzeigen.                                       | "Strg"+"Alt"+"B"                                               |
| Selektion während des Selektierens verschieben                       | "Tab" + Zeichenwerkzeug                                        |
| "Stricktechnik"                                                      |                                                                |
| "Stricktechnik/Automatische Technikbearbeitung"                      | "F10"                                                          |
| "Stricktechnik/Garnfelder"                                           | "F4"                                                           |
| "Stricktechnik/Konfiguration"                                        | "Umschalt"+"F9"                                                |
| "Stricktechnik/Maschenlänge"                                         | "Strg"+"L"                                                     |
| "Stricktechnik/Muster vor Technikbearbeitung laden"                  | "Umschalt"+"F10"                                               |
| "Stricktechnik/Rapport"                                              | "Strg"+"R"                                                     |
| "Stricktechnik/Schlittengeschwindigkeit"                             | "Strg"+"Alt"+"V"                                               |
| "Stricktechnik/Schrittweise Technikbearbeitung"                      | "Strg"+"F10"                                                   |
| "Stricktechnik/Technikreihen-Daten"                                  | "F9"                                                           |
| "Stricktechnik/Warenabzug"                                           | "Strg"+"W"                                                     |
| "Sintral"                                                            |                                                                |
| "Sintral/Import SETUP"                                               | "Alt"+"F12"                                                    |
| "Sintral/Import Sintral-Check"                                       | "Alt"+"F11"                                                    |
| "Sintral/Sintral anzeigen"                                           | "Alt"+"F10"                                                    |
| "Sintral/Sintral/Jacquard/Setup erstellen"                           | "F11"                                                          |
| "Sintral/Sintral-Check"                                              | "Strg"+"F11"                                                   |
| "Sintral/Sintral-Funktionen"                                         | "Strg"+"Alt"+"F"                                               |
| "Formansicht"                                                        | r                                                              |
| Strickablauf in der Modulleiste selektieren.                         | "F5" (Formansicht)                                             |

# M1-Hauptprogramm 4 Tastenkombinationen (M1) 4.10

| Funktion                                                                                                    | Tastenkombination                      |
|----------------------------------------------------------------------------------------------------|----------------------------------------|
| "Datei"                                                                                                    |                                        |
| Formkante in der Tabelle der Form-Attribute<br>auswählen, auf die der Cursor zeigt.                                  | "F6" (Formansicht)                     |
| Kantenfarbe: Die Kantenfarbe wird aufgenommen.                                                                       |                                        |
| Cursor befindet sich auf einer Position ohne<br>Kantenfarbe: Innerhalb Form oder Außerhalb Form<br>wird aufgenommen. |                                        |
| Befindet sich der Mauszeiger in der Formansicht,<br>wird die Anzeige in die Richtung des Mauszeigers<br>gescrollt.   | "Leertaste" (Formansicht)              |
| "Garnfeldansicht"                                                                                                    |                                        |
| Alle Garnfelder eines Fadenführers selektieren.                                                                      | "Strg"+"Umschalt"<br>(Garnfeldansicht) |

## 5 Glossar

| Begriff                     | Erklärung                                                                                                    |
|-----------------------------|----------------------------------------------------------------------------------------------------|
| Abzugsteile                 | Steuern den Nadelabzug und bestimmen damit die Maschenfestigkeit.                                                                                                    |
| Anschlusspunkte             | Ein Anschlusspunkt ist mit einer in das Modul einstrickenden und einer aus dem<br>Modul ausstrickenden Reihe definiert. Er bezeichnet somit die Stellen, an denen<br>das Modul mit dem Muster verbunden wird. Bei den dazwischenliegenden Rei-<br>hen bewegt sich der Fadenführer innerhalb des Moduls.                                                                                                    |
| Anzeigeleiste               | Für folgende Strickreihen-Daten bzw. Muster-Parameter können Sie eine Anzei-<br>geleiste in die Technikansicht einblenden: Fadenführerweg, Niederhalteplatinen,<br>Maschenlänge, Warenabzug und Schlittengeschwindigkeit. Die Anzeigeleiste<br>wird für das vordere Nadelbett unterhalb der Strickreihe und für das hintere<br>Nadelbett oberhalb der Strickreihe angezeigt. In der Anzeigeleiste werden Far-<br>ben dargestellt, welchen die einzelnen Werte zugewiesen sind. |
| Applikation                 | Das Stricken von ausgewählten Bereichen innerhalb eines Strickteils führt zu einem Gestrick im Gestrick. Beispiel: Aufgestrickte Tasche in einem Vorderteil.                                                                                                    |
| Auftragsmenü                | Das Auftragsmenü ist eine Liste von Strickaufträgen, die von der Strickmaschine<br>nacheinander abgearbeitet werden. Für jeden Strickauftrag werden im Auftrags-<br>menü Konfektionsgröße und Stückzahl festgelegt. Das Auftragsmenü kann in<br>der Muster-Workstation M1 bearbeitet und als Text-Datei mit der Endung *.ord<br>(Order) gespeichert werden.                                                                                                    |
| Ausblenden                  | Eine Form kann in einer oder mehreren Formkanten das Symbol "Ausblenden"<br>haben. Wird die Form mit dem Muster verbunden, dann wird in diesem Bereich<br>das bei den Form-Attributen dem Symbol "Ausblenden" zugewiesene Modul in<br>das Muster eingefügt.                                                                                                    |
| Auswahlsystem               | Das Auswahlsystem wählt die Nadel für die Nadelaktion aus.<br>Jede Nadel kann folgende Nadelaktionen ausführen:<br>- Außer Tätigkeit (nicht Stricken)<br>- Fang<br>- Masche<br>- Umhängen - Übergabe<br>- Umhängen - Übernahme<br>- Splitten - Übergabe<br>- Splitten - Übernahme                                                                                                    |
| Automatisches Umhängen      | Beim automatischen Umhängen handelt es sich um ein Umhängen das nicht<br>vom Anwender gezeichnet werden muss, sondern automatisch eingetragen<br>wird. Dieses Umhängen befindet sich in der Startbedingungs-Ebene.                                                                                                    |
| Bild-Import                 | Mit dem Bild-Import können Sie Bilder in den Formaten BMP, TIF und PCX importieren und in der Größe der Bilder ein Muster, ein Musterteil oder eine Form erstellen.                                                                                                    |
| Containerdateien            | Containerdateien sind Dateien im STOLL Knit-Memory-Card Format, jedoch auf<br>üblichen Datenträgern (Festplatte, Diskette, CD oder DVD). Sie haben stan-<br>dardmäßig die Dateinamenerweiterung .IMG. Besonders zum Datenaustausch<br>mit den Strickmaschinen und Musteraufbereitungsanlagen werden Containerda-<br>teien auf Disketten gespeichert. Erstellt und verwaltet werden diese Dateien mit<br>dem Programm STOLL Knit-Memory-Card.                                   |
| CPU/Central Processing Unit | Zentrale Rechnereinheit                                                                                                    |

## Tastenkombinationen (M1) 4.10

| Cursor-Funktionen          | Cursor-Funktionen sind die Funktionen Nadelaktion, Modul, Farbe, Maschen-<br>länge und die Form-Attribute. Wenn sie eingeschaltet sind, "hängen" sie am<br>Cursor, so dass Sie damit zeichnen können.                                                                                                    |
|----------------------------|----------------------------------------------------------------------------------------------------|
| Datenbank                  | In der Datenbank werden alle Module, die Stollmaschinen und die Kundenma-<br>schinen gespeichert. Die Datenbank mit den Modulen wird als Modul-Daten-<br>bank bezeichnet und die Datenbank mit den Maschinen als Maschinen-<br>Datenbank.                                                                                                    |
| Desktop-Software           | Auf der grafisch orientierten Bedienoberfläche des Touchscreen der CMS sind<br>alle Funktionen der Maschine im Zugriff, die Betriebsdaten der CMS werden<br>angezeigt. Die Bedienoberfläche zeigt dabei Informationen zur aktuellen<br>Bediensituation.                                                                                                    |
| Dialog                     | Ein Fenster, in dem Informationen eingegeben oder ausgewählt werden, die das Programm für die Ausführung von Aktionen benötigt.                                                                                                    |
| Direkt-Einfügen            | Bei Direkt-Einfügen wird das Modul nicht automatisch in die bestehenden Strick-<br>reihen des Musters einsortiert. Es findet kein Reihenabgleich statt. Strickabläufe<br>werden unabhängig von Musterreihen im Modul oder im Muster eingefügt.                                                                                                    |
| Direktwahl                 | Eine Strickangabe zur Nadelauswahl (SINTRAL-Befehl), maximal 64 Nadeln<br>breit, über das gesamte Strickteil.<br>D = Direktwahl von Nadeln über die gesamte Maschinenbreite<br>I = Nadel ausgewählt (Stricken)<br>. = Nadel nicht ausgewählt (Nichtstricken)                                                                                                    |
| Domäne                     | Eine Gruppe von miteinander vernetzten Computern, die Daten und Ressour-<br>cen gemeinsam verwenden.                                                                                                    |
| Drag & Drop                | Arbeitsweise um Elemente zu kopieren (drag) und an gewünschter Stelle wieder einzufügen (drop).                                                                                                    |
| Dreidimensionales Stricken | Gestricke in der dritten Dimension zeigen im Bereich Oberbekleidung eine aus-<br>geprägte Optik. Mehrdimensionales Stricken findet sich auch im Bereich "Tech-<br>nische Maschenwaren". Beispielsweise erzielt man Wölbungen nach innen oder<br>außen (dritte Dimension) oder Halbkugeln durch Aneinanderstricken von ellip-<br>senförmigen Segmenten in Spickeltechnik, wobei im Zentrum eine wesentlich<br>größere Anzahl von Maschen gestrickt wird als am Rand der Segmente.                                                                                                    |
| Ebenen eines Musters       | Ein in der M1 beschriebenes Muster besteht aus übereinander liegenden Ebe-<br>nen. Die oben liegende Ebene überschreibt jeweils die darunter liegende<br>Ebene. Die Ebenen können einzeln ein- oder ausgeblendet werden.<br>Es gibt Editierebenen für den Anwender und spezielle Ebenen für die Automa-<br>tismen, in denen diese ihre Ergebnisse eintragen.<br>Vorteile der Ebenen-Struktur:<br>- Die Automatismen der M1 können vom Anwender während der Muster-Erar-<br>beitung aus- und später wieder eingeschaltet werden<br>- Fully Fashion Muster können in das Grundmuster und die Form aufgetrennt<br>werden<br>- Ergebnisse der Technikbearbeitung können vom Anwender modifiziert werden. |
| Editierfarbe               | Wenn Sie ein Modul mit einer anderen als der bestehenden Farbe in das<br>Gestrick einfügen wollen, brauchen Sie nicht die Modulfarbe im Modul zu<br>ändern. Es genügt, aus der Symbolleiste Garnfarben die neue Farbe auszuwäh-<br>len. Diese Farbe wird als Editierfarbe bezeichnet.                                                                                                    |
| Eigene Maschinen           | Daten der Stoll Strickmaschinen des anwendereigenen Maschinenparks.                                                                                                    |
| Einflächiger Jacquard      | Einflächiger Jacquard wird unter Verwendung nur der Nadeln eines Nadelbetts hergestellt. Mustergemäß ausgewählte Nadeln stricken ein Jacquardmuster.                                                                                                    |

| Einschlitten-Maschinen | Maschinen mit einem Schlitten.                                                                                                    |
|------------------------|----------------------------------------------------------------------------------------------------|
| Einzelnadelauswahl     | Die Nadeln werden durch SINTRAL-Befehle im Strickprogramm angewiesen,<br>die mustergemäß erforderliche Tätigkeit auszuführen, z. B.<br>"R" - alle Nadeln stricken Masche<br>"F" - alle Nadeln stricken Fang<br>"0" - alle Nadeln stricken nicht (0 = Null ) usw.                                                                                                    |
| Fadenführer            | Die Aufgabe des Fadenführers ist, das Strickgarn für die Maschenbildung in die Nadeln einzulegen. Dazu wird er von der Fadenführer-Auswahleinheit über dem Stricksystem in der Faden-Einlegeposition über den Nadeln geführt.                                                                                                    |
| Fadenführer-Feld       | Die Garnfelder werden zu Fadenführer-Feldern zusammengefasst. Jedes neue Fadenführer-Feld bewirkt den Einsatz eines neuen Fadenführers. Die Zuord-<br>nung können Sie im Dialog Garnfeldzuordnung beeinflussen.                                                                                                    |
| Fadenführerauswahl     | Die Auswahl der Fadenführer erfolgt durch die Fadenführer-Auswahleinheit. Sie<br>können, z. B. für Applikationen, in jeder erforderlichen Position entlang der<br>Fadenführerschienen ein- und ausgeschaltet werden. Die Informationen dazu<br>sind im SINTRAL-Strickprogramm enthalten. Die Fadenführer können beispiels-<br>weise für den Neubeginn eines Gestricks automatisch in ihre Ausgangsstellung<br>gefahren werden.                                                                                                    |
| Fadenführerposition    | Die Position, in der der Fadenführer nach dem Stricken einer Maschenreihe verbleibt.                                                                                                    |
| Fadenführerschienen    | Doppel-Profil-Metallschienen, die über dem Nadelbett montiert sind. Auf den vier Doppel-Fadenführerschienen sind bis zu 32 Fadenführer vorhanden.                                                                                                    |
| Fadenführerweg         | Ist die vom Fadenführer zurückzulegende Wegstrecke. Diese wird von der Tech-<br>nikbearbeitung automatisch aus der Aktion Einlegen ermittelt. Der Fadenführer-<br>weg wird in der Fadenführer-Anzeigeleiste der Technikansicht als<br>durchgehende Linie in der Farbe des Garnes dargestellt. Start- und Endpunkt<br>können verändert werden.                                                                                                    |
| Fadenführung           | Die Fadenführung leitet das Strickgarn von der Spule bis zur Nadel.                                                                                                    |
| Fadenflottung          | Mit Fadenflottung wird die Fadenlänge bezeichnet, die sich beim Stricken über<br>eine oder mehrere nicht strickende Nadeln zieht. Dadurch wird die in der Nadel<br>ruhende, nicht arbeitende Masche der vorher gebildeten Maschenreihe langge-<br>zogen. Senkrechte Maschenreihen werden als Maschenstäbchen bezeichnet.<br>Bei Fadenflottungen differiert die Summe der Maschen in den Maschenstäb-<br>chen. Dieses Prinzip findet auch beim Stricken eines einflächigen Bunt-Jac-<br>quards Verwendung, bei dem sich zwei oder mehr Farben zu einer Farb-<br>Maschenreihe ergänzen. |
| Farb-Jacquard          | Beim Farb-Jacquard (Bunt-Jacquard) werden durch die Nadelauswahl in den<br>Stricksystemen und durch verschiedenfarbige Fäden, die den einzelnen Strick-<br>systemen zugeordnet werden, Motive aus farbigen Maschen gestrickt.                                                                                                    |
| Farbabgleich           | Beim Einfügen von Modulen in das Muster wird überprüft, ob die Farbe der<br>Maschenreihe vom Modul auch in der Musterreihe des Musters vorhanden ist.<br>Wenn dies der Fall ist, wird die Maschenreihe vom Modul auf die Maschenreihe<br>mit der gleichen Farbe im Muster platziert. Dieser Vorgang heißt Farbabgleich.                                                                                                    |
| Farbe                  | Bei der M1 werden Farben zur Repräsentation unterschiedlicher Garne und zur Zuweisung von Muster-Parametern benutzt. Bei den Farben für die Garne wird zwischen Garnfarbe, Modulfarbe und Editierfarbe unterschieden.                                                                                                    |

### Tastenkombinationen (M1) 4.10

| Farbgruppen                             | Innerhalb eines Farbschemas gibt es die drei Farbgruppen Standard, 1:2 multi<br>gauge und Technik. Die Farbpalette der Farbgruppen Standard und 1:2 multi<br>gauge ist identisch, jedoch besitzen diese zur Unterscheidung unterschiedliche<br>Garn-Nummern. Für das Zeichnen von Farbflächen innerhalb eines Musters<br>werden die Farben aus der Farbgruppe Standard verwendet. Für das Erstellen<br>von multi gauge-Mustern wird die Farbgruppe 1:2 multi gauge verwendet.<br>Anhand der Garn-Nummer wird erkannt, dass es sich um multi gauge handelt<br>und es kann eine korrekte Darstellung in der Gestrickansicht erfolgen. In der<br>Farbgruppe Technik sind die Farben für die Trennreihe und den Anfang enthal-<br>ten. Diesen ist auch eine Garn-Art vorgegeben. |
|-----------------------------------------|----------------------------------------------------------------------------------------------------|
| Farbreduktion                           | Beim Import eines Bildes mit mehr als 16 Farben wird die Farbanzahl automa-<br>tisch auf maximal 16 Farben reduziert, wobei ähnliche Farben zusammenge-<br>fasst werden. Die verbleibenden Farben können wahlweise manuell weiter<br>reduziert werden.                                                                                                    |
| Farbschema                              | Um ein Gestrick in unterschiedlicher Farbzusammenstellung zu betrachten, sind<br>Farbschemen vorhanden. Bei einem Farbschema handelt es sich um eine Farb-<br>palette, die von Ihnen zusammengestellt werden kann. Jedes Farbschema<br>beinhaltet die drei Farbgruppen Standard, 1:2 multi gauge und Technik.                                                                                                    |
| Favoriten                               | Die Module in der Modulgruppe "Favoriten" werden in der "Modulleiste" darge-<br>stellt.                                                                                                    |
| Favoriten                               | Eine Verknüpfung zu bevorzugten Dateien, Verzeichnissen oder Websites.                                                                                                    |
| Form                                    | Bei einer Form handelt es sich um einen geschlossenen Linienverlauf, der ein Strickteil darstellt.                                                                                                    |
| Form-Attribute                          | Form-Attribute sind die Farbe der Formkante und die Symbole aus der Symbol-<br>leiste Formwerkzeuge.                                                                                                    |
| Formansicht                             | Die Formansicht dient zur Darstellung der Form. Mit den Symbolen aus der Symbolleiste Formwerkzeuge kann diese editiert werden.                                                                                                    |
| Formstricken durch Abwerfen<br>(Formen) | Herstellung eines annähernd geformten Strickteils (Formen, kein Fully Fashion).<br>Anstelle des Minderns (feste Randmaschen) werden Maschenbereiche abge-<br>worfen (offene Randmaschen), um Zeit und beim Strickprozess Garn zu sparen.<br>Durch das Formstricken (Fully Fashion) wird jedoch bedeutend mehr Garn ein-<br>gespart.                                                                                                    |
| Formstricken/Fully Fashion              | Strickteile, z. B. Vorderteile, oder auch komplette Pullover können als Schnitt-<br>ware oder als Formgestrick (Fully Fashion) hergestellt werden. Formgestricke<br>entstehen durch Zunehmen oder Mindern von Maschen am Gestrickrand. Beim<br>Formstricken entfällt das Zuschneiden und es wird weniger Garnmaterial benö-<br>tigt, gleichzeitig wird eine wertvollere Gesamtoptik des fertigen Kleidungsstücks<br>erreicht. Formstricken ist auf allen CMS-Maschinentypen möglich.                                                                                                    |
| Funktion                                | Ein im SINTRAL-Strickprogramm verwendbarer Befehl, mit dem einige Strick-<br>zeilen als Einheit zusammengefasst werden können. Der Funktionsbeginn wird<br>mit FBEG und das Funktionsende mit FEND gekennzeichnet. Die Funktion wird<br>mit einem Namen versehen, z. B. F:2x1 für einen 2x1 Anfang. Funktionen ver-<br>einfachen die Strickprogramme.                                                                                                    |
| Garn-Art                                | Den Farben aus der Farbgruppe "Technik" in der Symbolleiste "Garnfarben" ist<br>eine "Garn-Art" zugeordnet. Die Fadenführer mit diesen Garn-Arten sind auto-<br>matisch in die Fadenführer-Belegung eingetragen.                                                                                                    |
| Garn-Nummer                             | Da die Garnfarben individuell verändert werden können, hat jede Garnfarbe zur eindeutigen Unterscheidung der Garne eine Garn-Nummer.                                                                                                    |

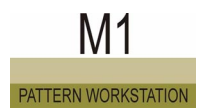

| Garnbrücke            | Eine Garnbrücke ist die Verbindung einer unterbrochenen Farbfläche mit Hilfe eines Jacquard-Generators oder Jacquard-Moduls.                                                                                                    |
|-----------------------|----------------------------------------------------------------------------------------------------|
| Garnfarbe             | Um möglichst einfach unterschiedliche Garne im Gestrick zuweisen zu können<br>und diese Bereiche sichtbar zu machen, werden die Garne durch Farben reprä-<br>sentiert.                                                                                                    |
| Garnfeld              | Bei einem Garnfeld handelt es sich um einen Strickbereich, in dem dasselbe<br>Garn verwendet wird. Die Garne sind durch die Garnfarbe und die Garn-Num-<br>mer voneinander zu unterscheiden. Garnfelder sind zur Ermittlung der Faden-<br>führer-Felder notwendig. Jede Garn-Nummer erhält ein eigenes Garnfeld. Ist<br>der Bereich einer Garn-Nummer durch ein anderes Garn unterbrochen, dann<br>werden mehrere Garnfelder ermittelt.                                                                                                    |
| Garnfeldansicht       | Die Garnfeldansicht dient der Verdeutlichung, wo im Muster welche Garnfelder<br>ermittelt wurden. Mit Hilfe des Dialogs Garnfeldzuordnung können die aus den<br>Garnfeldern ermittelten Fadenführer-Felder, anders organisiert werden.                                                                                                    |
| Garnfeldzuordnung     | Im Dialog "Garnfeldzuordnungen" beeinflussen Sie die "Technikbearbeitung".<br>So fassen Sie zum Beispiel mehrere Garnfelder zu einem Fadenführer-Feld<br>zusammen oder ordnen einem Garnfeld 2 Fadenführer-Felder zu, wodurch in<br>diesem Bereich mit zwei Fadenführern gearbeitet wird.                                                                                                    |
| Gegenspickel          | Abschluss eines Spickels um z. B. nach einem keilförmigen Spickel wieder ein gerades Gestrick zu erhalten.                                                                                                    |
| Gestrickabzug         | Dieser befindet sich unter den Nadelbetten und besteht je nach CMS-Typ aus<br>den drei Einheiten: Hauptabzug, Hilfsabzug und Kammabzug. Der Hauptabzug,<br>zwei gummibeschichtete Walzen, wird durch einen elektronisch geregelten<br>Motor angetrieben. Der Hilfsabzug erfasst das Gestrick unmittelbar unter den<br>Nadelbetten. Bei beiden sind Abzugskraft und Abzugsgeschwindigkeit program-<br>mierbar. Mit dem Kammabzug werden Strickteile automatisch begonnen, in den<br>Hauptabzug eingeführt und nach Fertigstellung ausgeworfen. |
| Gestrickansicht       | Grafische 3D-Darstellung des Musters.                                                                                                    |
| Gestrickmuster        | Ein kleiner Abschnitt des Gestricks, der für Sicht-, Griff-, Referenz- und Quali-<br>tätsprüfungen hergestellt wird.                                                                                                    |
| Gestrickrand          | Die Maschen am Gestrickrand.                                                                                                    |
| Größentabelle         | Mehrere Programmzeilen innerhalb des Strickprogramms, denen derselbe Rap-<br>portschalter oder Zähler zugeordnet ist. Mit der Größentabelle lassen sich ver-<br>schiedene Größen mit nur einem Strickprogramm stricken.                                                                                                    |
| Grenzbedingung        | Eine Grenzbedingung entsteht aus einem Grenzmodul, das in ein einfaches<br>Modul integriert wird. Dieses neue Modul wird Modul mit Grenzbedingung(en)<br>genannt.                                                                                                    |
| Grenzbedingungs-Zeile | Zeile, die für das Zeichnen der Nadelbelegung in das Grenzmodul eingefügt werden muss. Diese Zeile wird mit einem gelben Hintergrund dargestellt.                                                                                                    |
| Grenzmodul            | Ein Grenzmodul beachtet die Nadelbelegung der vorausgehenden Nadeln und<br>setzt selbständig notwendige Übergänge vom Muster zum zugehörigen Modul<br>ein. Ein Grenzmodul kann nur als Bestandteil eines Moduls mit Grenzbedin-<br>gung(en) in das Muster eingesetzt werden.                                                                                                    |
| Grenzmodul-Zeile      | Beim Erstellen von Grenzmodulen mit Grenzbedingung(en) werden Grenzmo-<br>dul-Zeilen eingefügt um Grenzmodule zu integrieren. Im Modul-Editor werden<br>diese Zeilen mit rotem Hintergrund dargestellt.                                                                                                    |

| Grundlinie (Schnitt-Editor) | Die Grundlinie ist die horizontale Koordinatenachse im Schnitt-Editor. Im Gegensatz zur vertikalen Koordinatenachse (Mittelachse) wird diese nicht ange-<br>zeigt. Im Allgemeinen liegt auf der Grundlinie die Startlinie des Schnitts.                                                                                                    |
|-----------------------------|----------------------------------------------------------------------------------------------------|
| Grundmuster                 | Als Grundmuster wird das Muster bezeichnet, das im Dialog "Neues Muster"<br>nach dem Anfang erstellt wird. Dieses Grundmuster aus Masche hinten bildet<br>die Grundlage zur Erstellung eines neuen Musters.                                                                                                    |
| Gruppierung                 | Sie können mehrere Technikreihen zu einer Musterreihe gruppieren (zusam-<br>menfassen). Bei Intarsia und Jacquard wird die Gruppierung automatisch<br>erzeugt. Bei den Stoll-Modulen ist diese bereits vorgegeben.                                                                                                    |
| Hardwareprofil              | Beschreibung der Konfiguration und der Eigenschaften von Hardware                                                                                                    |
| Hauptantrieb                | Der Schlittenwagen wird über einen Zahnriemen an der Rückseite der CMS-<br>Maschine und über einen elektronisch geregelten Motor angetrieben. Der Schlit-<br>tenwagen ist an dem Zahnriemen angeklemmt und reversiert nur über den zum<br>Stricken oder Maschenumhängen ausgewählten Nadeln. Der Schlittenweg wird<br>dabei durch das RCR-System optimiert, was eine wesentliche Produktionsstei-<br>gerung bewirkt. |
| Hilfsabzug                  | Der Hilfsabzug erfasst das Gestrick unmittelbar unter dem Nadelbett und unter-<br>stützt so die Maschenbildung. Dadurch sind alle gestricktypischen Erforder-<br>nisse, auch die des Formstrickens, problemlos ausführbar.                                                                                                    |
| img-Datei                   | In einer Datei Cardimag.img können das Strickprogramm (Sintral) und/oder<br>Maschinen- und Auftragsdaten auf der Festplatte, einer Diskette oder einer Knit-<br>Memory-Card gespeichert werden. Eine TC-Strickmaschine, die per Ethernet<br>vernetzt und entsprechend konfiguriert ist, kann z. B. auf eine Cardimag.img-<br>Datei auf der Festplatte direkt zugreifen.                                              |
| Intarsia-Fadenführer        | Zur Herstellung von Intarsia-Gestricken verwendete, schwenkbare Fadenführer                                                                                                    |
| Intarsia-Muster             | Farbmuster, wobei die bunten Musterfäden nicht das ganze Gestrick durchziehen. Meist medaillonähnliche oder geometrische Dessins auch mit Struktur.                                                                                                    |
| Jacquard                    | Begriff für Musterauswahl, nach dem Erfinder Jacquard.<br>Heute: Stricken mit mustergemäß ausgewählten Nadeln. Auch Musterbezeich-<br>nung, beispielsweise 3-farbiger Jacquard: Stricken von Jacquardmotiven (Bil-<br>dern) unter Verwendung von Strickgarnen in 3 verschiedenen Farben. Oder<br>Struktur-Jacquard, Umhänge-Jacquard usw.                                                                            |
| Jacquard-Editor             | Bildbearbeitungsprogramm für den MC-Jacquard. Dieser kann unter Verwen-<br>dung der Modultechnik erstellt und für die M1 (*.jdv) oder für die Maschine<br>(*.jac) gespeichert werden.                                                                                                    |
| Jacquard-Editor (Modul)     | Bildbearbeitungsprogramm für Module, die im MC-Jacquard verwendet werden können.                                                                                                    |
| Jacquard-Generator          | Um aus einer Farbfläche im Muster einen Jacquard zu generieren, wird diesem<br>Bereich mit Hilfe eines Dialogs ein Jacquard-Generator (oder ein Jacquard-<br>Modul) zugewiesen. Jacquard-Generatoren bestimmen die Bindung der Rück-<br>seite wie Flottung, Ringel, Köper und Netz.                                                                                                    |
| Jacquard-Gruppe             | Eine Jacquard-Gruppe besteht aus den Garnfeldern eines Jacquards, der mit<br>einem Jacquard-Generator oder einem Jacquard-Modul erstellt wurde. Die Jac-<br>quard-Gruppen werden in der Garnfeldansicht angezeigt. Dadurch wird schnell<br>ersichtlich, wo sich im Muster ein Jacquard befindet.                                                                                                    |

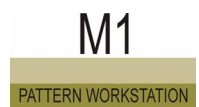

| Jacquardfarbe                          | Für den MC-Jacquard im Jacquard-Editor stehen 256 verschiedene Jacquard-<br>farben zur Verfügung. Die Farben mit der Farbnummer 1 bis 40 enthalten<br>zusätzliche Jacquard-Symbole, die in der Textdatei des MC-Jacquards (*.jac) für<br>das Strickprogramm der Maschine benötigt werden.                                                                                                    |
|----------------------------------------|----------------------------------------------------------------------------------------------------|
| JDV-Modul                              | Das sind Module für den Jacquard-Editor, die nur aus Jacquardfarben bestehen und nur in den MC-Jacquard-Dateien verwendet werden können.                                                                                                    |
| JSA (Jacquard-Struktur-Automa-<br>tik) | JSA von STOLL ermöglicht die Strickmuster- und Strickprogramm-Erstellung mit<br>hohem Automatisierungsgrad. Der Anwender zeichnet das zu strickende Dessin<br>direkt am Bildschirm. Die STOLL-Musterungsanlage SIRIX erstellt daraus für<br>jede elektronische Stoll Flachstrickmaschine automatisch das Strickprogramm.<br>Bei dieser Programmiertechnik werden die Angaben für den Steuer- und Jac-<br>quardteil in einer Jacquardzeile zusammengefasst. JSA verfügt dazu auch über<br>Funktionen und Module wie Abketteln, Zöpfe stricken, Aranmuster stricken oder<br>auch Blenden und Taschen einsetzen. |
| k&w-Form                               | Bei einer k&w-Form handelt es sich um geschlossene Linienverläufe für Leib und Arm, die miteinander verbunden einen Komplettartikel darstellen.                                                                                                    |
| Kammabzug                              | Mit dem Kammabzug werden auf leeren Nadeln die Strickteile automatisch<br>begonnen, nach Fertigstellung ausgeworfen und im Stauraum der CMS abge-<br>legt. Dazu wird eine Netzreihe gestrickt, deren Maschen von den Kammhaken<br>erfasst werden. Das danach folgende Gestrick wird automatisch in den<br>Gestrickabzug eingeführt.                                                                                                    |
| knit and wear (k&w)                    | Eine KW-Maschine produziert Fully Fashion Komplettartikel. Die Gestricke kom-<br>men mit festem Anfang, geschlossenem Körper, angestrickten Ärmeln und ein-<br>gestrickter Halseinfassung tragfertig aus der Maschine. Damit entfällt die<br>Konfektion in der Näherei.                                                                                                    |
| Knit-Memory-Card (KMC)                 | Die Knit-Memory-Card ist ein leistungsfähiges Speichermedium für den Aus-<br>tausch von Musterdaten von Muster-Workstation zu Maschine oder von<br>Maschine zu Maschine. Zum Lesen und Schreiben von Knit-Memory-Cards<br>(KMC) wird der STOLL Knit-Memory-Card Adapter benötigt.                                                                                                    |
| Knit-Memory-Card Adapter               | Zum Lesen und Schreiben von Knit-Memory-Cards (KMC) wird der STOLL Knit-<br>Memory-Card Adapter benötigt. Dieses Gerät wird an eine serielle Schnittstelle<br>am Rechner angeschlossen und über den Namen der Schnittstelle angespro-<br>chen.                                                                                                    |
| Kombinations-Modul                     | Ein Kombinations-Modul setzt sich aus bis zu 9 bereits bestehenden Modulen zusammen und lässt sich in variabler Breite und Höhe in das Gestrick einfügen.                                                                                                    |
| Kommentar                              | In der Muster-Workstation M1 können in der Gestrick- und in der Technikansicht<br>des Musters Kommentare in Form von Text positionsgenau definiert werden.<br>Zusätzlich besteht in der Gestrickansicht die Möglichkeit, an einer beliebigen<br>Position eine Stecknadel oder eine Bitmap-Datei anzuheften.                                                                                                    |
| Kommentar                              | CMS-Strickprogramme bestehen aus SINTRAL Befehlen und Kommentarzeilen.<br>Kommentare verwendet der Designer oder Stricker um SINTRAL Befehle zu<br>erläutern oder zusätzliche Informationen zu übermitteln. Beispiel: Die im<br>Gestrick zur Anwendung kommenden Fadenführer und die Garnfarbe, die für<br>das Dessin benötigt werden, oder die Code-Nummer des Dessins. Kommentar-<br>Anweisungen werden durch die Maschine während der Produktion ignoriert.<br>Kommentare sind nur für den Bediener bestimmt. Kommentarzeilen beginnen<br>nach der Zeilen-Nummer mit einem "C".                            |
| Kontextmenü                            | In einem Kontextmenü sind Funktionen verfügbar, die sich speziell auf einen bestimmten Bereich der grafischen Oberfläche beziehen. Kontextmenüs wer-<br>den mit der rechten Maustaste aufgerufen.                                                                                                    |
| Kontextsensitive Hilfe   | Die kontextsensitive Hilfe ermöglicht den direkten Aufruf der M1-Online-Hilfe zu einem bestimmten Thema. Beschreibungen zu allen Befehlen, Symbolen und Ansichten der M1-Oberfläche sind aufrufbar.                                                                                                    |
|--------------------------|----------------------------------------------------------------------------------------------------|
| Kopplungsweite           | Abstand der Schlitten im Tandembetrieb (Beispiel 50, 52, 54 Zoll). Durch die Einbauweise der Kopplungsstange wird die Kopplungsweite bestimmt.                                                                                                    |
| LAN (Local Area Network) | Lokales Netzwerk                                                                                                    |
| Langgezogene Masche      | Sie entsteht, wenn eine Maschen haltende Nadel nicht strickt. Folgen mehrere<br>solche Maschenreihen aufeinander, wird diese Masche immer mehr in die<br>Länge gezogen. Diese Technik eröffnet verschiedene Musterungsmöglichkei-<br>ten, wie Noppenmuster, Wellenmuster usw.                                                                                                    |
| Leerreihe                | Eine Fahrt des Schlittenwagens, bei der sämtliche Stricksysteme und Fadenführer außer Funktion sind. Dies ist in Ausnahmefällen erforderlich.                                                                                                    |
| Logischer Zoom           | Eine virtuelle Darstellung des Gestricks, bei der die rechten und linken Maschen sichtbar nebeneinander angezeigt werden.                                                                                                    |
| Lokales Modul            | Bei einem lokalen Modul handelt es sich um ein Modul das im Muster vorhan-<br>den ist, in der Modul-Datenbank jedoch nicht abgespeichert ist.                                                                                                    |
| Lost & Found             | Bei Lost & Found handelt es sich um eine Modulgruppe im Modul-Explorer. Bei einem Datenbank-Check werden in dieser Modulgruppe die Verknüpfungen zu den verloren gegangenen Modulen abgelegt.                                                                                                    |
| Maschen-Echo             | Das Aufziehen einer Selektion wird in der Gestrickansicht der Gestrickdarstel-<br>lung durch selektierte Maschen angezeigt.                                                                                                    |
| Maschenreihe             | Eine Technikreihe, die aus den Nadelaktionen Masche und/oder Fang und/oder Flottung und/oder Splitten besteht.                                                                                                    |
| Maschenstäbchen          | Die senkrechte Reihe von Maschen in einem Gestrick (entlang der Waren-<br>länge).                                                                                                    |
| Maschinen-Attribute      | Bei den Maschinen-Attributen können Sie Einstellungen zur Maschine vorneh-<br>men, die bei der Technikbearbeitung berücksichtigt werden.                                                                                                    |
| Maschinen-Daten          | Bei den Maschinen-Daten handelt es sich um maschinenspezifische Korrektur-<br>werte und Einstellungen.                                                                                                    |
| Maschinen-Datenbank      | Die Maschinen-Datenbank ist unterteilt in die Stollmaschinen-Datenbank und<br>die Kundenmaschinen-Datenbank. In der Stollmaschinen-Datenbank sind alle<br>Stollmaschinen gespeichert. In der Kundenmaschinen-Datenbank stellen Sie<br>Ihren eigenen Maschinenpark zusammen. Der Zugriff auf die Maschinen-Daten-<br>bank erfolgt über den Maschinen-Explorer.                                                                                                    |
| Maschinen-Explorer       | Im Maschinen-Explorer werden alle Stollmaschinen verwaltet. Sie können dar-<br>aus Ihren eigenen Maschinenpark zusammenstellen.                                                                                                    |
| MC-Jacquard (*.jac)      | Der MC-Jacquard (*.jac) ist das von der Maschine benötigte Jacquardprogramm<br>im Textformat, in der die Jacquard-Symbole für das Strickprogramm (Sintral)<br>enthalten sind. Die Datei kann als Text im Programm UltraEdit-32 bzw. als Bild<br>im Jacquard-Editor angezeigt und bearbeitet werden.<br>Für ein Muster der M1 wird der MC-Jacquard automatisch erstellt und innerhalb<br>des Musters gespeichert. Aus dem Muster heraus kann er angezeigt oder extra-<br>hiert werden (Menü Sintral). |
| MC-Jacquard (*.jdv)      | Der MC-Jacquard (*.jdv) ist das Jacquardprogramm im M1-Format. Die Datei kann als Bild im Jacquard-Editor angezeigt und bearbeitet werden.                                                                                                    |

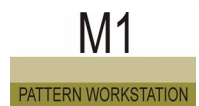

| Mindern                  | Das Umhängen der Randmaschen nach innen zur Erzeugung der gewünschten<br>Form und Größe des Ärmels oder Leibteils. Nach dem Mindern sind die<br>Maschen abgebenden Nadeln außer Tätigkeit, dadurch arbeiten weniger<br>Nadeln in der Breite.                                                                                                    |
|--------------------------|----------------------------------------------------------------------------------------------------|
| Mittenversatz            | Aufeinander folgende Umhängereihen mit unterschiedlichen Versätzen werden, wo dies möglich ist, zu einem Hub zusammengefasst.                                                                                                    |
| Modul                    | Unter einem Modul versteht man häufig verwendete stricktechnische Abläufe<br>mit den dazugehörigen Modul-Parametern. Module sind in der Modul-Daten-<br>bank gespeichert und werden vom Modul-Explorer verwaltet. Aus der Modullei-<br>ste oder aus dem Modul-Explorer können Sie die Module auswählen und in Ihr<br>Muster einfügen.                                             |
| Modul-Datenbank          | In der Modul-Datenbank sind alle Module der Muster-Workstation gespeichert.<br>Der Zugriff auf die Modul-Datenbank erfolgt über den Modul-Explorer und über<br>die Modulleiste.                                                                                                    |
| Modul-Echo               | Bei einem Modul-Echo handelt es sich um eine Anzeige der Modulgröße des ausgewählten Moduls. In der Gestrickansicht wird das Modul-Echo als Bild des Moduls dargestellt und in der Technikansicht als Markierung.                                                                                                    |
| Modul-Explorer           | Im Modul-Explorer werden alle Modularten verwaltet. Sie können Module aus-<br>wählen, anzeigen, editieren, importieren, exportieren, verschieben und löschen.                                                                                                    |
| Modulbaum                | Darstellung der Modulverknüpfungen im Modul-Explorer in baumartiger, hierar-<br>chischer Struktur.                                                                                                    |
| Modulfarbe               | Unter Modulfarbe versteht man die Garnfarbe eines Moduls.                                                                                                    |
| Modulleiste              | In der Modulleiste stehen die Module aus der Modulgruppe "Favoriten (Modul-<br>leiste)" zur Verfügung.                                                                                                    |
| Modulpositionierung      | Wird beim Bild-Import einer Farbe ein Modul zugewiesen, dann können die<br>Module entweder in ein Raster gefüllt werden, damit sie direkt übereinander<br>angeordnet werden, oder sie können frei (ohne Raster) eingefüllt werden. Da<br>das Modul in den seltensten Fällen exakt in die Farbfläche passt, ist Einfügen<br>mit vom Modul bedecktem Rand oder freiem Rand möglich. |
| Modulverknüpfung         | Verknüpfung eines Moduls aus der Modul-Datenbank im Modul-Explorer und Modulleiste bzw. die Verbindung vom Modul in der Datenbank zu den einzelnen Verwendungen des Moduls in unterschiedlichen Modulgruppen.                                                                                                    |
| multi gauge              | Beim Stricken von multi gauge - Artikeln werden mehrere Feinheiten in einem Gestrick realisiert.                                                                                                    |
| Musterglobal             | Vorgaben und Einstellungen, die für ein gesamtes Muster gelten sollen werden als musterglobal bezeichnet.                                                                                                    |
| Musterlokale Modulgruppe | Modulgruppe innerhalb der Modulleiste, in welcher die Module aus dem Muster enthalten sind.                                                                                                    |
| Musterreihe              | Eine Musterreihe stellt einen Block von gruppierten Technikreihen dar.                                                                                                    |
| Musterreihen-Darstellung | Darstellungsform in der Gestrick- und Technikansicht, bei der nur die Musterreihen angezeigt werden.                                                                                                    |
| Musterspeicher der CMS   | Die CMS-Strickprogramme werden als SINTRAL-Programme im Musterspei-<br>cher des CMS-Computers gespeichert. Der SINTRAL-Befehl PA: baut aus ein-<br>zelnen Jacquardbildern eine Strick-Patrone auf.<br>Beispiel:<br>PA:20. 5JA1 20. bedeutet: 20 Nadeln Grundfarbe - 5 mal Jacquardmotiv 1 - 20<br>Nadeln Grundfarbe.                                                              |

| Musterteile                          | Musterbereiche, die mit den Funktionen Kopieren und Ausschneiden in der Zwi-<br>schenablage (Paste Buffer) temporär gespeichert oder mit der Funktion Bild in<br>Paste Buffer importiert wurden.                                                                                                    |
|--------------------------------------|----------------------------------------------------------------------------------------------------|
| Nadelaktionen                        | Nadelaktionen sind diejenigen Zeichen, die Sie für das Erstellen des Moduls oder Musters in der Technikansicht verwenden können.                                                                                                    |
| Nadelbett                            | Bei der CMS-Flachstrickmaschine sind zwei Nadelbetten, ein vorderes und ein<br>hinteres, dachförmig zueinander gelagert. Das hintere Nadelbett kann mittels<br>Schrittmotor mit der Versatzeinrichtung seitlich um bis zu zwei Zoll in beiden<br>Richtungen versetzt werden. In den Nuten der Nadelbetten sind die CMS-<br>Federzungennadeln eingesetzt, sowie zur Nadelauswahl die Elemente: Kupp-<br>lungsteil, Zwischenschieber, Auswahlplatine mit Platinenfeder. Die Nadeln des<br>vorderen Nadelbetts stehen den Nadeln im hinteren Nadelbett auf Lücke gegen-<br>über.<br>Die CMS 330 TC4 arbeitet mit zwei weiteren Zusatzbetten. Diese sind waag-<br>recht über den Nadelbetten gelagert und mit Übertragungsteilen bestückt. Die<br>Übertragungsteile ermöglichen ein schnelles, seitliches Übertragen von<br>Maschen, indem diese von den Nadeln auf die gegenüberliegenden Umhänge-<br>teile transferiert und - nach einem Versatz - wieder in die Nadeln zurückgegeben<br>werden. Geminderte Formstrickteile und Versatzeffekte werden mit dieser Tech-<br>nik sehr wirtschaftlich gestrickt. |
| Nadelblatt                           | Ein leeres Fenster, in dem nur die Nadeln als Punkte dargestellt sind. Hier kön-<br>nen die Nadelaktionen eingezeichnet werden.                                                                                                    |
| Nadeldichte                          | Für das Stricken von k&w-Artikeln stehen die KW-Maschinen in den speziellen<br>Feinheiten 5.2, 6.2 und 7.2 zur Verfügung. Die gleichen Feinheiten werden beim<br>Stricken von multi gauge eingesetzt. Die herkömmliche Maschinenfeinheit, der<br>die spezielle Feinheit entsprechen würde, wird als Nadeldichte bezeichnet.                                                                                                    |
| Nadelkopffeinheit                    | Eine Nadel kann einen Nadelkopf haben, der nicht der Feinheit der Nadel ent-<br>spricht.                                                                                                    |
| Netzwerkadapter (Netzwerk-<br>Karte) | Hardware für die Vernetzung eines Computers                                                                                                    |
| Niederhaltetechnik                   | An den Abschlagkanten der beiden CMS-Nadelbetten halten schwenkbare Nie-<br>derhalteplatinen das Gestrick unten (Einschließstellung), wenn die Nadeln zur<br>Maschenbildung ausgetrieben werden. Bei der Fadeneinlage sind die Nieder-<br>halteplatinen geöffnet. Die Steuerung erfolgt automatisch.<br>Die CMS-Niederhaltetechnik (STOLL-Patent) ermöglicht außergewöhnliche<br>Muster, mehrdimensionales Stricken (Gestrick auf Gestrick) und die Herstellung<br>"Technischer Textilien".                                                                                                    |
| NP                                   | Durch die Nadelsenkerposition wird die Maschengröße bestimmt. Das Abzugs-<br>teil wird durch den Schrittmotor in die gewünschte Position bewegt.                                                                                                    |
| Online-Hilfe                         | Die gesamte Hilfe, die Sie innerhalb der M1 aufrufen können. Der Inhalt ent-<br>spricht dem Benutzerhandbuch.                                                                                                    |
| Paste Buffer                         | Zwischenablage der Muster-Workstation M1 mit den Musterteilen, die mit der<br>Funktion "Bild in Paste Buffer" gespeichert wurden. Der Inhalt der Zwischenab-<br>lage wird innerhalb der Modulleiste in der Modulgruppe Musterteile angezeigt.                                                                                                    |
| Platzhalter                          | Einem Modul können keine Fadenführer zugewiesen werden. Um dennoch ver-<br>schiedene Fadenführeraktionen eingeben zu können, wird der Platzhalter ver-<br>wendet.                                                                                                    |
| Prüfung                              | Technikbearbeitung für ein Muster, für das die Technikbearbeitung bereits durchgeführt wurde. Dabei werden nachträgliche Änderungen am Muster auf Fehler und fehlende Daten ergänzt.                                                                                                    |

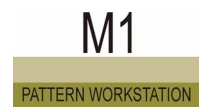

| Quickinfo                                                     | Auch Tooltipp oder Tipptext. Eine kurze Beschreibung eines Bildschirmele-<br>ments. Die Quickinfo wird nach kurzer Zeit angezeigt, wenn der Cursor auf ein<br>Element gestellt wird.                                                                                                    |
|---------------------------------------------------------------|----------------------------------------------------------------------------------------------------|
| Randnadeln                                                    | Nadeln, mit denen die äußeren Maschen am Gestrickrand gestrickt werden.                                                                                                    |
| Rapport                                                       | Ein Rapport ist eine Wiederholung von Reihen oder Spalten.                                                                                                    |
| Rapportschalter (RS)                                          | Im SINTRAL-Programm können Strickreihen als Rapport, z. B. Musterrapport,<br>aufgebaut und wiederholt werden. Ein Rapport beginnt mit RBEG und endet mit<br>REND. 19 Rapportschalter (RS1 -RS19), sind je auf 1 - 9999 Wiederholungen<br>des Rapports einstellbar, d. h. die Zahl im Rapportschalter bestimmt die Anzahl<br>der Wiederholungen.                                                                                                    |
| RCR (Intelligente Schlittenum-<br>kehr/Rapid Carriage Return) | Bei den CMS-Maschinentypen wird die Länge des Schlittenhubs automatisch<br>durch den Rechner gesteuert. Der Rechner der Strickmaschine optimiert die<br>Produktionsleistung der Maschine, indem er für jede Strickreihe automatisch<br>den kürzesten Schlittenweg berechnet (Intelligentes RCR-System von STOLL).                                                                                                    |
| Referenzreihe                                                 | Die Referenzreihe legt fest, welche Reihe aus dem Modul auf welche Reihe im Muster platziert wird.                                                                                                    |
| Reihenabgleich                                                | Einsortierung der Reihen eines Moduls beim Einfügen in das Muster.                                                                                                    |
| Reliefjacquard                                                | Bei einem Reliefjacquard arbeiten die verschiedenen Farben in einem beliebi-<br>gen Bereich nur auf einem Nadelbett (Jacquard mit Umhängen).                                                                                                    |
| Sauberstricken                                                | Bei Maschinen der Baureihe 4xx und 3xx - ohne Kammabzug - gibt es die Funk-<br>tion "Sauberstricken" um einen Strickbeginn mit "leerem Nadelbett" zu ermögli-<br>chen. Wahlweise stehen dazu die beiden Strickarten 1X1 oder R-R zur<br>Verfügung.                                                                                                    |
| Schlittenbügel                                                | Die Schlittenbügel verbinden das vordere und hintere Schlittenteil.                                                                                                    |
| Schlittenhub                                                  | Die Bewegung des Schlittenwagens in beliebiger Richtung nach links oder rechts.                                                                                                    |
| Schlittenrichtung                                             | Richtung (links oder rechts), in die der Schlitten fährt.                                                                                                    |
| Schlittenteil                                                 | Je ein vorderer und hinterer Schlittenteil bilden mit den Schlittenbügeln und der<br>Fadenwechseleinrichtung eine Einheit. Die Schlittenteile tragen die Schlossplat-<br>ten mit den Strickeinheiten, bestehend aus Stricksystem, Auswahlsystem und<br>Schrittmotor. Jeder Strickeinheit im vorderen Schlittenkasten ist eine baugleiche<br>Strickeinheit im hinteren Schlittenkasten zugeordnet.                                                        |
| Schlittenwagen                                                | Der Schlittenwagen wird vom Antriebsmotor über einen Zahnriemen angetrie-<br>ben und läuft auf einer vorderen und hinteren Schlittenführungsschiene, die sich<br>über die volle Maschinenlänge erstrecken. Der Arbeitsweg des Schlittenwagens<br>wird vom Strickprogramm gesteuert.                                                                                                    |
| Schlossteile                                                  | Auf den Schlossplatten verschraubte und bewegliche Schlossteile (cams) bilden<br>Schlossbahnen, die die Nadeln bewegen. Sie werden als Stricksystem bezeich-<br>net. Beweglich sind Austriebs- und Abzugsteile. Abzugsteile regeln die<br>Maschenfestigkeit und werden vom Strickprogramm durch einen Schrittmotor<br>positioniert. Die Austriebsteile steuern die Nadeln mustergemäß in die verschie-<br>denen Schlossbahnen für Stricken und Umhängen. |
| Schnitt-Import                                                | Mit dem Schnitt-Import können Sie Schnitte im Format DXF für die Weiterver-<br>wendung in der M1 importieren.                                                                                                    |
| Selan                                                         | Online Kommunikationssystem zwischen Stoll Strickmaschinen, Musterungsan-<br>lagen und Auswertungsrechnern.                                                                                                    |

| Selektieren                     | Auswahl und Markierung bestimmter Elemente zur weiteren Bearbeitung.                                                                                                    |
|---------------------------------|----------------------------------------------------------------------------------------------------|
| Selektierter Nadelbereich (SEN) | Der SINTRAL-Befehl SEN=1-200 besagt, dass sich der Strickbereich von Nadel<br>1 (linke Seite des Nadelbetts) bis Nadel 200 erstreckt (Größe eines Strickteils).<br>Verlässt die letzte Nadel das Stricksystem, kehrt der Schlittenwagen sofort um.<br>Für jede Reihe kann der Strickbereich unterschiedlich sein. Für mehrteiliges<br>Arbeiten wird ebenfalls der SEN-Befehl verwendet. Beispiel: drei Strickteile<br>nebeneinander SEN1=1-210; SEN2=310-520; SEN3=620-830.                                                                                 |
| Selektion                       | Eine Selektion ist eine Markierung innerhalb eines Musters, einer Form oder in einem Dialog.                                                                                                    |
| Selektion                       | Als Selektion wird das Auswählen eines Bereichs bezeichnet. Der ausgewählte Bereich ist ein Musterteil, das Sie als Modul weiter bearbeiten können. Der ausgewählte Bereich wird aufgehellt dargestellt oder mit Rahmen bzw. Laufrahmen gekennzeichnet.                                                                                                    |
| SEN                             | Selektierter Nadelbereich. Der Sintral-Befehl SEN=1-200 sagt der CMS-Maschi-<br>nensteuerung, dass sich der Strickbereich von Nadel 1 (linke Seite des Nadel-<br>betts) bis Nadel 200 erstreckt (ein Strickteil). Für mehrteiliges Arbeiten wird<br>ebenfalls der SEN-Befehl verwendet.<br>Beispiel: Drei Strickteile nebeneinander im Nadelbett:<br>SEN1=1-210, SEN2=310-520, SEN3=620-830. D. h. das erste Gestrickteil<br>erstreckt sich von Nadel 1-210, das zweite Gestrickteil von Nadel 310-520, und<br>das dritte Gestrickteil von Nadel 620 - 830. |
| Sequenz                         | Unter einer Sequenz versteht man die Wiederholung von Strickprogrammen, die<br>nacheinander gestrickt werden. Dabei werden die Strickprogramme nacheinan-<br>der automatisch in den Speicher der Strickmaschine eingelesen. So muss die<br>Strickmaschine nach Beendigung eines Strickprogramms nicht warten, bis das<br>Bedienungspersonal ein neues Strickprogramm eingelesen hat.                                                                                                    |
| Single Jersey Jacquard          | Einflächiger Jacquard wird unter Verwendung nur der Nadeln eines Nadelbetts hergestellt.                                                                                                    |
| SINTRAL                         | STOLL Interpreter-Rechnersoftware für alle CMS-Maschinen. Eine von STOLL<br>entwickelte Programmiersprache mit in der Maschenindustrie üblichen Begriffen<br>für die Befehle.                                                                                                    |
| Sintral-Funktionen              | Dem Muster können Sintral-Funktionen ( <name>.sin) zugefügt werden. Diese<br/>werden durch die Technikbearbeitung (Sintral/Jacquard/Setup erstellen) in das<br/>Strickprogramm eingefügt. Im Muster selbst sind sie nicht sichtbar. Beispiele<br/>dafür sind der Übergang zwischen den Strickteilen bei Fully Fashion oder der<br/>Muster-Anfang, bei denen statt der Modultechnik eine entsprechende Sintral-<br/>Funktion verwendet wird. Die Sintral-Funktionen werden in den Muster-Parame-<br/>tern und in den Technikreihen-Daten verwaltet.</name>   |
| Skalieren                       | Einen Bereich in der Größe verändern.                                                                                                    |
| Spalte                          | Als Spalte wird die senkrechte Anordnung der Maschen zueinander bezeichnet (Maschenstäbchen).                                                                                                    |
| Spickel                         | Unter einem Spickel versteht man Stricken zusätzlicher Gestrickflächen (Strick-<br>reihen, oft in Keilform). Der Spickel setzt sich aus Spickelsegmenten zusam-<br>men. Diese werden nacheinander abgestrickt.                                                                                                    |
| Spickel-Darstellung             | Darstellungsform in der Gestrick- und Technikansicht, bei der die Strickbereiche eines Spickels zusammengezogen werden.                                                                                                    |
| Spickel-Funktion                | Automatisches Generieren der Strickbereiche (Spickelsegmente) eines Spik-<br>kels. Die Werkzeuge dafür befinden sich in der Spickel-Darstellung der Tech-<br>nikansicht.                                                                                                    |

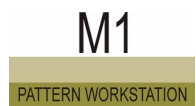

| Spickel-Vorschau             | Grafische Anzeige der zu erwartenden Ergebnisse innerhalb der Spickel-Funk-<br>tion.                                                                                                    |
|------------------------------|----------------------------------------------------------------------------------------------------|
| Spickelsegment               | Ein Spickelsegment ist ein zusammenhängender Strickbereich, bei dem sich in jeder Strickreihe die Strickbreite verändert (vergrößert oder verkleinert). Mindestens zwei Spickelsegmente, nacheinander abgearbeitet, ergeben einen Spikkel.                                                                                                    |
| Spickelsegmentlinie          | Werkzeug in der Spickel-Funktion zur Festlegung der Spickelsegmente.                                                                                                    |
| Splitfunktion                | Beim Splitvorgang wird die Masche beim Umhängen so geteilt, dass nur einer<br>der beiden Maschenschenkel auf die übernehmende Nadel umgehängt wird. Da<br>die übergebende Nadel im gleichen Stricksystem sofort eine Masche bildet, wer-<br>den die sonst beim Umhängen entstehenden Öffnungen geschlossen.                                                                                                    |
| Startbedingung               | Die Startbedingung ist Bestandteil der Nadelaktionen mit Umhängen. Wird eine dieser Nadelaktionen im Muster verwendet, dann wird überprüft ob sich in dieser Spalte die Nadelbelegung zur vorhergehenden Reihe geändert hat. Hat sich die Nadelbelegung geändert, dann wird entweder "Umhängen nach hinten" oder "Umhängen nach vorn" in die Startbedingungs-Ebene eingefügt. Man spricht in diesem Zusammenhang auch vom "Automatischen Umhängen". Hat sich die Nadelbelegung nicht geändert, dann wird auch nichts in die Startbedingungs-Ebene eingefügt. |
| Startlinie (Schnitt-Editor)  | Die Startlinie ist die erste Schnittlinie im Schnitt-Element Grundschnitt. Sie ver-<br>körpert die Anfangsbreite des Schnitts. Bei der Eingabe bekommt sie automa-<br>tisch die Funktion Basis zugeordnet.                                                                                                    |
| Startlinie (Spickelfunktion) | Werkzeug in der Spickel-Funktion zur Umwandlung eines diagonal vorliegenden Spickelsegments in einen geraden Strickbereich.                                                                                                    |
| STIXX                        | STIXX ist ein Gerät, das die verbrauchte Fadenlänge misst und gegebenenfalls die Maschenlänge durch Verstellen der Abzugsteile korrigiert.                                                                                                    |
| STOLL Knit-Memory-Card       | STOLL Knit-Memory-Card (KMC) ist ein spezielles Programm und Dateisystem<br>zur Speicherung von Muster- und Systemdateien. Diese Muster- und Systemda-<br>teien können an den STOLL Strickmaschinen gelesen werden.<br>KMC Dateisysteme können auf Flash Cards (KMC) oder in Containerdateien auf<br>anderen Datenträgern (Disketten, Festplatten) gespeichert werden.<br>Mit dem Programm STOLL Knit-Memory-Card (Stcard Commander) können<br>KMC Dateisysteme verwaltet werden.                                                                            |
| Stoll-applications®          | Mit dieser von Stoll entwickelten und geschützten Stricktechnik können mehrla-<br>gige Applikationen wie z. B. Taschen und Kragen auf einem Gestrick produziert<br>werden. Dadurch ergeben sich in den Bereichen Konfektion, Kontrolle und Ter-<br>minüberwachung erhebliche Vorteile.                                                                                                    |
| Stoll-Explorer               | Modul-Explorer und Maschinen-Explorer sind von Stoll für die Muster-Worksta-<br>tion entwickelte Explorer und werden daher als Stoll-Explorer bezeichnet. Im<br>Modul-Explorer wird die Modul-Datenbank und im Maschinen-Explorer die<br>Maschinen-Datenbank in einer hierarchischen Struktur angezeigt.                                                                                                    |
| Stoll-flexible gauge®        | Mit Hilfe dieser von Stoll entwickelten und geschützten Stricktechnik können mit<br>ein und derselben Maschine, ohne Nadeltausch oder Feinheitsumbau,<br>Gestricke in den unterschiedlichsten Feinheiten produziert werden. Dies bedeu-<br>tet ein Höchstmaß an Flexibilität bei weiter reduzierten Investitionskosten um<br>noch schneller und wirtschaftlicher auf neue Modetrends reagieren zu können.                                                                                                    |

| Stoll-knit and wear®       | Diese von Stoll entwickelte und geschützte Stricktechnik ermöglicht das Stricken<br>von Fertigartikeln in einer idealen Passform. So können z. B. Pullover komplett<br>mit Ärmeln und Kragen auf der Maschine gestrickt werden und nach dem Ent-<br>nehmen aus der Maschine sofort angezogen werden. Zusätzliche Näharbeiten<br>sind nicht nötig.                                                                                                    |
|----------------------------|----------------------------------------------------------------------------------------------------|
| Stoll-multi gauges®        | Diese von Stoll entwickelte und geschützte Stricktechnik ermöglicht das Stricken<br>von 2 und mehr Feinheiten kombiniert in einem Gestrick. Feinheitsumbau,<br>Nadeltausch und Konfektionsarbeiten entfallen. Das bewirkt eine deutliche Ver-<br>ringerung der Durchlaufzeiten.                                                                                                    |
| Stoll-multiflex®           | Mit diesem von Stoll entwickelten und geschützten Abzugssystem wird ein redu-<br>zierter Gestrickverzug durch die variable Einstellung des Anpressdrucks der<br>Walzensegmente realisiert. Alle Abzugskomponenten (Hauptabzug, oberer<br>Abzug und Kammabzug) sind frei programmierbar. Die Überwachung von Stö-<br>rungen, z. B. beim Gestrickabwurf, erfolgt elektronisch.                                                                                                    |
| Stoll-Pattern Innovations® | Exklusiv von Stoll entwickelte stricktechnische Arbeitsweisen mit hoher modi-<br>scher Aussage. Diese sind im Einzelnen: Stoll-multi gauges®, Stoll-applicati-<br>ons®, Stoll-racking effects®, Stoll-knit and wear®, Stoll-flexible gauge®.                                                                                                    |
| Stoll-racking effects®     | Mit Hilfe dieser von Stoll entwickelten und geschützten Stricktechnik können bei<br>mehrlagigen Gestricken interessante Mustereffekte realisiert werden, indem mit<br>der Versatzmusterung in die Schräge gestrickt wird. Dadurch werden die glei-<br>chen Effekte erzielt, wie sie sonst nur mit Maschinen mit Hilfsnadelbetten produ-<br>ziert werden können. Diese Technik ist auch anwendbar bei 2 oder mehr<br>Feinheiten in einem Gestrick.                                                                                                    |
| Stoll-touchcontrol® (TC)   | Diese von Stoll entwickelte und geschützte Technik ermöglicht die direkte Ein-<br>gabe von Befehlen durch das Berühren von Symbolen auf dem Display an der<br>Maschine. Die herkömmliche Tastatur wurde durch einen Touchscreen ersetzt.                                                                                                    |
| Stollmaschinen             | Daten aller Stoll Strickmaschinen-Typen im Maschinen-Explorer.                                                                                                    |
| Strickprogramm             | Anweisungen mit Strickinformationen für die Steuerung (Rechner) der Stoll-<br>Flachstrickmaschine. Strickinformationen betreffen z. B. Fadenführer, Gestrick-<br>abzug, Maschenfestigkeit, Maschinengeschwindigkeit usw. Die Maschine<br>benutzt die von STOLL entwickelte SINTRAL-Programmiersprache, die auf der<br>Programmiersprache BASIC beruht.                                                                                                    |
| Strickreihe/Maschenreihe   | Beim Stricken erzeugt jedes Stricksystem während jedem Hub nach links oder<br>rechts eine horizontale Maschenreihe. Ein mit jedem Stricksystem laufender<br>Fadenführer legt dabei den Faden zur Maschenbildung in die Nadeln. Eine<br>Maschine mit 3 Stricksystemen strickt 3 Maschenreihen pro Hub. Die Anzahl<br>Maschenreihen, die in einem Hub gestrickt werden, entspricht der Anzahl der<br>arbeitenden Stricksysteme und Fadenführer. Bei Farb-Jacquard - beispiels-<br>weise bei einem dreifarbigen Jacquard-Muster - produzieren 3 Stricksysteme<br>auf der Musterseite des Gestricks eine Maschenreihe pro Hub, die aus drei<br>gestrickten Farb-Maschenreihen besteht. |
| Stricksystem               | In jedem Schlittenwagen sind vorne und hinten je 1, 2, 3 oder 4 Stricksysteme<br>untergebracht. Stricksystem, Auswahlsystem und Schrittmotor bilden eine Ein-<br>heit.<br>Elektronische Auswahlsysteme mit je zwei Auswahlstellen wählen die Nadeln<br>für Stricken, Fang, Dreiwegtechnik, Splitten, Umhängen und Übernahme aus.<br>Mittels einem Schrittmotor regeln die Abzugsteile die Maschenfestigkeit, indem<br>sie beim Kulieren mit den Nadelhaken mehr oder weniger Strickgarn einziehen<br>und so lose oder feste Maschen bilden.                                                                                                    |
| Strickteil                 | Eine Gestrickfläche, die in der gewünschten Konfektionsgröße gestrickt wird, z.<br>B. Vorderteil, Rückenteil oder Ärmel.                                                                                                    |

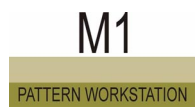

| Tandem-Maschinen                                            | Maschine mit zwei Schlitten.                                                                                                    |
|-------------------------------------------------------------|----------------------------------------------------------------------------------------------------|
| Tandembetrieb                                               | Zwei Schlittenwagen sind durch eine Kopplungsstange verbunden. In synchro-<br>nem Bewegungsablauf werden zwei Gestrickteile mit identischem Muster gefer-<br>tigt.                                                                                                    |
| TCP/IP (Transmission Control<br>Protocol/Internet Protokol) | Eine Reihe von Netzwerk-Protokollen, die die Kommunikation von unterschiedli-<br>chen, miteinander vernetzten Computern und Steuerungsanlagen ermöglicht.<br>Basis der Internetkommunikaton.                                                                                                    |
| Technik-Assistent                                           | Dialog zur Anzeige der Technikregel und zur Steuerung der Technikbearbeitung.                                                                                                    |
| Technikansicht                                              | Grafische Darstellung aller im Muster vorhandenen Nadelaktionen.                                                                                                    |
| Technikbearbeitung                                          | Die Technikbearbeitung überprüft das Muster auf Fehler und fügt die restlichen,<br>für das Stricken notwendigen Informationen hinzu. Aus dem Ergebnis kann ein<br>Strickprogramm (Sintral) erstellt werden. Die Technikbearbeitung kann von<br>Ihnen beeinflusst werden. Wird die Technikbearbeitung für das Muster mehrfach<br>durchgeführt, stellt sie nur noch eine Prüfung dar.                                                                                                    |
| Technikregel                                                | Die einzelnen Schritte der Technikbearbeitung.                                                                                                    |
| Technikreihe                                                | Technikreihen sind die Strickreihen und die Umhängereihen des Musters. Auf-<br>einanderfolgende Technikreihen können zu einer Musterreihe zusammenge-<br>fasst werden. Man spricht in diesem Fall von einer Gruppierung.                                                                                                    |
| Technikreihen-Darstellung                                   | Darstellungsform in der Technikansicht, bei der alle Technikreihen, unabhängig<br>ob diese gruppiert sind oder nicht, angezeigt werden. In der Gestrickansicht<br>sind nur Maschenreihen sichtbar.                                                                                                    |
| Technikreihen-Daten                                         | Bei den Technikreihen-Daten handelt es sich um Musterdaten die vom Anwen-<br>der nicht zwingend eingegeben werden müssen. Einerseits werden diese teil-<br>weise automatisch während der Technikbearbeitung ergänzt. Andererseits<br>werden diese vom Anwender zugewiesen, wenn er beim Abstricken an der<br>Maschine bemerkt, dass sich das Muster in einer bestimmten Technikreihe ohne<br>eine dieser Daten nicht stricken lässt.                                                                                                    |
| Technische Textilien                                        | Technische Gestricke sind neben der Maschenbekleidung ein wesentlicher<br>Anwendungsbereich der CMS-Flachstrickmaschinen. Einzelnadelsteuerung und<br>Niederhaltetechnik ermöglichen ein Mischen von Strickarten, Materialien und<br>Strukturen in einem Teil und so die Herstellung von Formgestricken und mehrdi-<br>mensionalen Körpern. An Materialien werden dabei je nach Anwendungs- und<br>Einsatzbereich Elastomere, Thermoplaste, Glas-und Keramikfasern, Kohlefa-<br>sern, Metalldrähte, Naturfasern sowie alle technischen Garne verarbeitet.                                            |
| Trennung                                                    | Als Trennung wird die Aufspaltung eines Garnfelds bezeichnet.                                                                                                    |
| Umhängen                                                    | Das Umhängen von Maschen (oder Fanghenkel) ist ein Prozess, bei dem eine<br>Masche von einer vorderen Nadel auf eine gegenüberliegende hintere Nadel<br>oder umgekehrt übertragen (umgehängt) wird. Die übergebende Nadel durch-<br>läuft dazu im Stricksystem die Schlossbahn Maschenübergabe, die überneh-<br>mende die Schlossbahn Maschenübernahme. Jede Masche kann vollständig<br>oder nur mit einem Maschenschenkel (Splitten) umgehängt werden. Maschen<br>werden zum Mustern, beispielsweise bei Umhängemustern oder zum Fully<br>Fashion stricken, beim Mindern oder Abketteln, umgehängt. |
| Umhängereihen                                               | Eine Technikreihe, die nur aus den Nadelaktionen Umhängen und/oder Nachku-<br>lieren und/oder Abwerfen besteht.                                                                                                    |
| Verknüpfung                                                 | Ein Symbol, mit dem eine Verbindung zu einer Datei oder zu einem Ordner<br>erstellt wird. Wenn Sie auf eine Verknüpfung doppelklicken, wird das ursprüngli-<br>che Element geöffnet.                                                                                                    |

| Verloren gegangenes Modul   | Als verloren gegangenes Modul wird ein Modul bezeichnet, das keine Verknüp-<br>fung mehr zur Datenbank besitzt.                                                                                                    |
|-----------------------------|----------------------------------------------------------------------------------------------------|
| Versatz                     | Die Bewegung des Nadelbetts nach links oder rechts zur Erzeugung eines Ver-<br>satzmusters oder zum Umhängen der Maschen bei der Herstellung von Zopf-,<br>Aran- und Ajourmustern. Auf der CMS-Maschine ist ein stufenloser Versatz des<br>hinteren Nadelbetts über 1, 2, 3, usw. Nadeln möglich, maximal 4 Zoll = 100<br>mm, d. h. max. 48 Nadeln bei Feinheit 12. Die Versatzposition wird elektronisch<br>kontrolliert und nachgeregelt. Für bestimmte Gestricke können die Maschen<br>durch Über- und Umkehrversatz gedehnt werden. |
| Versetzt                    | Von "versetzt" spricht man, wenn ein Nadelbett gegenüber dem anderen nach<br>links oder rechts bewegt wurde. Der Begriff "versetzte Masche" kann auch für<br>die Schräglage einer Strickmasche nach links oder rechts verwendet werden.                                                                                                    |
| Virtueller Maschenentwurf   | Der Entwurf von Gestricken mit authentisch aussehenden (grafisch dargestell-<br>ten) Strickmaschen am Bildschirm der Muster-Workstation (Gestrickansicht).<br>Das bedeutet, dass Gestricke am Bildschirm simuliert und beurteilt werden kön-<br>nen.                                                                                                    |
| WM (Warenabzug)             | Der motorbetriebene Warenabzug hält das Gestrick auf der gewünschten Span-<br>nung. Der Warenabzugswert ist über das Strickprogramm regulierbar.                                                                                                    |
| WMF-Index                   | Unterschiedliche Warenabzugswerte, die im Strickprogramm über einen Index aufgerufen werden.                                                                                                    |
| Zeile mit Strickanweisungen | Strickanweisungen für die CMS werden in SINTRAL geschrieben. Ein CMS-<br>Strickprogramm wird in Zeilen mit aufsteigender Nummerierung mit SINTRAL-<br>Angaben aufgebaut. Jede Programmzeile beginnt mit einer Zeilen-Nummer,<br>gefolgt von der Strickinformation, die in der Zeile steht.                                                                                                    |
| Zoom                        | Unter Zoom versteht man die eingestellte Bildgröße. Diese können Sie vergrößern oder verkleinern.                                                                                                    |
| Zunahme                     | Werden weitere Nadeln am Gestrickrand in Arbeit gebracht (Zunehmen), so wird das Gestrick breiter.                                                                                                    |